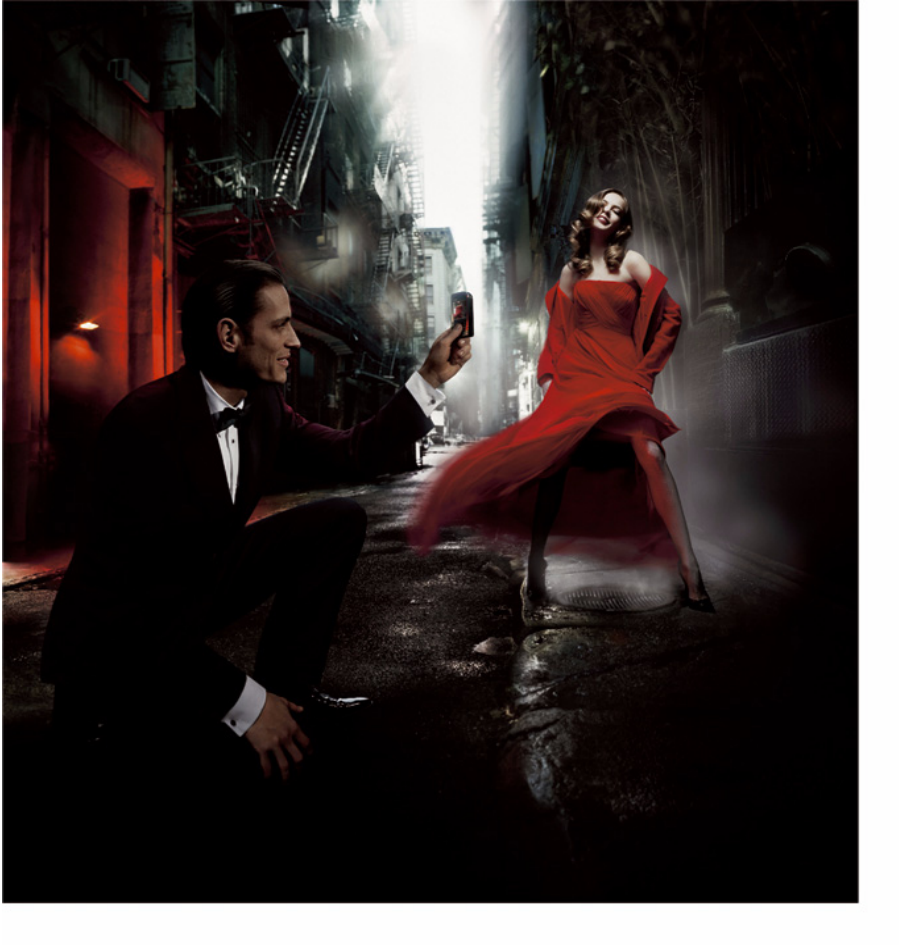

# NOKIA 7610

#### OVERENSSTEMMELSESERKLÆRING

Vi, NOKIA CORPORATION, erklærer som eneansvarlige, at produktet RH-51 CE168 er i overensstemmelse med bestemmelserne i følgende direktiv fra Ministerrådet: 1999/5/EC. En kopi af Overensstemmelseserklæringen findes på adressen http://www.nokia.com/phones/declaration of conformity/

Copyright © 2004 Nokia, Alle rettigheder forbeholdes.

Kopiering, overførsel, overdragelse eller lagring af en del eller hele indholdet af dette dokument i nogen form uden forudgående skriftlig tilladelse fra Nokia er ikke tilladt. Nokia, Nokia Connecting People og Xpress-on er registrerede varemærker tilhørende Nokia Corporation. Andre produkter og firmanavne, som er nævnt heri, kan være varemærker eller handelsnavne tilhørende deres respektive ejere.

Nokia tune er et lydmærke tilhørende Nokia Corporation.

### symbian

This product includes software licensed from Symbian Software Ltd © 1998-2004. Symbian and Symbian OS are trademarks of Symbian Ltd. All rights reserved.

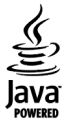

Java™ and all Java-based marks are trademarks or registered trademarks of Sun Microsystems, Inc.

Stac ®, LZS ®, ©1996, Stac, Inc., ©1994-1996 Microsoft Corporation. Includes one or more U.S. Patents: No. 4701745, 5016009, 5126739, 5146221, and 5414425. Other patents pending.

Hi/fn ®, LZS ®, ©1988-98, Hi/fn. Includes one or more U.S. Patents: No. 4701745, 5016009, 5126739, 5146221, and 5414425. Other patents pending. Part of the software in this product is © Copyright ANT Ltd. 1998. All rights reserved.

US Patent No 5818437 and other pending patents. T9 text input software Copyright (C) 1997-2004. Tegic Communications, Inc. All rights reserved. Bluetooth is a registered trademark of Bluetooth SIG. Inc.

Nokia udvikler løbende sine produkter. Nokia forbeholder sig retten til at ændre og forbedre de produkter, der er beskrevet i dette dokument, uden forudgående varsel. Nokia kan under ingen omstændigheder holdes ansvarlig for tab af data eller fortjeneste eller nogen som helst form for specielle, tilfældige, betingede eller indirekte skader, uanset hvordan de er forvoldt.

Oplysningerne i dette dokument leveres "som de er og forefindes". Medmindre det er krævet af gældende lovgivning, stilles der ikke nogen garantier, hverken udtrykkelige eller stiltiende, herunder, men ikke begrænset til, garantier for salgbarhed og egnethed til et bestemt formål, i forbindelse med nøjagtigheden, pålideligheden eller indholdet af dette dokument. Nokia forbeholder sig retten til at ændre dette dokument eller trække det tilbage på et hvilket som helst tidspunkt uden forudgående varsel Enkelte produkter føres ikke i visse områder. Forhør dig hos din nærmeste Nokia-forhandler.

9311989 2. udgave DA

Copyright © 2004 Nokia. All rights reserved.

# Indhold

| Sikkerhed                                     | 7  |
|-----------------------------------------------|----|
| Generelle oplysninger                         | 10 |
| Montering af håndledsremmen                   | 10 |
| Vigtige ikoner i standbytilstand              | 10 |
| Menu                                          | 11 |
| Skift mellem programmer                       | 12 |
| Handlinger, der er fælles for alle programmer | 12 |
| Lydstyrke                                     | 14 |
| Delt hukommelse                               | 14 |
| Din telefon                                   | 15 |
| Opkald                                        | 15 |
| Opkald ved hjælp af biblioteket Kontakter     | 15 |
| Opkald til telefonsvareren                    |    |
| (netværkstjeneste)                            | 16 |
| Hurtigkald til et telefonnummer               | 16 |
| Konferenceopkald (netværkstjeneste)           | 16 |
| Besvarelse af et opkald                       | 17 |
| Valg under et opkald                          | 17 |
| Banke på (netværkstjeneste)                   | 18 |
| Omstilling af opkald (netværkstjeneste)       | 18 |
| Log – opkaldsinfo og generel log              | 19 |
| GPRS-datatæller                               | 19 |
| Seneste opkald                                | 19 |

| Opkaldsvarighed20                                                                     |
|---------------------------------------------------------------------------------------|
| Visning af den generelle log21                                                        |
| Personlige oplysninger 22                                                             |
| Kontakter22                                                                           |
| Oprettelse og redigering af kontaktkort22<br>Kopiering af kontakter mellem SIM-kortet |
| og telefonhukommelsen23                                                               |
| Tilføjelse af en ringetone til et kontaktkort                                         |
| eller en gruppe23                                                                     |
| Stemmestyret opkald24                                                                 |
| Tildeling af hurtigkaldstaster25                                                      |
| Visning af kontakter, der abonnerer                                                   |
| på dine statusoplysninger25                                                           |
| Styring af kontaktgrupper26                                                           |
| Status (netværkstjeneste)                                                             |
| Ændring af tilgængelighedsoplysninger                                                 |
| Ændring af, hvem der kan se dine                                                      |
| statusoplysninger27                                                                   |
| Opdatering af statusoplysninger29                                                     |
| Indstillinger for status                                                              |
| Positionering (netværkstjeneste)                                                      |
| Kalender                                                                              |
| Oprettelse af kalenderposter                                                          |
| Opgaver                                                                               |

| Import af data fra kompatible Nokia-telefoner 33 |
|--------------------------------------------------|
| Multimedia34                                     |
| Kamera                                           |
| Billedoptagelse                                  |
| Optagelse af video                               |
| Visning af billeder                              |
| Zoom ved et gemt billede                         |
| Tastaturgenveje                                  |
| RealPlayer™                                      |
| Afspilning af mediefiler 39                      |
| Ændring af indstillingerne40                     |
| Filminstruktør 40                                |
| Galleri                                          |
| Åbning af filer42                                |
| Andre standardmapper 42                          |
| Hentning af filer43                              |
| Overførsel af billeder til en billedserver       |
| (netværkstjeneste) 43                            |
| Beskeder44                                       |
| Skrivning af tekst                               |
| Brug af traditionel tekstindtastning             |
| Brug af intelligent tekstindtastning             |
| Kopiering af tekst til udklipsholderen           |
| Skrivning og afsendelse af beskeder 49           |
| Krævede indstillinger til MMS-beskeder 50        |
| Krævede indstillinger til e-mail                 |
|                                                  |

| dbakke – modtagelse af beskeder           | 51    |
|-------------------------------------------|-------|
| Visning af MMS-objekter                   | 51    |
| Modtagelse af smart-beskeder              |       |
| Modtagelse af tjenestebeskeder            |       |
| (netværkstjeneste)                        | 53    |
| line mapper                               | 53    |
| ernpostkasse (netværkstjeneste)           | 53    |
| Åbning af postkassen                      | 53    |
| Hentning af e-mail-beskeder fra postkasse | en 54 |
| Sletning af e-mail-beskeder               | 55    |
| Afbrydelse af forbindelsen til postkassen | 55    |
| dbakke                                    | 56    |
| isning af beskeder på et SIM-kort         |       |
| ell broadcast (netværkstjeneste)          |       |
| edigering af tjenestekommandoer           | 57    |
| eskedindstillinger                        | 57    |
| Indstillinger for SMS-beskeder            | 57    |
| Indstillinger for MMS-beskeder            | 58    |
| Indstillinger for e-mail                  | 59    |
| Indstillinger for tjenestebeskeder        | 61    |
| Indstillinger for Cell broadcast          |       |
| (netværkstjeneste)                        | 61    |
| Indstillinger for mappen Andre            | 61    |
| ærktøjer                                  | 63    |
| rug af Setting Wizard                     | 63    |
| dstillinger                               | 64    |
| Ændring af generelle indstillinger        | 64    |

| Telefonindstillinger                  | 65  | Tilføjelse af genveje83                                                                                         |
|---------------------------------------|-----|----------------------------------------------------------------------------------------------------|
| Opkaldsindstillinger                  | 66  | Tilbeber                                                                                                    |
| Forbindelsesindstillinger             | 67  | 1110enør 84                                                                                                    |
| Dato og tid                           | 71  | Tegnebog84                                                                                                    |
| Opkaldsspær. (netværkstjeneste)       | 71  | Indtastning af tegnebogskoden84                                                                                 |
| Netværk                               | 71  | Lagring af oplysninger om personlige kort85                                                                     |
| Indstillingerekstraudstyr             | 72  | Oprettelse af personlige noter85                                                                                |
| Sikkerhed                             | 72  | Oprettelse af en tegnebogsprofil86                                                                              |
| Telefon og SIM                        | 72  | Hentning af oplysninger fra Tegnebog                                                                            |
| Certifikatstyring                     | 74  | ved hjælp af browseren87                                                                                        |
| Enhedsstyring                         | 76  | Visning af billetoplysninger87                                                                                  |
| Filstyring                            | 77  | Indstillinger for Tegnebog87                                                                                    |
| Visning af hukommelsesforbrug         | 77  | Nulstilling af Tegnebog og tegnebogskoden 88                                                                    |
| Stemmekommandoer                      | 78  | Regnemaskine88                                                                                                  |
| Tilføjelse af en stemmekommando       |     | Konvertering                                                                                                    |
| til et program                        | 78  | Konvertering af enheder89                                                                                       |
| Start af et program ved hjælp         |     | Indstilling af en basisvaluta og valutakurser89                                                                 |
| af en stemmekommando                  | 79  | Noter90                                                                                                    |
| Genafspilning, sletning eller ændring |     | Ur90                                                                                                    |
| af en stemmekommando                  | 79  | Ændring af urets indstillinger90                                                                                |
| <b>T</b> 1 <b>C C C C</b>             | ~ ~ | Indstilling af en alarm90                                                                                       |
| lilpasning af telefonen               | 80  | Optager91                                                                                                    |
| Profiler                              | 80  | Chat (netværkstjeneste)91                                                                                       |
| Ændring af profilen                   | 80  | Inden du bruger Chat92                                                                                          |
| Tilpasning af profiler                | 80  | Oprettelse af forbindelse til en chatserver92                                                                   |
| Temaer                                | 81  | Ændring af chatindstillinger92                                                                                  |
| Redigering af temaer                  | 82  | Sådan slutter du dig til og forlader                                                                            |
| Gå til                                | 83  | en chatgruppe93                                                                                                 |
|                                       |     | I contraction of the second second second second second second second second second second second second second |

| Søgning efter chatgrupper og -brugere       |
|---------------------------------------------|
| Chat i en chatgruppe94                      |
| Start og visning af individuelle samtaler   |
| Chatkontakter                               |
| Redigering af indstillinger for chatgrupper |
| Chat- og statusservere                      |
| Hukommelseskort                             |
| Formatering af hukommelseskort              |
| Sikkerhedskopiering og gendannelse af       |
| oplysninger                                 |
| Låsning af hukommelseskortet                |
| Visning af hukommelsesforbrug100            |
| Tienester og programmer                     |
| Internet (mobilbrowcer) 101                 |
| Grundlæggende trin for at oppå adgang 101   |
| Indetilling of telefonon                    |
| til browsertienesten 102                    |
| Oprottolco of forbindolco                   |
| Victoring of hogmoster                      |
| Visiting at obginærker                      |
| Browsing                                    |
| Overlørsel                                  |
| Alsiulning al en foroindeise                |
| Browserindstillinger                        |
| Programstyring                              |
| Installation at programmer –                |
| generelle oplysninger108                    |
| Fjernelse af et program110                  |

| Forbindelse 111                              |
|----------------------------------------------|
| Bluetooth-forbindelse111                     |
| Bluetooth-indstillinger112                   |
| Afsendelse af data via Bluetooth112          |
| Visningen Forbundne enheder114               |
| Modtagelse af data via Bluetooth114          |
| Afbrydelse af Bluetooth-forbindelse115       |
| Forbindelsesstyring115                       |
| Visning af oplysninger om forbindelse115     |
| Afbrydelse af forbindelser116                |
| Oprettelse af forbindelse mellem telefonen   |
| og en kompatibel computer116                 |
| Synkronisering – fjernsynkronisering116      |
| Oprettelse af en ny synkroniseringsprofil117 |
| Synkronisering af data118                    |
| Fejlfinding 119                              |
| Spørgsmål og svar120                         |
| Batterioplysninger 122                       |
| Vedligeholdelse 123                          |
| Yderligere oplysninger                       |
| om sikkerhed 124                             |
| Stikordsregister 127                         |

# Sikkerhed

Følg nedenstående retningslinjer. Andet kan være farligt og/eller ulovligt. Denne brugervejledning indeholder yderligere oplysninger.

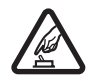

TÆND ENHEDEN SIKKERT Tænd aldrig telefonen, hvor der er forbud mod anvendelse af trådløse telefoner, eller hvor brug af telefonen kan forårsage forstyrrelser eller være farligt.

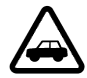

TRAFIKSIKKERHEDEN KOMMER ALTID FØRST Overhold alle gældende love og regler.

Hold altid hænderne fri til betjening af køretøjet under kørsel. Det første hensyn under kørsel skal være trafiksikkerheden.

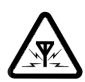

FORSTYRRELSER Ved alle trådløse telefoner kan der opstå forstyrrelser, der indvirker på sende- og modtageforholdene.

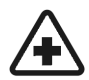

SLUK ENHEDEN PÅ HOSPITALER Respekter alle restriktioner. Sluk telefonen i nærheden af medicinsk udstyr.

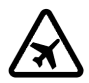

**SLUK ENHEDEN I FLY** Respekter alle restriktioner. Trådløst udstyr kan forårsage forstyrrelser i fly.

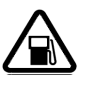

#### SLUK ENHEDEN, NÅR DU TANKER BRÆNDSTOF Anvend ikke telefonen, når du tanker brændstof. Anvend ikke enheden i nærheden af brændstof eller kemikalier.

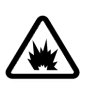

SLUK ENHEDEN VED SPRÆNGNINGSOMRÅDER Respekter alle restriktioner. Anvend ikke telefonen ved sprængningsområder.

| 6 |  |
|---|--|
|   |  |
|   |  |
|   |  |
|   |  |

**BRUG ENHEDEN MED OMTANKE** Brug kun enheden i normal position som beskrevet i produktets dokumentation. Rør ikke unødigt ved antennen.

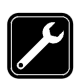

#### SERVICE SKAL UDFØRES AF FAGFOLK

Dette produkt skal installeres og repareres af fagfolk.

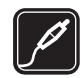

**EKSTRAUDSTYR OG BATTERIER** Brug kun ekstraudstyr og batterier, der er godkendt. Tilslut ikke produkter, der ikke er kompatible.

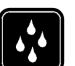

**VANDTÆTHED** Telefonen er ikke vandtæt. Sørg for, at den holdes tør.

| Í |   |  |
|---|---|--|
|   | ) |  |

SIKKERHEDSKOPIER Husk at oprette sikkerhedskopier, eller før en skriftlig optegnelse over alle vigtige oplysninger, der er gemt på telefonen.

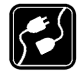

TILSLUTNING TIL ANDET UDSTYR Læs sikkerhedsforskrifterne i vejledningen til det udstyr, der skal tilsluttes. Tilslut ikke produkter, der ikke er kompatible.

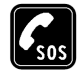

NØDOPKALD Tænd telefonen og kontrollér, at den har forbindelse med netværket. Tryk på e det nødvendige antal gange for at rydde displayet eller skærmen og returnere til startskærmen. Indtast alarmnummeret, og tryk derefter på . Fortæl, hvor du ringer fra. Afslut ikke opkaldet, før alarmcentralen afslutter samtalen.

# Om enheden

Den trådløse enhed, der er beskrevet i denne vejledning, er godkendt til brug på EGSM 900-, GSM 1800- og GSM 1900-netværk. Kontakt din tjenesteudbyder for at få yderligere oplysninger om netværk.

Når du anvender funktionerne i denne enhed, skal du overholde alle love og respektere andres privatliv og rettigheder.

Advarsel! Hvis du vil benytte andre funktioner end alarmen i denne enhed, skal den være tændt. Tænd ikke for enheden, når anvendelse af trådløse enheder kan forårsage forstyrrelser eller være farligt.

# Netværkstjenester

Du skal være tilmeldt hos en udbyder af trådløse tjenester for at kunne bruge telefonen. Mange af funktionerne i denne enhed afhænger af, at funktioner på det trådløse netværk fungerer. Disse netværkstjenester er muligvis ikke tilgængelige på alle netværk, eller du skal måske have særlige aftaler med din udbyder, før du kan bruge netværkstjenester. Du skal muligvis have yderligere oplysninger af tjenesteudbyderen om brugen af dem, og hvad de koster. På nogle netværk kan der være begrænsninger, der har indflydelse på, hvordan du kan bruge netværkstjenester. Der kan f.eks. være nogle netværk, som ikke understøtter alle sprogspecifikke tegn og tjenester.

Din tjenesteudbyder kan have anmodet om, at bestemte funktioner på enheden tages ud af funktion eller ikke aktiveres. Hvis dette er tilfældet, vises de ikke i enhedens menu. Kontakt din tjenesteudbyder for at få yderligere oplysninger.

Denne enhed understøtter WAP 2.0-protokoller (HTTP og SSL), der kører på TCP/IP-protokoller. Nogle funktioner på denne enhed, f.eks. MMS, browseren, e-mail, SyncML og hentning af indhold via browseren eller MMS, kræver netværksunderstøttelse til disse teknologier.

# **Opladere og ekstraudstyr**

Bemærk! Kontrollér modelnummeret på en eventuel oplader, inden den bruges sammen med denne enhed. Denne enhed skal have strøm fra ACP-8, ACP-12, LCH-9 og LCH-12.

ADVARSEL! Brug kun batterier, opladere og ekstraudstyr, der er godkendt af Nokia til brug sammen med denne bestemte model. Brug af andre typer kan være farligt og kan medføre, at en eventuel godkendelse eller garanti bortfalder.

Kontakt din forhandler for at få oplysninger om godkendt ekstraudstyr. Når du fjerner netledningen fra ekstraudstyr, skal du trække i stikket, ikke i ledningen.

Enheden og ekstraudstyret kan indeholde små dele. Opbevar dem utilgængeligt for små børn.

# **Generelle oplysninger**

Advarsel! Hvis du vil benytte andre funktioner end alarmen i denne enhed, skal den være tændt. Tænd ikke for enheden, når anvendelse af trådløse enheder kan forårsage forstyrrelser eller være farligt.

Nokia 7610 indeholder forskellige funktioner, som er ideelle til daglig brug, f.eks. kamera, videooptager, beskeder, e-mail, tegnebog, ur, regnemaskine og kalender.

#### Pakkens mærkater

 Mærkaterne på garantibeviset indeholder vigtige oplysninger om service og kundesupport. Salgspakken indeholder også oplysninger om, hvordan du bruger mærkaterne.

# Montering af håndledsremmen

Bind knude på remmen, og stram den. Se Fig. 1 på side 10.

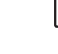

Bemærk! Remmen må kun fastgøres ét sted ad gangen. Brug kun ekstraudstyr, som er godkendt af Nokia.

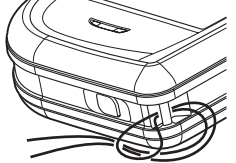

Figur 1 Montering af håndledsremmen.

# Vigtige ikoner i standbytilstand

🚾 – du har modtaget en eller flere beskeder i Indbakke i Beskeder.

\_\_\_\_ – du har modtaget én eller flere talebeskeder. <u>Se "Opkald til telefonsvareren</u> (netværkstjeneste)" på side 16.

📥 – der er beskeder i Udbakke, som venter på at blive sendt.

10

**\*** - *Ringetype* er blevet angivet til *Lydløs, Tone ved besked* til *Fra* og *Chatbeskedsignal* til *Til* i den aktive profil.

- telefonens tastatur er låst. Se vejledningen Kom godt i gang.

🌪 – du har en aktiv alarm.

2 – du kan kun foretage opkald ved hjælp af telefonlinje 2 (netværkstjeneste). <u>Se "Linje i brug (netværkstjeneste)" på side 67.</u>

- alle opkald til telefonen bliver omstillet.  $\underline{oo}_{\pi}$  - viser, at alle opkald til telefonen bliver omstillet til en telefonsvarer. Se "Omstilling af opkald (netværkstjeneste)" på side 18. Hvis du har to telefonlinjer, er omstillingsikonet for den første linje <u>1</u>, og for den anden linje <u>2</u>,

der er et aktivt dataopkald.

Image: a stedet for antennesymbolet Image: a standbytilstand), når en GPRS-forbindelse er aktiv. Image: a vises, når GPRS-forbindelsen standses under taleopkald.

\* - Bluetooth er aktivt. Mens data overføres via Bluetooth, vises (\*).

🔮 Menu

Tryk på  ${
m G}$  (Menutast) for at åbne hovedmenuen. I Menu kan du få adgang til alle programmerne i telefonen.

#### Flytning i Menu

#### Åbning af programmer eller mapper

 Rul til et program eller en mappe, og tryk midt på navigeringstasten () (vist med blå pil 5) for at åbne programmet eller mappen. Valg i Menu: Åbn, Listevisning / Gittervisning, Flyt, Flyt til mappe, Ny mappe, Programoverførsler, Hukommelsesdetal., Hjælp og Afslut.

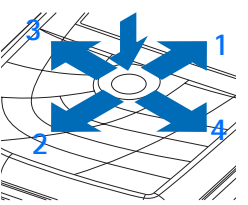

Figur 2 Brug af navigeringstasten.

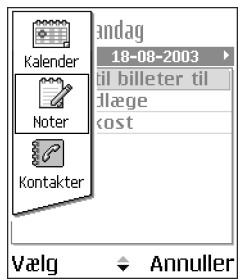

Figur 3 Skift mellem programmer.

#### Lukning af programmer

 Gå tilbage ved at trykke på Tilbage eller Afslut det antal gange, det er nødvendigt for at vende tilbage til standbytilstand, eller vælg Valg→ Afslut.

### Skift mellem programmer

Hvis flere programmer er åbne, og du vil skifte mellem to programmer, skal du trykke på og holde G (Menutast) nede. Vinduet til programskift åbnes, og der vises en liste over de programmer, der aktuelt er åbne. Rul til et program, og tryk på () for at gå til det.

# Handlinger, der er fælles for alle programmer

- Redigering af elementer hvis du vil åbne et element til redigering, skal du nogle gange først åbne det til visning og derefter vælge Valg→ Rediger, hvis elementets indhold skal ændres. Brug navigeringstasten til at rulle gennem alle felterne i elementet.
- Omdøbning af elementer hvis du vil give en fil eller en mappe et nyt navn, skal du rulle til den og vælge Valg→ Omdøb.
- Fjernelse og sletning af elementer rul til elementet, og vælg Valg→ Slet, eller tryk på <u>C</u>. Hvis du vil slette mange elementer ad gangen, skal du først markere dem. Se det næste afsnit: "Markering af et element".
- Markering af et element der er flere måder, hvorpå du kan markere elementer på en liste.
  - Hvis du vil vælge ét element ad gangen, skal du rulle til det ønskede element og vælge Valg→ Markér/fjern mark→ Markér eller trykke på Ø og Ø på samme tid. Der sættes et mærke ud for elementet.

- Hvis du vil markere alle elementerne på listen, skal du vælge Valg→ Markér/fjern mark→ Markér alle.
- Markering af flere elementer tryk på og hold nede, og bevæg navigeringstasten ned eller op. Mens markeringen flyttes, sættes der et mærke ud for elementerne. Når du vil afslutte markeringen, skal du holde op med at rulle med navigeringstasten og slippe .
   Når du hor markeret alle de grekede elementer, kan du flytte eller elette dem ved at

Når du har markeret alle de ønskede elementer, kan du flytte eller slette dem ved at vælge Valg $\rightarrow$  *Flyt til mappe* eller *Slet*.

- Hvis du vil fjerne markeringen af et element, skal du rulle til det og vælge Valg→ Markér/fjern mark→ Fjern markering eller trykke på Ø og Ø på samme tid.
- Oprettelse af mapper hvis du vil oprette en ny mappe, skal du vælge Valg→ Ny mappe. Du bliver bedt om at give mappen et navn (maks. 35 bogstaver).
- Flytning af elementer til en mappe hvis du vil flytte elementer til en mappe eller mellem to mapper, skal du vælge Valg→ Flyt til mappe (vises ikke, hvis der ikke er nogen mappe tilgængelige). Når du vælger Flyt til mappe, åbnes der en liste med tilgængelige mapper, og du kan også se roden af programmet, så du kan flytte et element ud af en mappe. Vælg den placering, hvortil du vil flytte elementet, og tryk på OK.
- Afsendelse af elementer hvis du vil sende elementer til kompatible enheder, skal du rulle til det element, du ønsker at sende og vælge Valg→ Send. Vælg den ønskede metode. Du kan vælge mellem Via MMS, Via Bluetooth og Via e-mail.

  - Via Bluetooth. Se "Afsendelse af data via Bluetooth" på side 112.

Copyrightbeskyttelse kan forhindre, at nogle billeder, ringetoner eller andet indhold kopieres, ændres, overføres eller videresendes.

ſ٩

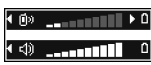

Figur 4 Lvdstvrkeikoner for normal tilstand og højttalertilstand vises i navigeringslinjen.

Ikoner for talelydstyrke: normal tilstand,

højttalertilstand.

# Lydstyrke

Når du har et aktivt opkald eller lytter til en lyd, skal du trykke på 🔘 eller 🕥 for henholdsvis at øge eller mindske lydstyrken.

Ved hjælp af højttaleren kan du tale og lytte til telefonen fra kort afstand uden at skulle holde telefonen op til øret og i stedet have den f.eks. på et bord tæt ved. Højttaleren kan bruges sammen med lyd- og videoprogrammer under et opkald, og når du får vist MMSbeskeder. Lyd- og videoprogrammer bruger som standard højttaleren. Brug af højttaleren gør det lettere at bruge andre programmer under et opkald.

Hvis du vil bruge højttaleren til et igangværende opkald, skal du vælge Valg $\rightarrow$  Aktivér højttaler. Der afspilles en tone, 🚳 vises i navigeringslinjen, og lydstyrkeikonet ændres.

Høittaleren kan ikke aktiveres, hvis du har sluttet et headset til telefonen.

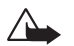

Advarsel! Hold ikke enheden tæt på øret, når højttaleren bruges, da lydstyrken kan være særdeles høi.

Hvis du vil slå højttaleren fra under et igangværende opkald, skal du vælge Valg $\rightarrow$  Aktivér håndsæt.

# Delt hukommelse

Følgende funktioner i denne enhed kan dele hukommelse: kontakter, tekst- eller MMS-beskeder, billeder og ringetoner, videooptager, RealPlayer<sup>™</sup>, Kalender og opgavenoter samt overførte programmer. Brug af en eller flere af disse funktioner kan reducere den ledige hukommelse for de resterende funktioner, der deler hukommelse. Lagring af mange MMS-beskeder kan f.eks. bruge al den ledige hukommelse. Enheden kan vise en besked om, at hukommelsen er fuld, når du forsøger at bruge en funktion med delt hukommelse. I dette tilfælde skal du slette nogle af oplysningerne eller posterne, der er gemt i den delte hukommelse for funktionen, før du fortsætter. Nogle af funktionerne, f.eks. kalender og opgavenoter, kan have tildelt en bestemt mængde hukommelse ud over den hukommelse, der er delt med andre funktioner.

# **Din telefon**

# Opkald

- 1 Indtast telefonnummeret med områdenummer i standbytilstand. Tryk på ⑦ eller ③ for at flytte markøren. Tryk på □ for at fjerne et nummer.
  - Ved internationale opkald skal du trykke to gange på 
     for at få det internationale præfiks frem (tegnet + erstatter den internationale adgangskode), og indtast derefter landekoden, områdenummeret uden 0 og telefonnummeret.
- 2 Tryk på 🕞 for at ringe op til nummeret.
- 3 Tryk på 🕞 for at afslutte opkaldet (eller annullere opkaldsforsøget).

Et tryk på 🖻 afslutter altid et opkald, også selvom der er et andet aktivt program, der vises på skærmen.

Når tastaturlåsen er aktiveret, er det stadig muligt at ringe til det officielle alarmnummer, der er indkodet i enhedens hukommelse. Tast alarmnummeret, og tryk på  $\neg$ .

Du kan foretage et opkald ved hjælp af din stemme, så du ikke behøver at se på skærmen for at indtaste nummeret. <u>Se "Stemmestyret opkald" på side 24.</u>

# Opkald ved hjælp af biblioteket Kontakter

- 1 Du kan åbne biblioteket Kontakter ved at gå til Menu $\rightarrow$  Kontakter.
- 2 Rul til det ønskede navn for at finde en kontakt, eller indtast de første bogstaver i navnet. Feltet til søgning åbnes automatisk, og matchende kontakter vises.
- 3 Tryk på ☐ for at ringe op. Hvis kontaktpersonen har mere end et telefonnummer, skal du rulle til nummeret og trykke på ☐ for at ringe op.

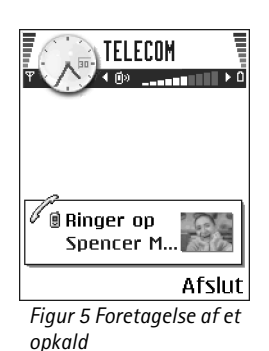

### Opkald til telefonsvareren (netværkstjeneste)

Telefonsvareren er en funktion, hvor personer, der ikke kan træffe dig, kan lægge talebeskeder til dig.

- For at ringe op til din telefonsvarer skal du trykke på 🥢 🖓 og 🕞 i standbytilstand.
- Hvis du bliver bedt om at angive nummeret på telefonsvareren, skal du indtaste det og trykke på OK. Dette nummer fås hos tjenesteudbyderen.

Se "Omstilling af opkald (netværkstjeneste)" på side 18.

Hver telefonlinje kan have sit eget telefonsvarernummer. <u>Se "Linje i brug</u> (netværkstjeneste)" på side 67.

#### Ændring af telefonsvarernummer

Du kan ændre nummeret til din telefonsvarer ved at gå til Menu $\rightarrow$  Værktøjer $\rightarrow$  Telefonsvarer og vælge Valg $\rightarrow$  Skift nummer. Indtast det nummer, du har fået hos din tjenesteudbyder, og tryk på OK.

## Hurtigkald til et telefonnummer

← Du kan få vist hurtigkaldsgitteret ved at gå til Menu→ Værktøjer→ Hurtigkald.

- 1 Tildel et telefonnummer til en af hurtigkaldstasterne ( Jac2 Jac2 –
- 2 Gør følgende for at ringe op til et nummer: Tryk på den relevante hurtigkaldstast og i standbytilstand. Gør følgende, hvis funktionen *Hurtigkald* er sat til *Til*: Tryk på og hold den relevante hurtigkaldstast nede, indtil opkaldet startes.

## Konferenceopkald (netværkstjeneste)

Nokia 7610 understøtter konferenceopkald med op til seks deltagere. Se Fig. 6 på side 17.

1 Foretage et opkald til den første deltager.

- 2 Hvis du vil foretage et opkald til en ny deltager, skal du vælge Valg→ Nyt opkald. Indtast deltagernes telefonnumre, eller søg i hukommelsen efter telefonnumrene, og tryk på Ring op. Det første opkald sættes automatisk i venteposition.
- 3 Når opkaldet er blevet besvaret, skal du slutte dig til den første deltager i konferenceopkaldet. Vælg Valg→ Konference.
- 4 Hvis du vil tilføje en ny person til opkaldet, skal du vælge trin 2 og derefter vælge Valg→ Konference→ Tilføj til konference.
  - Hvis du ønsker en privat samtale med én af deltagerne, skal du gøre følgende: Vælg Valg -> Konference -> Privat. Rul til den ønskede deltager, og tryk på Privat. Konferenceopkaldet sættes i venteposition på telefonen, og de øvrige deltagere kan fortsat tale med hinanden, mens du fører en privat samtale med kun en af deltagerne. Når du er færdig med den private samtale, skal du trykke på Annuller for at vende tilbage til konferenceopkaldet.
  - Hvis du vil fjerne en deltager fra konferenceopkaldet, skal du vælge Valg→ Konference→ Fjern deltager, derefter rulle til deltageren og trykke på Fjern.
- 5 Hvis du vil afslutte en konference, skal du trykke på 🔄.

# Besvarelse af et opkald

- Hvis du vil besvare et indgående opkald, skal du trykke på 🕞.
- Hvis du vil afslutte et opkald, skal du trykke på 🔄.

Hvis du ikke vil besvare et opkald, skal du trykke på 🔄. Personen, der foretager opkaldet, hører en optaget-tone.

Ved et indgående opkald skal du trykke på Lydløs for hurtigt at afbryde ringetonen.

## Valg under et opkald

Tryk på Valg under et opkald for visse af følgende valg:

*U/mikrofoner* eller *M/mikrof.*, *Afslut aktivt opkald*, *Afslut alle opkald*, *Standby* eller *Tilbage*, *Nyt opkald*, *Konference*, *Privat*, *Fjern deltager*, *Besvar* og *Afvis*.

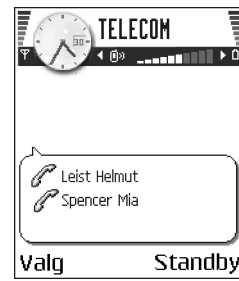

Figur 6 Konferenceopkald med to deltagere.

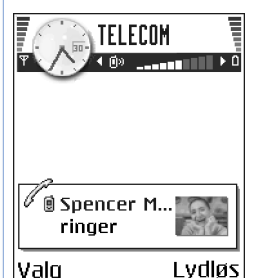

Valo

Figur 7 Valg under et opkald

*Skift* bruges til at skifte mellem det aktive og det ventende opkald.

Overfør bruges til at koble et indgående opkald eller et ventende opkald til et aktivt opkald og koble dig selv fra begge opkald.

Send DTMF bruges til at sende DTMF-tonestrenge, for eksempel adgangskoder eller bankkontonumre.

Du har muligvis ikke alle disse valg. Kontakt tjenesteudbyderen, hvis du ønsker yderligere oplysninger.

- 1 Indtast cifrene med  $\sqrt{2} \sqrt{2}$ . Hvert tastetryk skaber en DTMF-tone, som overføres, mens opkaldet er aktivt. Tryk på en pause på ca. to sekunder før eller mellem DTMF-tegnene) og w (hvis du bruger dette tegn, sendes den resterende sekvens ikke, før du trykker på Send igen under opkaldet). Tryk på *\** for at lave #.
- 2 Hvis du vil sende tonen, skal du trykke på OK.

## Banke på (netværkstjeneste)

Hvis du har aktiveret tjenesten Banke på, får du besked via netværket, når der kommer et nyt opkald ind, mens du har et aktivt opkald.

1 Tryk på 🗖 under et opkald for at besvare det ventende opkald. Det første opkald sættes i venteposition.

For at skifte mellem de to opkald skal du trykke på Skift.

**2** Tryk på  $\overline{/-}$  for at afslutte det aktive opkald.

# Omstilling af opkald (netværkstjeneste)

🖕 Gå til Menu→  $Indstillinger \rightarrow$ **Omstilling.** 

Når denne netværkstjeneste er aktiveret, kan du omstille dine indgående opkald direkte til et andet nummer, for eksempel til dit telefonsvarernummer. Kontakt tjenesteudbyderen, hvis du ønsker yderligere oplysninger.

- Vælg et af omstillingsvalgene, vælg f.eks. Ved optaget for at omstille stemmeopkald, når dit nummer er optaget, eller når du afviser indgående opkald.
- Vælg Valg→ Aktivér for at slå omstilling til, Annuller for at slå omstilling fra eller Kontrollér status for at kontrollere, om omstilling er slået til eller fra.
- Hvis du vil annullere alle aktive omstillinger, skal du vælge Valg→ Annuller alle omstil.

Se "Vigtige ikoner i standbytilstand" på side 10.

Du kan ikke have spærring af indgående opkald og omstilling aktiveret på samme tid. <u>Se</u> "<u>Opkaldsspær. (netværkstjeneste)</u>" på side 71.

# 🏴 Log – opkaldsinfo og generel log

I loggen kan du overvåge telefonopkald, SMS-beskeder, pakkedataforbindelser og fax- og dataopkald, som telefonen registrerer. Du kan filtrere loggen for at se netop en type hændelser og oprette nye kontaktkort baseret på logoplysninger.

Forbindelser til din fjernpostkasse, MMS-beskedcentral eller browsersider vises som dataopkald eller pakkedataforbindelser i den generelle kommunikationslog.

## **GPRS-datatæller**

GPRS-datatælleren gør det muligt at kontrollere mængden af sendte og modtagne data under pakkedataforbindelser (GPRS). Det kan være nyttigt, for du skal muligvis betale for dine GPRS-forbindelser ud fra mængden af sendte og modtagne data.

## Seneste opkald

Telefonen registrerer telefonnumrene ved ubesvarede, modtagne og udgående opkald og den omtrentlige varighed af dine opkald. Telefonen registrerer kun ubesvarede og modtagne opkald, hvis netværket understøtter disse funktioner, og telefonen er tændt og inden for netværkstjenestens område.

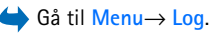

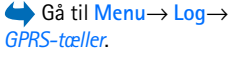

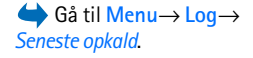

Valg i visningerne Ubesvarede opkald, Indgående opkald og Udgående opkald: Ring op, Opret besked, Hent nummer, Anmod om status, Slet, Ryd liste, Tilføj til Kontakter, Hjælp og Afslut.

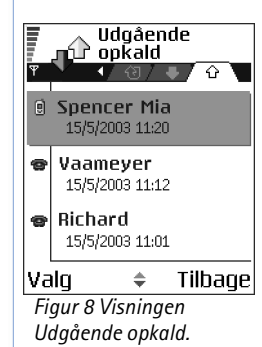

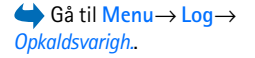

#### Ubesvarede opkald og modtagne opkald

Du kan få vist en liste over de seneste 20 telefonnumre, som nogen har forsøgt at ringe til dig fra uden held (netværkstjeneste), ved at gå til Log $\rightarrow$  Seneste opkald $\rightarrow$  Ubesva. opkald.

 $\ge$  Tip! Når du ser en note om ubesvarede opkald i standbytilstand, trykker du på Vis for at få adgang til listen over ubesvarede opkald. For at ringe tilbage skal du rulle til det ønskede nummer eller navn og trykke på  $\neg$ .

Du kan få vist en liste over de seneste 20 telefonnumre eller navne, hvorfra du senest har accepteret opkald (netværkstjeneste), ved at gå til Log $\rightarrow$  Seneste opkald $\rightarrow$  Indgående opk.

#### Udgående opkald

Du kan få vist de seneste 20 telefonnumre, som du har ringet til eller forsøgt at ringe til, ved at  $qa^{\dagger}$  til Log  $\rightarrow$  Seneste opkald  $\rightarrow$  Udgående opk.

#### Rydning af lister med seneste opkald

- For at rydde listen med seneste opkald skal du vælge Valg $\rightarrow$  Slet seneste opkald i hovedvisningen Seneste opkald.
- For at rydde en opkaldsliste skal du åbne den liste, som du vil slette, og vælge Valg $\rightarrow$ Ryd liste.
- For at slette enkelte hændelser skal du åbne en opkaldsliste, rulle til hændelsen og trykke på  $\int \subseteq$ .

# Opkaldsvarighed

Gør det muligt at se varigheden af dine indgående og udgående opkald.

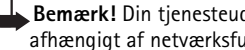

Bemærk! Din tjenesteudbyders faktiske fakturering af samtaletid kan variere afhængigt af netværksfunktioner, afrunding ved afregning osv.

Rydning af opkaldsvarighedstællere – vælg Valg $\rightarrow$  Nulstil tidstællere. Hvis du vil gøre det, skal du bruge låsekoden. Se "Sikkerhed" på side 72.

## Visning af den generelle log

l den generelle log kan du for hver kommunikationshændelse se afsenderens eller modtagerens navn, telefonnummer, navn på tjenesteudbyder eller adgangspunkt. <u>Se Fig. 9</u> <u>på side 21.</u>

Underhændelser, såsom SMS-beskeder, der er sendt til flere end en person, og pakkedataforbindelser vises i loggen som én kommunikationshændelse.

#### Filtrering af loggen

- 1 Vælg Valg  $\rightarrow$  *Filtrer*. Der åbnes en liste med filtre.
- 2 Rul til et filter, og tryk på Vælg.

#### Rydning af loggens indhold

#### Pakkedatatæller og forbindelsestimer

#### Logindstillinger

- Vælg Valg→ Indstillinger. Listen med indstillinger åbnes.
  - Varighed for log loghændelserne bliver i telefonhukommelsen i et defineret antal dage, hvorefter de automatisk slettes for at frigøre hukommelse.
     Hvis du vælger *Ingen log*, slettes hele loggens indhold, lister i Seneste opkald og leveringsrapporter i Beskeder permanent.
  - Vis opkaldsvarighed. Se "Opkaldsvarighed" på side 20.

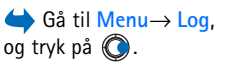

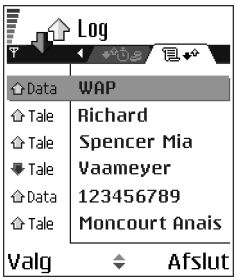

Fig. 9 Generel log over kommunikationshændelser. Valg i hovedvisningen i Kontakter: Åbn, Ring op, Opret besked, Ny kontakt, Åbn samtale, Rediger, Slet, Dupliker, Tilføj til gruppe, Hører til grupper, Markér/ fjern mark, Kopiér til SIMbibli, Gå til webadresse, Send, Kontaktoplysninger, SIM-bibliotek, Tjenestenumre, Indstillinger, Hjælp og Afslut.

Valg ved redigering af et kontaktkort: Tilføj miniature/Fjern miniature, Tilføj detalje, Slet detalje, Rediger etiket, Hjælp og Afslut.

# Personlige oplysninger

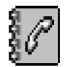

# Kontakter

l Kontakter kan du gemme og administrere kontaktoplysninger, såsom navne, telefonnumre og adresser.

Du kan også tilføje en personlig ringetone, stemmekoder eller miniaturebilleder til et kontaktkort. Du kan oprette kontaktgrupper, så du kan sende SMS-beskeder eller e-mails til mange modtagere på samme tid.

Kontaktoplysninger kan kun sendes til eller modtages fra kompatible enheder.

## Oprettelse og redigering af kontaktkort

- 1 Tryk på O i standbytilstand, eller gå til Menu $\rightarrow$  Kontakter.
- 2 Åbn Kontakter, og vælg Valg  $\rightarrow$  Ny kontakt.
- 3 Udfyld de felter, du ønsker, og tryk på Udført.
- Redigering af kontaktkort, <u>Se "Handlinger, der er fælles for alle programmer" på side 12.</u>
- For at slette kontaktkort skal du rulle til kontaktkortet i biblioteket Kontakter og vælge Valg→ Slet.
- For at vedhæfte et miniaturebillede til et kontaktkort skal du åbne et kontaktkort, vælge Valg→ Rediger og derefter vælge Valg→ Tilføj miniature. Miniaturebilleder vises også, når kontakten ringer til dig. Når du har vedhæftet et miniaturebillede til et kontaktkort, kan du vælge Tilføj miniature, hvis du vil erstatte billedet med et andet miniaturebillede, eller Fjern miniature, hvis du vil fjerne miniaturebilledet fra kontaktkortet.

 For at tildele standardnumre og –adresser til et kontaktkort skal du åbne et kontaktkort og vælge Valg→ Standard. Der åbnes et pop op-vindue, der viser forskellige valgmuligheder.

# Kopiering af kontakter mellem SIM-kortet og telefonhukommelsen

- For at kopiere navne og numre fra et SIM-kort til telefonen skal du vælge Valg→ SIMbibliotek, rulle til det eller de navne, du vil kopiere, og vælge Valg→ Kopiér til Kontakter.
- Hvis du vil kopiere et telefon-, fax- eller personsøgernummer fra Kontakter til dit SIMkort, skal du gå til Kontakter, åbne et kontaktkort, rulle til nummeret og vælge Valg→ Kopiér til SIM-bibli.

# Tilføjelse af en ringetone til et kontaktkort eller en gruppe

Du kan indstille en ringetone for hvert kontaktkort og -gruppe. Når kontakten eller et medlem af gruppen ringer til dig, afspiller telefonen den valgte ringetone (hvis nummeret for den person, der ringer, sendes med opkaldet, og din telefon genkender det).

- Tryk på 
   for at åbne et kontaktkort, eller gå til gruppelisten, og vælg en kontaktgruppe.
- 2 Vælg Valg  $\rightarrow$  *Ringetone*. Der åbnes en liste med ringetoner.
- 3 Brug navigeringstasten til at rulle til den ringetone, som du vil bruge til kontakten eller gruppen, og tryk på Vælg.
- For at fjerne ringetonen skal du vælge Standardtone fra listen med ringetoner.
- Tip! Ved en individuel kontakt bruger telefonen den ringetone, der senest blev tildelt. Så hvis du først ændrer ringetonen for en gruppe og derefter ringetonen for en enkelt kontakt, der hører til denne gruppe, bruges ringetonen fra enkeltkontakten.

Du kan foretage et telefonopkald ved at sige den stemmekode, der er tilføjet til et kontaktkort. Alle talte ord kan bruges som stemmekode.

• Når du optager, skal du holde telefonen tæt ved munden. Når starttonen har lydt, skal du tydeligt udtale det eller de ord, som du vil optage som stemmekode.

Inden du bruger stemmekoder, skal du huske følgende:

- Stemmekoder er ikke afhængige af sprog. De er afhængige af brugerens stemme.
- Udtal navnet præcist, som du udtalte det, da det blev optaget.
- Stemmekoder er følsomme over for baggrundsstøj. Optag stemmekoder, og brug dem i rolige omgivelser.
- Meget korte navne accepteres ikke. Brug lange navne, og undgå at bruge navne, der ligner hinanden, til forskellige numre.
  - Bemærk! Brug af stemmekoder kan være svær i støjende omgivelser eller i nødsituationer, så du skal være opmærksom på, at stemmeopkald ikke er pålidelige under alle forhold.

### Tilføjelse af en stemmekode til et telefonnummer

Stemmekoder kan kun tilføjes til telefonnumre, der er gemt i telefonens hukommelse. <u>Se</u> <u>"Kopiering af kontakter mellem SIM-kortet og telefonhukommelsen" på side 23.</u>

- I hovedvisningen i Kontakter skal du rulle til den kontakt, som du vil tilføje en stemmekode til, og trykke på () for at åbne kontaktkortet.
- 2 Rul til det nummer, som du vil tilføje stemmekoden til, og vælg Valg→ Tilføj stemmekode.
- 3 Tryk på Start for at optage en stemmekode. Når starttonen har lydt, skal du tydeligt udtale det eller de ord, som du vil optage som stemmekode.
- **4** Efter optagelsen afspiller telefonen stemmekoden, og meddelelsen *Afspiller stemmekode* vises.
- 5 Når stemmekoden er gemt, vises meddelelsen *Stemmekoden er gemt*, og der lyder et bip. Et symbol ♀ vises ved siden af nummeret på kontaktkortet.

24

#### Foretagelse af et opkald ved at sige en stemmekode

- 1 Tryk på og hold prede i standbytilstand. Der afspilles en kort tone, og meddelelsen *Tal nu* vises.
- 2 Når du foretager et opkald ved hjælp af en stemmekode, skal du holde telefonen tæt ved munden og udtale stemmekoden tydeligt.
- 3 Telefonen afspiller den originale stemmekode, viser navnet og nummeret, og efter få sekunder ringes der op til nummeret til den genkendte stemmekode.
- Hvis telefonen afspiller den forkerte stemmekode, eller hvis du vil forsøge at foretage et stemmestyret opkald igen, skal du trykke på Gentag.

Stemmestyret opkald kan ikke bruges, når en dataopkalds- eller en GPRS-forbindelse er aktiv.

## Tildeling af hurtigkaldstaster

Hurtigkald er en hurtig måde at ringe op til telefonnumre, som du bruger ofte, på. Du kan tildele hurtigkaldstaster til otte telefonnumre. Tallet 1 er reserveret til telefonsvareren.

- Åbn det kontaktkort, som du vil have en hurtigkaldstast til, og vælg Valg→ Tildel hurtigkald. Hurtigkaldsgitteret åbnes og viser tallene fra 1-9.
- 2 Rul til et nummer, og tryk på Tildel. Når du vender tilbage til visningen Kontaktoplysninger, kan du se hurtigkaldsikonet ved siden af nummeret.
- For at ringe op til kontakten via hurtigkald skal du gå til standbytilstand, trykke på hurtigkaldstasten og

# Visning af kontakter, der abonnerer på dine statusoplysninger

Rul til den anden fane i biblioteket Kontakter for at åbne listen over kontaktabonnementer. På listen kan du se statusdata, herunder status for tilgængelighed og chat (onlinebeskeder) Valg i hovedvisningen i Kontaktabonnementer: Åbn, Ring op, Opret besked, Åbn samtale, Ophæv abonnement, Nyt abonnement, Markér/fjern mark., Min status, Indstillinger, Hjælp og Afslut.

### 25

Valg i listevisningen Grupper: Åbn, Ny gruppe, Slet, Omdøb, Ringetone, Kontaktoplysninger, Indstillinger, Hjælp og Afslut.

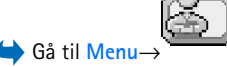

#### Tilbehør→ Status.

Valg i visningen Status: Åbn, Min tilgængelighed, Abonnenter, Opdater status, Log på, Log af, Indstillinger, Hjælp og Afslut. for alle kontakter, der abonnerer på dine statusoplysninger. <u>Se "Status (netværkstjeneste)"</u> på side 26. <u>Se "Chat (netværkstjeneste)"</u> på side 91.

# Styring af kontaktgrupper

### Oprettelse af kontaktgrupper

- 1 Tryk på 🔘 i biblioteket Kontakter for at åbne listen Grupper.
- 2 Vælg  $Valg \rightarrow Ny gruppe$ .
- 3 Skriv navnet på gruppen, eller brug standardnavnet Gruppe 1, og tryk på OK.

### Tilføjelse af medlemmer til en gruppe

- Rul til den kontakt i biblioteket Kontakter, som du vil tilføje til en gruppe, og vælg Valg→ Tilføj til gruppe:. Der åbnes en liste med tilgængelige grupper.
- Rul til den gruppe, som du vil tilføje til en kontaktgruppe, og tryk på ().

# Status (netværkstjeneste)

Brug tjenesten Status til at oplyse andre om, hvornår, hvor og hvordan du ønsker at blive kontaktet. Status gør det muligt at se og oprette en dynamisk profil for dine kontaktoplysninger, der er synlige for andre brugere af tjenesten, at dele oplysninger eller kontrollere tjenester. Statusoplysninger kan omfatte din tilgængelighed, om du foretrækker at modtage opkald eller beskeder, hvor du er, og hvad du laver. <u>Se Fig. 10 på side 27.</u>

Før du kan bruge Status, skal du finde en tjeneste, som du vil bruge, og derefter gemme indstillingerne for den pågældende tjeneste. Du modtager muligvis indstillingerne i en særlig SMS-besked, en såkaldt smart-besked, fra den tjenesteudbyder, som tilbyder tjenesten Status. <u>Se "Modtagelse af smart-beskeder" på side 52.</u> Du kan få yderligere oplysninger af tjenesteudbyderen.

Med programmet Status kan du ændre de statusoplysninger, der vises for dig, og administrere, hvem der har lov til at se din status. Hvis du vil se andres statusoplysninger, skal du bruge Kontakter. Se "Kontakter" på side 22.

## Ændring af tilgængelighedsoplysninger

Vælg Valg  $\rightarrow$  *Min tilgængelighed*, og vælg:

- Tilgængelig du er tilgængelig og kan f.eks. modtage opkald og beskeder. Din telefon er indstillet til profilen Normal. <u>Se "Profiler" på side 80.</u>
- *Optaget* du er muligvis tilgængelig til f.eks. at modtage opkald eller beskeder. Din telefon er indstillet til profilen Møde.
- Ikke tilgængelig du er ikke tilgængelig til f.eks. at modtage opkald eller beskeder. Din telefon er indstillet til profilen Lydløs.

## Ændring af, hvem der kan se dine statusoplysninger

Vælg Valg→ Abonnenter, og vælg:

- Status Offentlig viser begrænsede oplysninger til administration af de måder, du kan kontaktes på. Oplysningerne er tilgængelige for alle, som du ikke har blokeret.
  - *Min tilgængelighed* vælg *Tilgængelig*, *Optaget* eller *Ikke tilgængelig*.
  - Abonnenter åbner visningen Aktuelle abonnenter for Status Offentlig. Se "Offentlige abonnenter" på side 28.
  - Opdater status opdaterer dine statusoplysninger på statusserveren.
  - Log på/Log af opretter eller afbryder forbindelsen til statusserveren. <u>Se "Chat- og</u> statusservere" på side 97.
  - Indstillinger bruges til at administrere visningen af dine statusoplysninger.
- Status Privat viser private oplysninger, så du kan dele dine mere personlige oplysninger. Denne funktion er kun tilgængelig for personer, som du har godkendt til at se dine private oplysninger. Du kan vælge mellem følgende valg:
  - Min tilgængelighed vælg Tilgængelig, Optaget eller Ikke tilgængelig.

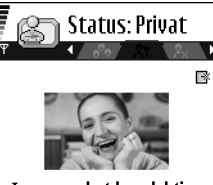

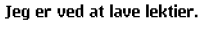

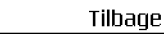

Valg

Figur 10 Visningen Status Privat.

- Min statusbesked- du kan skrive en SMS-besked på op til 40 tegn for at beskrive, hvordan din tilgængelig er i øjeblikket.
- Mit statuslogo du kan tilføje et logo til dine tilgængelighedsoplysninger. Logofiler gemmes i Galleri. Se "Galleri" på side 41.
- Abonnenter åbner visningen Listen Privat for Status Privat. Se "Private abonnenter" på side 28.
- Opdater status opdaterer dine statusoplysninger på statusserveren.
- Log på/Log af opretter eller afbryder forbindelsen til statusserveren. Se "Chat- og statusservere" på side 97.
- *Indstillinger* bruges til at administrere visningen af din status.
- Status Blokeret viser et skærmbillede uden nogen personlige oplysninger. <u>Se "Blokerede</u> abonnenter" på side 29.

#### Offentlige abonnenter

Gå til *Status Offentlig*, og vælg **Valg**  $\rightarrow$  *Abonnenter*  $\rightarrow$  *Aktuelle abonnenter* for at se navne, telefonnumre eller bruger-id'er for de abonnenter, som du ikke har givet lov til at se dine private statusbeskeder, men som i øjeblikket har lov til at se din offentlige status. Du kan rulle til en abonnent, trykke på **Valg** og vælge:

- Tilføj på Privat tillader, at abonnenten også ser din private status.
- *Bloker* forhindrer abonnenten i at se dine statusoplysninger.
- *Tilføj til Kontakter* tilføjer abonnenten til biblioteket Kontakter.
- *Indlæs lister igen* opretter forbindelse til statusserveren for at opdatere listerne med abonnenter. Dette valg er kun tilgængeligt, når du er offline.

#### Private abonnenter

Gå til *Status Privat*, og vælg Valg  $\rightarrow$  *Abonnenter* $\rightarrow$  *Listen Privat* for at se navne, telefonnumre eller bruger-id'er for de abonnenter, som du har givet lov til at se dine private statusbeskeder. Hvis du vil forhindre en abonnent i at se dine private statusbeskeder, skal du rulle til abonnenten og trykke på  $\boxed{c}$ . Du kan rulle til en abonnent, trykke på Valg og vælge:

- Tilføj nyt navn tilføj en ny abonnent manuelt eller fra biblioteket Kontakter. Du kan kun vælge en kontakt, som har et bruger-id på kontaktkortet.
- *Bloker* forhindrer abonnenten i at se dine statusoplysninger.
- *Tilføj til Kontakter* tilføjer abonnenten til biblioteket Kontakter.
- *Fjern fra liste* fjerner abonnenten fra listen Privat. Dette valg er også tilgængeligt, selvom flere elementer er valgt. Hvis listen er tom, er valget ikke tilgængeligt.
- *Vis detaljer* viser oplysninger om bruger-id for abonnenten.
- Indlæs lister igen opretter forbindelse til statusserveren for at opdatere listerne med abonnenter. Dette valg er kun tilgængeligt, når du er offline.

#### Blokerede abonnenter

Gå til Valg  $\rightarrow$  Abonnenter  $\rightarrow$  Status Blokeret for at se de abonnenter, du har forhindret i at se dine offentlige og private statusbeskeder. Hvis du give en abonnent lov til at se dine statusoplysninger, skal du rulle til en abonnent og trykke på  $\frown$ . Du kan rulle til en abonnent, trykke på Valg og vælge:

- Tilføj på Privat tillader, at abonnenten også ser din private status.
- Tilføj nyt navn tilføj en ny abonnent manuelt eller fra biblioteket Kontakter. Du kan kun vælge en kontakt, som har et bruger-id på kontaktkortet.
- Tilføj til Kontakter tilføjer abonnenten til biblioteket Kontakter.
- *Vis detaljer* viser oplysninger om bruger-id for abonnenten.
- Indlæs lister igen opretter forbindelse til statusserveren for at opdatere listerne med abonnenter. Dette valg er kun tilgængeligt, når du er offline.

## Opdatering af statusoplysninger

#### Gå til Menu $\rightarrow$ Status.

Gør følgende, når der er oprettet forbindelse:

 Indtast bruger-id og adgangskode, og tryk på 
 for at logge på. Bruger-id'et og adgangskoden får du af din tjenesteudbyder.

- 2 Vælg Valg→ Opdater status. Valget er tilgængeligt, når du er logget på serveren og har ændret dine statusoplysninger i visningen Status Privat eller Status Offentlig og ikke opdateret dem.
- **3** Hvis du vil logge af, skal du vælge Valg $\rightarrow$  Log af.

### Indstillinger for status

Vælg Valg→ Indstillinger i hovedmenuen i Status.

Se "Chat- og statusservere" på side 97.

- Vis til vælg:
  - Private & offent. både offentlig og privat status vises.
  - Private abonn. dine statusoplysninger kan kun ses af private abonnenter.
  - Off. abonnenter dine statusoplysninger kan både ses af offentlige og private abonnenter.
  - Ingen dine statusoplysninger vises ikke.
- Synk. med Profiler angiver hvilke statusattributter, der ændres, når du ændrer din profil. Vælg:
  - Fra statusattributterne ændres ikke, selvom du ændrer din profil.
  - Til både Min tilgængelighed og Min statusbesked ændres, når du ændrer din profil.
  - Kun tilgængeligh. Min statusbesked ændres ikke, når du ændrer din profil.
  - Kun privat besk. Min tilgængelighed ændres ikke, når du ændrer din profil.

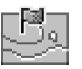

# Positionering (netværkstjeneste)

➡ Gå til Menu→
 Værktøjer→
 Positionering.

Positionering gør det muligt for netværket at registrere telefonens position. Ved at aktivere eller deaktivere Positionering vælger du, hvornår positionsoplysningerne stilles til rådighed for netværket.

Du kan aktivere **Positionering** i telefonen ved at vælge *Indstillinger* $\rightarrow$  *Positionering* $\rightarrow$  *Til.* 

Når du modtager en *Positionsanmodning*, vises der en besked om, hvilken tjeneste der foretager anmodningen. Tryk på *Acceptér* for at tillade, at positionsoplysningerne sendes, eller tryk på *Afvis* for at afvise anmodningen.

Beskeder af typen *Positionsanmodning* registreres på listen *Modta. anmod.*. Hvis du vil se dem, skal du vælge Menu $\rightarrow$  Positionering $\rightarrow$  *Modta. anmod.*. Ikonet ud for hver enkelt anmodning angiver, om anmodningen er ny, afvist eller accepteret. Hvis du vil se detaljer om en anmodning, skal du rulle til anmodningen og trykke på (). Hvis du vil rydde listen *Modta. anmod.*, skal du vælge Valg $\rightarrow$  *Ryd liste*.

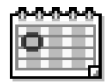

## Kalender

l programmet Kalender kan du holde styr på aftaler, møder, fødselsdage, årsdage og begivenheder. Du kan også indstille en alarm til at påminde dig om kommende begivenheder. Programmet Kalender bruger delt hukommelse. <u>Se "Delt hukommelse" på</u> <u>side 14.</u>

### **Oprettelse af kalenderposter**

- 1 Gå til Menu→ Kalender
- 2 Vælg Valg  $\rightarrow Ny post$ , og vælg:
  - *Møde* for at blive påmindet om en aftale på en bestemt dato og et bestemt klokkeslæt.
  - Notat for at skrive en generel post for en dag.
  - Årsdag for at blive påmindet om fødselsdage eller andre mærkedage. Årsdage gentages hvert år.
- 3 Udfyld felterne: Brug navigeringstasten til at flytte mellem felterne.
  - *Emne*/*Anledning* giv en beskrivelse af begivenheden.
  - Sted mødested, valgfrit.
  - Starttidspunkt, Sluttidspunkt, Startdato og Slutdato.
  - Alarm tryk på 🔘 for at aktivere felterne for Alarmtidspunkt og Alarmdato.

Valg i de forskellige kalendervisninger: Åbn, Ny post, Ugevisning Månedsvisning, Slet, Gå til dato, Send, Indstillinger, Hjælp og Afslut.

- Gentag tryk på 
   , hvis du vil ændre posten til en gentaget post. Angives med 

   i dagsvisningen.
- Gentag indtil du kan angive en slutdato for den post, der skal gentages, f.eks. slutdatoen for et ugentligt kursus, som du er tilmeldt. Denne valgmulighed vises kun, hvis du har valgt, at begivenheden skal gentages.
- Synkronisering Privat det er kun dig, som kan se kalenderposten efter synkronisering, og posten vises ikke for andre, selvom de har adgang til at få vist kalenderen online. Offentlig – kalenderposten vises for andre, der har adgang til at få vist kalenderen online. Ingen – kalenderposten kopieres ikke, når du synkroniserer kalenderen.
- 4 Hvis du vil gemme posten, skal du trykke på Udført.

Hvis du redigerer eller sletter en gentaget post, skal du angive, hvordan ændringerne skal afspejles: *Alle forekomster* – alle gentagne poster ændres/*Kun denne post* – kun den aktuelle post ændres.

#### Kalendervisninger

Tryk på 🖅 i måneds-, uge- eller dagsvisningen for automatisk at fremhæve dags dato.

Hvis du vil skrive en kalenderpost, skal du trykke på en vilkårlig nummertast ( $\langle \underline{v}_{1} \rangle - 2 \langle \underline{v}_{2} - 0 \rangle$ ) i en kalendervisning. Der åbnes en post for et møde, og de indtastede tegn tilføjes i feltet *Emne*.

- Hvis du vil gå til en bestemt dato, skal du vælge Valg→ Gå til dato. Skriv datoen, og tryk på OK.
- Ikoner i dagsvisningen og ugevisningen: 🦢 Notat og 📸 Årsdag.
- Ikoner for synkronisering i månedsvisningen:
  - 🗾 Privat, 🗾 Offentlig, 🌠 Ingen og 🗾 dagen indeholder mere end én post.

# <mark>ի Opgaver</mark>

l Opgaver kan du oprette en liste med opgaver, der skal udføres. Opgavelisten bruger delt hukommelse. <u>Se "Delt hukommelse" på side 14.</u>

- Begynd at skrive en opgavenote ved at trykke på en vilkårlig nummertast (
   1
   2
   0
   /
   /
   /
   /
   /
   /
   /
   /
   /
   /
   /
   /
   /
   /
   /
   /
   /
   /
   /
   /
   /
   /
   /
   /
   /
   /
   /
   /
   /
   /
   /
   /
   /
   /
   /
   /
   /
   /
   /
   /
   /
   /
   /
   /
   /
   /
   /
   /
   /
   /
   /
   /
   /
   /
   /
   /
   /
   /
   /
   /
   /
   /
   /
   /
   /
   /
   /
   /
   /
   /
   /
   /
   /
   /
   /
   /
   /
   /
   /
   /
   /
   /
   /
   /
   /
   /
   /
   /
   /
   /
   /
   /
   /
   /
   /
   /
   /
   /
   /
   /
   /
   /
   /
   /
   /
   /
   /
   /
   /
   /
   /
   /
   /
   /
   /
   /
   /
   /
   /
   /
   /
   /
   /
   /
   /
   /
- 2 Skriv opgaven i feltet Emne. Tryk på
  - Hvis du vil angive fristen for opgaven, skal du rulle til feltet *Frist* og indtaste en dato.
  - Hvis du vil angive en prioritet for opgavenoten, skal du rulle til feltet *Prioritet* og trykke på ().
- 3 Hvis du vil gemme opgavenoten, skal du trykke på Udført. Hvis du fjerner alle tegn og trykker på Udført, bliver noten slettet, selvom du redigerer en tidligere gemt note.
- Hvis du vil åbne en opgavenote, skal du rulle til opgavenoten og trykke på ().
- Hvis du vil markere en opgavenote som udført, skal du rulle til den og vælge Valg→ Vis som udført.
- Hvis du vil gendanne en opgavenote, skal du vælge Valg→ Vis som ikke-udført.

# Import af data fra kompatible Nokia-telefoner

Du kan flytte kalender, kontakter og opgavedata fra kompatible Nokia-telefoner til din telefon via programmet Nokia PC Suite 6.1 Content Copier på en kompatibel pc. Vejledning i brug af programmet kan findes i hjælpefunktionen til PC Suite på cd-rom'en.

# **Multimedia**

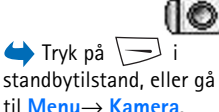

🔊 Kamera

Du kan bruge programmet Kamera til at tage billeder og optage video. Billederne gemmes automatisk i galleriprogrammet, hvor du kan omdøbe dem og ordne dem i mapper. Du kan også sende billeder i en MMS-besked, som en vedhæftet fil til en e-mail eller via en Bluetooth-forbindelse. Kameraet opretter JPEG-billeder, og videoklip optages i filformatet 3GPP med filtypenavnet .3gp.

## Billedoptagelse

- Valg, før du tager et billede: Tag billede, Slå aftentilstand till Slå aftentilstand fra, Gå til Galleri, Selvudløser, Indstillinger, Hjælp og Afslut.
- 1 Tryk på i standbytilstand, og tryk på i for at flytte til fanen *Billede*. Programmet Kamera åbnes, og du kan se det motiv, som skal tages.

Du kan se søgeren og beskæringslinjerne, som viser det billedområde, der skal tages. Du kan også se billedtælleren, som viser, hvor mange billeder, afhængigt af den valgte billedkvalitet, der kan være i telefonens hukommelse eller på hukommelseskortet, hvis du bruger et.

- 2 Tryk på 🔘 for at zoome ind på emnet, før du tager billedet. Tryk på 🔘 for at zoome ud igen. Zoomikonet på skærmen viser zoomniveauet.
  - Tip! Et zoomet billede har en lavere opløsning end et billede, der ikke er zoomet, men det har samme størrelse. Du kan måske se forskellen i billedkvaliteten, hvis du f.eks. ser billedet på en pc.
- 3 Tryk på () for at tage et billede. Flyt ikke telefonen, før programmet Kamera begynder at gemme billedet. Billedet gemmes automatisk i Galleri. <u>Se "Galleri" på side 41.</u>
  - <sup>™</sup> Tip! Hvis du vil tage et billede lige efter et andet, skal du vælge Valg→ Indstillinger→ Billede→ Vis taget billede. Vælg Nej. Billederne forbliver ikke på

skærmen, når de er taget, men gemmes i Galleri, og kameraet er derefter klar til brug igen.

Kamera går i batterisparetilstand, hvis du ikke trykker på en tast inden for et minut. Tryk på (), hvis du vil fortsætte med at tage billeder.

#### Når billedet er gemt:

- Hvis du ikke vil gemme billedet, skal du vælge Valg→ Slet.
- Tryk på 🔘 for at vende tilbage til søgeren, hvis du vil tage et nyt billede.

Du kan indsætte et billede på et kontaktkort. <u>Se "Oprettelse og redigering af kontaktkort" på side 22.</u>

#### Selvudløser

Brug selvudløseren til at forsinke billedoptagelsen, så du selv kan komme med på billedet.

- 1 Vælg Valg  $\rightarrow$  Selvudløser.
- 2 Vælg en forsinkelse på 10 sekunder, 20 sekunder eller 30 sekunder.
- 3 Tryk på Aktivér. Kameraet tager billedet, når den valgte forsinkelse er udløbet.

#### Indstillinger

l programmet Kamera kan du justere billedkvalitet, vælge, om billederne skal blive på skærmen, når de er taget, ændre standardbillednavnet og angive, hvor billederne skal gemmes.

- 1 Vælg Valg  $\rightarrow$  Indstillinger  $\rightarrow$  Billede.
- 2 Rul til den indstilling, du vil ændre:
  - Billedkvalitet Høj, Normal og Reduceret. Jo højere billedkvalitet, jo mere hukommelse bruger billedet.
  - Vis taget billede Hvis du vil tage et billede lige efter et andet, skal du vælge Nej. Billederne forbliver ikke på skærmen, når de er taget, men gemmes i Galleri, og kameraet er klar til brug igen.
  - *Standardbillednavn* Kamera navngiver som standard billeder med formatet "Billede.jpg". Med *Standardbillednavn* kan du angive et navn til de gemte billeder.

Valg efter en billedoptagelse: Nyt, Slet, Send, Brug som baggrund, Omdøb billede, Gå til Galleri, Indstillinger, Hjælp og Afslut.

Valg, før du optager en video: Optag, Slå aftentilstand til|Slå aftentilstand fra, Lyd fra| Lyd til, Gå til Galleri, Indstillinger, Hjælp og Afslut.  Hukommelse i brug – angiv, om du vil gemme billedet i telefonens hukommelse eller på hukommelseskortet, hvis du bruger et.

# Optagelse af video

Tryk på Kamera i standbytilstand, og tryk på 🔘 eller 🔘 for at flytte til fanen Video.

- Tryk på 🔘 for at starte optagelsen.
- Du kan til enhver tid afbryde optagelsen ved at trykke på 🕞 . Tryk på 🕞 igen for at genoptage optagelsen.
- Tryk på 
   for at zoome ind på emnet, før eller mens du optager. Tryk på

   for at zoome ud igen.
- Tryk på 🗾 for at stoppe optagelsen.

Videoklippet gemmes i telefonens hukommelse eller på hukommelseskortet, afhængigt af hvilke indstillinger du har angivet for *Hukommelse i brug*. <u>Se "Indstilling af videooptageren"</u> på side 36.

- Hvis du vil afspille det videoklip, du lige har optaget, skal du vælge Valg→ Afspil.
- Hvis du vil afspille tidligere gemte videoklip, skal du gå til Galleri. Se "Galleri" på side 41.

#### Indstilling af videooptageren

Brug følgende indstillinger til at angive, hvordan videoer skal optages.

- 1 Vælg Valg  $\rightarrow$  Indstillinger  $\rightarrow$  Video.
- 2 Rul til den indstilling, du vil ændre:
  - Varighed vælg:
    - Maksimal tid varigheden af videooptagelsen er begrænset til 10 minutter.
    - *Kort* til optagelse af videoklip på op til 95 KB, hvilket svarer til ca. 10 sekunders varighed, så de nemt kan sendes som en MMS-besked.
  - Videoopløsning vælg 128 x 96 eller 176 x 144.
  - *Standardvideonavn* angiv et standardnavn.
  - *Hukommelse i brug* angiv hukommelseslager. Valgmulighederne er telefonens hukommelse eller hukommelseskortet, hvis du bruger et.

Valg, efter at du har optaget en video: Nyt, Afspil, Send, Omdøb, Slet, Gå til Galleri, Indstillinger, Hjælp og Afslut.
# Visning af billeder

Billeder, der tages med programmet Kamera, gemmes som billeder i Galleri. <u>Se "Galleri" på</u> <u>side 41.</u> Der kan sendes billeder til dig i en MMS- eller en grafikbesked, som en vedhæftet fil til en e-mail eller via Bluetooth. Når du har modtaget et billede i Indbakke, skal du gemme det i telefonhukommelsen eller på et hukommelseskort. Du kan gemme grafik, som du modtager i grafikbeskeder, i mappen Grafikbeskeder. <u>Se "Mappen Grafikbeskeder" på</u> <u>side 42.</u>

Vælg et billede på listen over billeder i mappen *Billeder* i Galleri for at starte billedfremviseren og få vist billedet.

Når du får vist et billede, og du trykker på  $\bigcirc$  eller  $\bigcirc$ , bliver du ført til det næste eller det forrige billede i den aktuelle mappe.

I miniaturebilledvisningen:

- 1 Tryk på 🔘 eller 🔘 for at skifte mellem telefonen og hukommelseskortet.
- 2 Hvis du vil gennemse billederne, skal du trykke på 🔘 og 🔕.
- 3 Tryk på 🔘 for at åbne et billede. Når billedet er åbent, kan du se dets navn.

Du kan få vist animerede GIF-filer på samme måde som andre billeder.

## Zoom ved et gemt billede

- Vælg Valg→ Zoom ind eller Zoom ud. Du kan se zoomforholdet øverst på skærmen. Se <u>"Tastaturgenveje" på side 38.</u>
- 2 Tryk på \_\_\_\_\_ for at vende tilbage til den oprindelige visning. Zoomforholdet gemmes ikke permanent.

#### Fuld skærm

Når du vælger Valg $\rightarrow$  *Fuld skærm*, fjernes ruden rundt om billedet, så du kan se mere af billedet. Tryk på  $\square$  for at vende tilbage til den oprindelige visning.

Valg ved visning af et billede: Send, Brug som baggrund, Rotér, Zoom ind, Zoom ud, Fuld skærm, Slet, Omdøb, Vis detaljer, Tilføj til Gå til, Hjælp og Afslut.

#### Flytte fokus

Når du zoomer, skal du bruge navigeringstasten til at flytte fokus til venstre, højre, op eller ned, så du kan kigge nærmere på en del af billedet, f.eks. det øverste højre hjørne.

### Tastaturgenveje

- Roter 90 grader:  $\sqrt[]{1}$  mod uret,  $\sqrt[]{105}$  med uret. Rotationsstatus gemmes ikke permanent.
- zoom ind, zoom ud. Tryk på og hold nede for at vende tilbage til normal visning.
- -

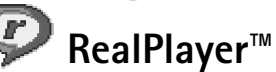

#### Gå til Menu→ RealOne Player.

Med RealPlayer<sup>™</sup> kan du afspille lokale mediefiler, der er gemt i telefonhukommelsen eller på hukommelseskortet, eller få vist mediefiler via OTA fra et link til et websted med streaming. Streaminglinket kan aktiveres under en browsersession eller gemmes i telefonhukommelsen eller på hukommelseskortet.

Mediefiler er video-, musik- eller lydklip. Filer med filtypenavnet .3gp, .amr, .mp4, .ra, .rv, .rm og .ram understøttes af RealPlayer.

RealPlayer understøtter ikke nødvendigvis alle filformater eller alle varianter af et filformat. RealPlayer vil f.eks. forsøge at åbne alle .mp4-filer. Men nogle .mp4-filer kan have indhold, der ikke overholder 3GPP-standarderne, og de understøttes derfor ikke af denne telefon. Her kan filen måske kun afspilles delvist, eller der vises en fejlmeddelelse.

RealPlayer bruger delt hukommelse. Se "Delt hukommelse" på side 14.

## Afspilning af mediefiler

- Du kan afspille en mediefil, der er gemt i telefonens hukommelse eller på telefonens hukommelseskort, ved at vælge Valg→ Åbn og:
  - Senest afspil. klip for at afspille en af de sidste 6 filer, der er afspillet med RealPlayer eller
  - Gemt klip for at afspille en fil, der er gemt i Galleri. Se "Galleri" på side 41.
     Rul til en fil, og tryk på () for at afspille filen.
- Sådan streames indhold via OTA:
  - Vælg et streaminglink, der er gemt i Galleri. Inden den direkte streaming af indholdet begynder, oprettes der forbindelse fra telefonen til webstedet, og filen hentes.
  - Åbn linket til en fil i browseren.

Når du vil streame indhold direkte, skal du først konfigurere dit standardadgangspunkt. <u>Se</u> "Adgangspunkter" på side 67.

Mange tjenesteudbydere kræver, at du bruger et internetadgangspunkt (IAP) som standardadgangspunkt. Andre tjenesteudbydere giver dig mulighed for at bruge et WAP-adgangspunkt. Kontakt din tjenesteudbyder for at få yderligere oplysninger.

I RealPlayer kan du kun åbne en URL-adresse af typen rtsp://. Du kan ikke åbne en URL-adresse af typen http://, men RealPlayer genkender et http-link til en .ram-fil, da en .ram-fil er en tekstfil med et rtsp-link.

### Genveje under afspilning

Når en mediefil afspilles, kan du bruge navigeringstasten til at søge (løbe hurtigt gennem mediefilen) og til at slå lyden fra på følgende måde:

Tryk på og hold  $\bigcirc$  nede for at søge fremad, eller tryk på og hold  $\bigcirc$  nede for at søge bagud i mediefilen.

Tryk på og hold 🕥 nede, indtil ikonet 🔣 vises, for at slå lyden fra.

Tryk på og hold 🍙 nede, indtil ikonet 👩 vises, for at slå lyden til.

Valg i RealPlayer, når et klip er valgt (de tilgængelige indstillinger kan variere): Afspil, Fortsæt, Stop, Lyd fra, Lyd til, Klipdetaljer, Send, Indstillinger, Hjælp og Afslut.

### Ændring af indstillingerne

Vælg Valg  $\rightarrow$  Indstillinger og derefter enten Video, Lyd eller Forbindelse.

Vælg Video for at ændre følgende indstillinger:

- Kontrast åbn visningen med skyderen for at ændre kontrasten.
- Gentag vælg Til for at få genstartet en video- eller lydfil automatisk, når den er afspillet.

Vælg Lyd for at ændre følgende indstillinger:

- Gentag Vælg Til for automatisk at starte afspilningen af lydfilen forfra, når den er afsluttet.
- Tilfældig afspilning Vælg Til for at afspille afspilningslisten i tilfældig rækkefølge.

Vælg Forbindelse for at ændre forbindelsesindstillingerne.

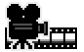

# Filminstruktør

#### Gå til Menu→ Filminstruktør.

Brug Filminstruktør til at oprette redigerede videoklip, som kan indeholde billede, lyd og tekst. Redigering foretages automatisk i overensstemmelse med den stilart, du vælger. Stilarten afgør, hvilke overgange og visuelle effekter, der bruges i videoklippet.

Åbn Filminstruktør, og tryk på 🔘 eller 🔘 for at skifte mellem fanerne 📺 og 📺.

Under fanen 🚰 kan du vælge:

- Kort muvee opretter videoklip, der kan sendes via MMS. Du kan vælge flere videoklip og den stilart, der skal anvendes på dem. Varigheden af videoklippet Kort muvee er normalt mindre end 10 sekunder.
- Tilpas muvee du kan vælge videoklip og anvende en stilart, musik og en besked, angive varigheden og få vist et eksempel på videoklippet, før det gemmes. Definer følgende:
  - Video vælg den eller de ønskede kildefiler. Vælg Markér/fjern mark., Afspil eller Tag billede.
  - Stilart vælg en stilart på listen. Stilarten er afgørende for effekter og beskedtekst. Hver enkelt stilart er forbundet med standardmusik og standardbeskedtekst.
  - *Musik* vælg et musikklip på listen.

- Besked tilføjer en billedtekst til starten og slutningen af videoklippet. Du kan indtaste en besked eller vælge en i skabelonen. Du kan redigere standardteksten for beskeden.
- Opret muvee du bliver bedt om at angive en varighed for videoklippet. Vælg MMSbesked for at oprette en videostørrelse, der kan sendes via MMS, Som musikken for at oprette en video med samme varighed som det valgte musikklip eller Brugerdefineret for manuelt at indtaste videoens varighed.

Når eksemplet på videoen er klar, åbnes visningen *Vis muvee*, hvor du kan vælge *Afspil*, *Genskab* (for at lave en ny variant af videoklippet) og *Gem* (for at gemme det nye videoklip).

- *Hent stilart* hent og installer nye stilarter.
- Indstillinger rul til den indstilling, du vil ændre:
  - Hukommelse i brug vælg Telefonhukom. eller Hukom.kort
  - Opløsning vælg Høj, Lav eller Automatisk
  - Stan.navn på muvee angiv et standardnavn til dine videoklip.

Fanen [---] indeholder en liste over videoklip med valgene Afspil, Send, Omdøb og Slet.

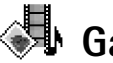

# Galleri

Brug Galleri til at gemme og ordne dine billeder, lydklip, afspilningslister og videoklip, streaminglinks og RAM-filer.

 $\bigoplus Gå til Menu \rightarrow Galleri.$ 

Galleri bruger delt hukommelse. Se "Delt hukommelse" på side 14.

Åbn Galleri for at se en liste over mapperne i telefonhukommelsen. Tryk på 🔘 for at se mapperne på hukommelseskortet, hvis du bruger et.

Vælg mappen *Billeder, Lydklip* eller *Videoklip* (eller en anden mappe, som du har oprettet), og tryk på () for at åbne den.

I den åbne mappe kan du se:

- et ikon, der viser typen for hver enkelt fil i mappen, eller hvis det er et billede, et miniaturebillede, dvs. et eksempel på billedet
- filens navn

42

Valg: Åbn (mappe eller element), Send, Slet, Opret nyt, Flyt til mappe, Kopiér til mappe, Ny mappe, Markér/fjern mark., Rediger, Omdøb, Hent fra galleri, Billedoverførsel, Vis detaljer, Tilføj til Gå til, Indstillinger, Hjælp og Afslut.

Valg i mappen til grafikbeskeder: Åbn, Send, Slet, Markér/fjern mark, Omdøb, Vis detaljer, Hjælp og Afslut.

- dato og klokkeslæt for, hvornår en fil blev gemt eller størrelsen på filen
- undermapper, hvis der er nogen.

Du kan gennemse, åbne og oprette mapper samt markere, kopiere og flytte elementer til mapper. <u>Se "Handlinger, der er fælles for alle programmer" på side 12.</u> Valgene kan variere afhængig af indholdet på listen over mediefiler.

# Åbning af filer

Vælg en hvilken som helst fil, og tryk på 🝥 for at åbne den. De enkelte filer åbnes i deres tilhørende programmer på følgende måde:

- Billeder åbnes i Billedfremviser. Se "Visning af billeder" på side 37.
- Lydklip åbnes og afspilles i programmet RealPlayer. <u>Se "RealPlayer™" på side 38.</u>
- Videoklip, RAM-filer og streaminglinks åbnes og afspilles i programmet RealPlayer. <u>Se</u> <u>"RealPlayer" på side 38.</u>
- Undermapper åbnes for at vise indholdet.

### Andre standardmapper

### Mappen Grafikbeskeder

Brug denne mappe til at gemme billeder, du har modtaget i grafikbeskeder.

• Vælg mappen *Billeder→ Grafikbeskeder*.

Hvis du vil gemme et billede, som du har modtaget i en grafikbesked, skal du gå til **Beskeder** $\rightarrow$  *Indbakke*, åbne beskeden og vælge **Valg** $\rightarrow$  *Gem grafikbillede*.

### Mappen Baggrunde

Brug denne mappe til at gemme billeder, som skal bruges som baggrundsbilleder i MMSbeskeder.

• Vælg mappen *Billeder→ Baggrunde*.

### Mappen Statuslogoer

Brug denne mappe til at gemme statuslogoer. Se "Status (netværkstjeneste)" på side 26.

● Vælg mappen *Billeder→ Statuslogoer*..

### Hentning af filer

Sådan henter du filer til Galleri ved hjælp af browseren:

 Vælg Valg→ Hent fra galleri, og vælg mellem Hent grafik, Hent videoklip og Toneoverførsler. Browseren åbnes, og du kan vælge et bogmærke til det websted, der skal hentes filer fra. Se "Visning af bogmærker" på side 103.

Når du vil hente filer, skal du først konfigurere dit standardadgangspunkt. Se\_ "Adgangspunkter" på side 67.

Når elementerne er hentet, lukkes browseren, og telefonen vender tilbage til visningen Galleri.

# Overførsel af billeder til en billedserver (netværkstjeneste)

Du kan sende dine billeder til en billedserver og derved dele dine billeder med andre online.

Før du kan overføre billeder, skal du angive indstillingerne for billedserveren. <u>Se "Indstilling</u> af billedserveren" på side 43. Du kan få disse indstillinger af din tjenesteudbyder.

- 1 Vælg Valg→ Billedoverførsel.
- 2 Når du vil starte en overførsel, skal du markere billederne og vælge Overfør.
- 3 Indtast et navn til mappen på den billedserver, som billederne skal gemmes på, og tryk på √\_\_\_\_.

### Indstilling af billedserveren

- 1 Vælg Indstillinger→ *Billedservere*, og tryk på →. Indtast oplysninger i hver enkelt felt. <u>Se "Adgangspunkter" på side 67.</u>
- 2 Tryk på 🦲 .

44

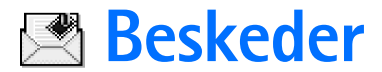

#### Gå til Menu→ Beskeder.

I Beskeder kan du oprette, sende, modtage, få vist, redigere og organisere: tekstbeskeder, MMS-beskeder, e-mail og smart-beskeder. Smart-beskeder er specielle tekstbeskeder, der kan være billedbeskeder eller beskeder med ringetoner, konfigurationsindstillinger, bogmærker, kontaktoplysninger eller kalenderemner. Du kan også modtage beskeder og data via en Bluetooth-forbindelse, modtage tjenestebeskeder, cell broadcast-beskeder og sende tjenestekommandoer.

Bemærk! Billedbeskedfunktionen kan kun anvendes, hvis den understøttes af din netværksoperatør eller tjenesteudbyder. Kun enheder med billedbeskedfunktioner kan modtage og vise billedbeskeder.

SMS- og MMS-beskeder bruger delt hukommelse. Se "Delt hukommelse" på side 14.

Når du åbner Beskeder, kan du se funktionen Ny besked og en liste over standardmapper:

Indbakke – indeholder modtagne beskeder undtagen e-mail- og cell broadcastbeskeder. E-mail-beskeder gemmes i *Postkasse*. Du kan læse cell broadcast-beskeder ved at vælge Valg $\rightarrow$  *Cell broadcast*.

Mine mapper – bruges til at organisere dine beskeder i mapper.

**Postkasse** – når du åbner denne mappe, kan du enten oprette forbindelse til din fjernpostkasse for at hente dine nye e-mail-beskeder eller få vist dine tidligere hentede e-mail-beskeder offline. Når du har angivet indstillinger for en ny postkasse, erstatter det navn, den har fået, *Postkasse* i hovedvisningen. <u>Se "Indstillinger for e-mail" på side 59.</u>

Kladder – heri gemmes kladdebeskeder, der ikke er blevet sendt.

Sendt – heri gemmes de seneste 20 beskeder, der er blevet sendt. Du kan ændre antallet af beskeder, der skal gemmes. <u>Se "Indstillinger for mappen Andre" på side 61.</u>

Valg i hovedvisningen i Beskeder: *Opret besked*, *Opret forbindelse* (vises, hvis du har angivet indstillinger for postkassen) eller *Afbryd forbindelsen* (vises, hvis der er en aktiv forbindelse til postkassen), *SIMbeskeder*, *Cell broadcast*, *Tjenestekommando*, *Indstillinger*, *Hjælp* og *Afslut*. Beskeder eller data, der er blevet sendt via en Bluetooth-forbindelse, gemmes ikke i mapperne Kladder eller Sendt.

🟦 Udbakke – er et midlertidigt lagringssted til beskeder, som venter på at blive sendt.

**Rapporter** (netværkstjeneste) – du kan anmode netværket om at sende dig en leveringsrapport om de SMS-, smart- og MMS-beskeder, du har sendt. Du kan aktivere modtagelse af leveringsrapporter ved at vælge Valg $\rightarrow$  Indstillinger $\rightarrow$  SMS-besked eller MMS-besked, rulle til Modtag rapport og vælge Ja.

Det er ikke sikkert, at du kan modtage en leveringsrapport om en MMS-besked, der er blevet sendt til en e-mail-adresse.

Bemærk! Når der sendes beskeder, kan ordene "Data sendt" fremkomme i displayet på din enhed. Dette betyder, at beskeden er sendt fra din enhed til nummeret på beskedcentralen, som er indkodet i enheden. Det betyder ikke, at beskeden er modtaget af den påtænkte modtager. Kontakt din tjenesteudbyder for at få flere oplysninger om beskedtjenester.

Før du opretter en MMS-besked, skriver en e-mail eller opretter forbindelse til fjernpostkassen, skal du have angivet de korrekte forbindelsesindstillinger. <u>Se "Krævede indstillinger til e-mail" på side 50. Se "Krævede indstillinger til MMS-beskeder" på side 50.</u>

# Skrivning af tekst

### Brug af traditionel tekstindtastning

Ikonet vises øverst til højre på skærmen, når du skriver tekst ved hjælp af traditionel tekstindtastning.

• Tryk på en nummertast ( 1/ - 1/2) flere gange, til det ønskede tegn vises. Bemærk, at der er flere tegn tilgængelige for en nummertast, end der står på tasten.

- Ikoner: ABC og angiver små og store bogstaver. ABC betyder, at det første bogstav i det næste ord bliver et stort bogstav, og at alle andre bogstaver automatisk bliver små bogstaver.
- Tryk på nummertasten, og hold den nede for at indsætte et tal. Hvis du vil skifte mellem bogstavtilstand og numerisk tilstand, skal du trykke på ist og holde den nede.
- Hvis det næste bogstav sidder på samme tast som den aktuelle, skal du vente til markøren vises (eller trykke på ) for at afslutte timeoutperioden) og derefter indtaste bogstavet.
- Tryk på <u>c</u> for at slette tegn, hvis du trykker forkert. Tryk på <u>c</u>, og hold den nede for at slette mere end et tegn.
- De mest almindelige tegnsætningstegn er tilgængelige under (2017). Tryk på (2017)
   flere gange, til du når frem til det ønskede tegnsætningstegn.
   Tryk på (1100)
   Tryk på (1100)
   Tryk på (1100)
   Tryk på (1100)
   Tryk på (1100)
   Tryk på (1100)
   Tryk på (1100)
   Tryk på (1100)
   Tryk på (1100)
   Tryk på (1100)
   Tryk på (1100)
   Tryk på (1100)
   Tryk på (1100)
   Tryk på (1100)
   Tryk på (1100)
   Tryk på (1100)
   Tryk på (1100)
   Tryk på (1100)
   Tryk på (1100)
   Tryk på (1100)
   Tryk på (1100)
   Tryk på (1100)
   Tryk på (1100)
   Tryk på (1100)
   Tryk på (1100)
   Tryk på (1100)
   Tryk på (1100)
   Tryk på (1100)
   Tryk på (1100)
   Tryk på (1100)
   Tryk på (1100)
   Tryk på (1100)
   Tryk på (1100)
   Tryk på (1100)
   Tryk på (1100)
   Tryk på (1100)
   Tryk på (1100)
   Tryk på (1100)
   Tryk på (1100)
   Tryk på (1100)
   Tryk på (1100)
   Tryk på (1100)
   Tryk på (1100)
   Tryk på (1100)
   Tryk på (1100)
   Tryk på (1100)
   Tryk på (1100)
   Tryk på (1100)
   Tryk på (1100)
   Tryk på (1100)
   Tryk på (1100)
   Tryk på (1100)
   Tryk på (1100)
   Tryk på (1100)
   Tryk på (1100)
   Tryk på (1100)
   Tryk på (1100)
   Tryk på (1100)
   Tryk på (1100)
   Tryk på (1100)
   Tryk på (1100)
   Tryk på (1100)
   Tryk på (1100)
   Tryk på (1100)
   Tryk på (1100)
   Tryk på (1100)
   Tryk på (1100)
- Tryk på  $(2 0)^{-1}$  for at indsætte et mellemrum. Tryk tre gange på  $(2 0)^{-1}$  for at flytte markøren til den næste linje.
- Hvis du vil skifte mellem store og små bogstaver, skal du trykke på

### Brug af intelligent tekstindtastning

Du kan indtaste et hvilket som helst bogstav med et enkelt tastetryk ved hjælp af intelligent tekstindtastning. Hvis du vil aktivere intelligent tekstindtastning, skal du trykke på O og vælge *Slå ordbog til.* Gør følgende for at aktivere intelligent tekstindtastning for alle redigeringsprogrammer i telefonen: Ikonet O vises øverst på skærmen. Se Fig. 11 på side 47.

 Skriv det ønskede ord ved at trykke på tasterne Ling - Ling - Ling - Tryk kun en gang på hver tast for hvert bogstav. Ordet ændres efter hvert tastetryk. Hvis du f.eks. vil skrive "Nokia", når den engelske ordbog er valgt, skal du trykke på

Ordforslaget ændres efter hvert tastetryk. Se Fig. 11 på side 47.

- 2 Når du har skrevet ordet færdigt, skal du kontrollere, at det er korrekt.
  - Hvis ordet er korrekt, kan du bekræfte det ved at trykke på () eller ved at trykke på
     for at indsætte et mellemrum. Understregningen forsvinder, og du kan begynde at skrive et nyt ord.
  - Hvis ordet ikke er korrekt, har du følgende muligheder:
    - Tryk flere gange på 
       for at se matchende ord, som ordbogen har fundet, ét ad gangen.
    - Tryk på Ø, og vælg Ordbog→ Svarer til for at få vist en liste med matchende ord. Rul ned til det ord, du vil bruge, og tryk på Ø for at vælge det.
  - Hvis tegnet ? vises efter ordet, findes det ord, du ville skrive, ikke i ordbogen. Hvis du vil tilføje et ord i ordbogen, skal du trykke på Stav, indtaste ordet (maks. 32 bogstaver) ved hjælp af traditionel tekstindtastning og trykke på OK. Ordet tilføjes i ordbogen. Når en ordbog er fuld, udskifter et nyt ord det ældste af ordene i ordbogen.
  - Hvis du vil fjerne tegnet ? og slette et tegn ad gangen fra ordet, skal du trykke på  $c^{c}$ .

### Gode råd ved brug af intelligent tekstindtastning

- Tryk på C for at slette et tegn. Tryk på C, og hold den nede for at slette mere end et tegn.
- Tryk på 
   for at skifte mellem forskellige kombinationer af små og store bogstaver
   Abc, abc og ABC. Bemærk, at intelligent tekstindtastning deaktiveres, hvis du trykker
   på 
   på
- Hvis du vil indsætte et tal i bogstavtilstand, skal du holde den ønskede nummertast nede eller trykke på 
   ø og vælge numerisk tilstand, indtaste de tal, du ønsker, og trykke på OK.

|              | .=Nabc  |
|--------------|---------|
| 0            |         |
|              | abc 🕰 ، |
| <u>On</u>    |         |
|              | .=Nabc  |
| <u>om</u>    | N) etc. |
| <u>Onli</u>  |         |
|              | abc 🕰 ، |
| <u>Nokia</u> |         |

Figur 11 Intelligent tekstindtastning.

Beskeder

48

• De mest almindelige tegnsætningstegn er tilgængelige under 🔬 📝 . Tryk på 🥁 📝 flere gange, til du når frem til det ønskede tegnsætningstegn.

Tryk på  $\underbrace{}$  for at åbne en liste med specialtegn. Brug navigeringstasten til at rulle gennem listen, og tryk på Vælg for at vælge et tegn. Du kan også trykke på og vælge *Indsæt symbol.* 

Den intelligente tekstindtastning vil forsøge at gætte, hvilket almindeligt anvendt tegnsætningstegn (.,?!') der skal bruges. Rækkefølgen og tilgængeligheden af tegnsætningstegnene\_afhænger af sproget i ordbogen.

Tryk flere gange på 
 for at se matchende ord, som ordbogen har fundet, ét ad gangen.

Når et ord er indtastet, mens intelligent tekstindtastning er aktiveret, kan du trykke på O, vælge <code>Ordbog</code> og vælge:

- Svarer til for at få vist en liste med ord, der svarer til dine tastetryk. Rul til det ønskede ord, og tryk på ().
- Indsæt ord for at tilføje et ord (maks. 32 bogstaver) i ordbogen ved hjælp af traditionel tekstindtastning. Når en ordbog er fuld, udskifter et nyt ord det ældste af ordene i ordbogen.
- *Rediger ord* for at åbne en visning, hvor du kan redigere ordet, og som kun er tilgængelig, hvis ordet er aktivt (understreget).
- Fra for at deaktivere intelligent tekstindtastning for alle redigeringsprogrammer i telefonen.

#### Skrivning af sammensatte ord

Skriv første halvdel af et sammensat ord, og bekræft det ved at trykke på (). Skriv sidste del af det sammensatte ord, og gør ordet færdigt ved at trykke på - 0 og tilføje et mellemrum.

### Kopiering af tekst til udklipsholderen

Hvis du vil kopiere tekst til udklipsholderen, er følgende metoder de letteste:

- Tryk på tasten Ø, og hold den nede for at vælge bogstaver og ord. Tryk samtidig på Ø eller Ø. Teksten fremhæves, efterhånden som markeringen flyttes. Tryk på tasten Ø, og hold den nede for at vælge linjer med tekst. Tryk samtidig på eller Ø.
- 2 Slip navigeringstasten for at afslutte markeringen, mens du stadig holder 🖗 nede.
- 3 Tryk på Kopiér, mens stadig holdes nede, for at kopiere teksten til udklipsholderen. Du kan også slippe og derefter trykke én gang på den for at åbne en liste over redigeringskommandoer, f.eks. Kopiér eller Klip.
   Hvis du vil flytte den markerede tekst fra dokumentet, skal du trykke på C.
- 4 Tryk på og hold Ø nede, og tryk på Sæt ind for at indsætte tekst i et dokument. Du kan også trykke én gang på Ø og vælge Sæt ind.

# Skrivning og afsendelse af beskeder

Før du kan oprette en MMS-besked, skrive en e-mail eller oprette forbindelse til fjernpostkassen, skal du have angivet de korrekte forbindelsesindstillinger. <u>Se "Krævede</u> indstillinger til e-mail" på side 50. Se "Krævede indstillinger til MMS-beskeder" på side 50.

- 1 Vælg Ny besked. Der åbnes en liste med beskedvalg. Vælg:
  - Opret:→ SMS-besked, hvis du vil oprette en SMS-besked. Hvis du vil sende en grafikbesked, skal du vælge Valg→ Indsæt→ Grafikbillede. Hver grafikbesked består af flere SMS-beskeder. Det kan derfor koste mere at sende en grafikbesked end en SMS-besked.
  - Opret:→ MMS-besked, hvis du vil sende en MMS-besked.
     Copyrightbeskyttelse kan forhindre, at nogle billeder, ringetoner eller andet indhold kopieres, ændres, overføres eller videresendes.
  - Opret:→ E-mail for at sende en e-mail. Hvis du ikke har angivet indstillinger for din e-mail-konto, bliver du bedt om at gøre det.
- 2 Tryk på () for at vælge modtager(e) fra biblioteket Kontakter, eller skriv telefonnummeret eller e-mail-adressen på modtageren i feltet *Til*; hvis du sender en

Valg i redigeringsprogrammet til MMS-beskeder: Send, Tilføj modtager, Indsæt, Slet, Kontrollér kontakt, Beskeddetaljer, Sendevalg, Hjælp og Afslut. MMS-besked eller e-mail til modtageren. Tryk på first methods at tilføje et semikolon (;) til at adskille hver modtager.

- 3 Tryk på 🔘 for at flytte til beskedfeltet.
- 4 Skriv beskeden.

Enheden understøtter afsendelse af tekstbeskeder ud over den normale grænse på 160 tegn. Hvis beskeden overskrider 160 tegn, sendes den som en serie på to eller flere beskeder.

På navigationslinjen kan du se beskedlængdeindikatoren, der tæller baglæns fra 160. 10 (2) betyder f.eks., at du stadig kan tilføje 10 tegn til den tekst, der afsendes som to beskeder.

Bemærk, at hvis der bruges specialtegn (Unicode) som f.eks. ë, â, á, ì, bruges der mere plads.

- Hvis du vil tilføje et medieobjekt til en MMS-besked, skal du vælge Valg→ Indsæt ny/ nyt → billede, lydklip, videoklip eller Side. Vælg det element, du vil tilføje.
- **5** Hvis du vil sende beskeden, skal du vælge Valg $\rightarrow$  Send eller trykke på  $\square$ .

### Krævede indstillinger til MMS-beskeder

Du kan modtage indstillingerne som en smart-besked fra din netværksoperatør eller tjenesteudbyder. <u>Se "Modtagelse af smart-beskeder" på side 52.</u>

Kontakt netværksoperatøren eller tjenesteudbyderen for at få oplysninger om tilgængelighed og abonnement på datatjenester.

 Gå til Beskeder→ Valg→ Indstillinger→ MMS-besked. Åbn Adgangspunkt i brug, og vælg det adgangspunkt, du oprettede. Se "Indstillinger for MMS-beskeder" på side 58.

### Krævede indstillinger til e-mail

Før du kan sende, modtage, hente, besvare og videresende e-mail til en bestemt e-mailkonto, skal du:

- Konfigurere et internetadgangspunkt (IAP) korrekt. <u>Se "Forbindelsesindstillinger" på side 67.</u>
- Angive dine e-mail-indstillinger korrekt. Se "Indstillinger for e-mail" på side 59.

Følg instruktionerne fra udbyderen af fjernpostkassen og internetudbyderen.

# Indbakke – modtagelse af beskeder

Når der er ulæste beskeder i indbakken, ændres ikonet til \* <u>.</u> I indbakken angiver beskedikonerne, hvilken slags besked der er tale om. Her er nogle af de ikoner, der vises:

🔄 ved en ulæst SMS-besked og 🔄 ved en ulæst smart-besked

🚺 ved en ulæst MMS-besked

🔭 ved en ulæst tjenestebesked

\*\* ved data, der er modtaget via Bluetooth

\*\* ved en ukendt beskedtype.

## Visning af MMS-objekter

 Du kan se, hvilke slags medieobjekter der indgår i MMS-beskeden, ved at åbne beskeden og vælge Valg→ Objekter. I visningen Objekter kan du få vist filer, der indgår i MMSbeskeden. Du kan vælge at gemme filen på telefonen eller sende den til en anden kompatibel enhed, f.eks. via Bluetooth.

**Vigtigt!** Multimediebeskedobjekter kan indeholde virus eller på anden måde være skadelige for enheden eller pc'en. Åbn ikke vedhæftede filer, hvis du ikke er sikker på, om du kan stole på afsenderen.

Se "Certifikatstyring" på side 74.

Valg i Indbakke: Åbn, Opret besked, Slet, Beskeddetaljer, Flyt til mappe, Markér/fjern mark., Hjælp og Afslut.

Valg i visningen Objekter: Åbn, Gem, Send, Hjælp og Afslut. Telefonen kan modtage mange slags smart-beskeder, SMS-beskeder indeholdende data (også kaldet OTA-beskeder (Over-The-Air)). Hvis du vil åbne en modtaget smart-besked, skal du åbne Indbakke, rulle til smart-beskeden ('j;;; ) og trykke på @.

- Grafikbesked hvis du vil gemme billedet i mappen Grafikbeskeder i Galleri til senere brug, skal du vælge Valg→ Gem grafikbillede.
- Visitkort hvis du vil gemme kontaktoplysningerne, skal du vælge Valg→ Gem visitkort.
   Cip< Tip! Hvis der er vedhæftet certifikater eller lydfiler til et visitkort, gemmes de ikke.</li>
- *Ringetone* hvis du vil gemme ringetonen i Galleri, skal du vælge Valg→ Gem.
- Operatørlogo hvis du vil gemme logoet, skal du vælge Valg→ Gem. Operatørlogoet kan nu ses i standbytilstand i stedet for netværksoperatørens eget id.
- Kalenderpost hvis du vil gemme invitationen i Kalender, skal du vælge Valg→ Gem i Kalender.
- Internetbesked hvis du vil gemme bogmærket, skal du vælge Valg→ Gem i Bogmærker. Bogmærket tilføjes til listen Bogmærker i browsertjenester.

Hvis beskeden både indeholder indstillinger til browseradgangspunkter og bogmærker, skal du for at gemme dataene vælge Valg $\rightarrow$  Gem alle. Du kan også vælge Valg $\rightarrow$  Vis detaljer, hvis du vil have vist oplysninger om bogmærket og adgangspunktet hver for sig. Hvis du ikke vil gemme alle data, skal du vælge en indstilling eller et bogmærke, åbne detaljerne og vælge Valg $\rightarrow$  Gem i indstillinger eller Gem i Bogmærker, afhængigt af hvad du er ved at få vist.

- *E-mailmeddelelse* fortæller dig, hvor mange nye e-mail-beskeder du har i din fjernpostkasse. En udvidet meddelelse kan vise mere detaljerede oplysninger, såsom emne, afsender, vedhæftede filer osv.
- Derudover kan du modtage et SMS-tjenestenummer, nummer til telefonsvareren, profilindstillinger til fjernsynkronisering, adgangspunktindstillinger til browseren, MMS-beskeder eller e-mail, indstillinger til adgangspunktsloginscript eller e-mailindstillinger.

52

Hvis du vil gemme indstillingerne, skal du vælge Valg-> Gem i SMS-indstil., Gem i telefonsvarer, Gem i indstillinger eller Gem i e-mail-indstil.

### Modtagelse af tjenestebeskeder (netværkstjeneste)

Tjenestebeskeder er meddelelser om f.eks. nyhedsoverskrifter, og de kan indeholde en tekstbesked eller en browsertjenesteadresse. Kontakt tjenesteudbyderen, hvis du ønsker oplysninger om tilgængelighed og abonnement.

# 🛅 Mine mapper

I Mine mapper kan du organisere dine beskeder i mapper, oprette nye mapper og omdøbe og slette mapper.

### () |

# Fjernpostkasse (netværkstjeneste)

Når du åbner denne mappe, kan du enten oprette forbindelse til din fjernpostkasse for at:

- · hente nye e-mail-overskrifter eller -beskeder eller
- se tidligere hentede e-mail-overskrifter eller -beskeder offline.

Hvis du vælger Ny besked $\rightarrow$  Opret: $\rightarrow$  E-mail eller Postkasse i hovedvisningen i Beskeder, og du ikke har angivet indstillinger for din e-mail-konto, bliver du bedt om at gøre det. Se "Krævede indstillinger til e-mail" på side 50.

Når du opretter en ny postkasse, erstatter det navn, du giver postkassen, automatisk *Postkasse* i hovedvisningen i Beskeder. Du kan have flere postkasser (maks. seks).

# Åbning af postkassen

Når du åbner postkassen, kan du vælge, om du vil se de tidligere hentede e-mail-beskeder og e-mail-overskrifter offline eller oprette forbindelse til e-mail-serveren.

Beskeder

- Når du ruller hen til postkassen og trykker på 
   , stilles spørgsmålet Opret forbindelse til postkasse? Vælg Ja for at oprette forbindelse til postkassen eller Nej for at se tidligere hentede e-mail-beskeder offline.
- Du kan også oprette forbindelse ved at vælge Valg→ Opret forbindelse.

### Hentning af e-mail-beskeder fra postkassen

- Hvis du er offline, skal du vælge Valg→ Opret forbindelse for at oprette forbindelse til en fjernpostkasse.
- Når du har en åben forbindelse til en fjernpostkasse, skal du vælge Valg→ Hent email→:
  - Nye for at hente alle nye e-mail-beskeder til telefonen.
  - Valgte for kun at hente de markerede e-mail-beskeder. Brug kommandoerne Markér/fjern mark. → Markér/Fjern markering til at vælge beskederne en efter en. <u>Se</u> "Handlinger, der er fælles for alle programmer" på side 12.
  - *Alle* for at hente alle beskeder fra postkassen. For at annullere hentningen skal du trykke på **Annuller**.
- 2 Når du har hentet e-mail-beskederne, kan du fortsætte med at se dem online. Vælg Valg→ Afbryd forbindelsen for at afbryde forbindelsen og se e-mail-beskederne offline.
- **3** Du kan åbne en e-mail-besked ved at rulle til den e-mail, du vil se, og trykke på (). Hvis e-mail-beskeden ikke er hentet (pilen på ikonet peger udad), og du arbejder offline og vælger Åbn, bliver du spurgt, om du vil hente denne besked fra postkassen.
  - Du kan se vedhæftede filer til e-mail-beskeder ved at åbne en besked, der har et vedhæftningsikon IJ og vælge Valg→ Vedhæftede filer. I visningen Vedhæftede filer kan du hente, åbne eller gemme vedhæftede filer i de understøttede formater. Du kan også sende vedhæftede filer via en Bluetooth-forbindelse. Hvis din postkasse bruger IMAP4-protokollen, kan du bestemme, om du kun vil hente

e-mail-overskrifter, beskeder eller beskeder og vedhæftede filer. Med POP3protokollen er valgmulighederne beskeder og vedhæftninger eller kun e-mailoverskrifter. <u>Se "Indstillinger for e-mail" på side 59.</u>

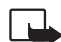

**Vigtigt!** Multimediebeskedobjekter kan indeholde virus eller på anden måde være skadelige for enheden eller pc'en. Åbn ikke vedhæftede filer, hvis du ikke er sikker på, om du kan stole på afsenderen.

### Sletning af e-mail-beskeder

 Sådan sletter du en e-mail fra telefonen og bibeholder den i fjernpostkassen: Vælg Valg → Slet → Kun telefon.

Telefonen afspejler e-mail-overskrifterne i fjernpostkassen. Så selvom du sletter indholdet af beskeden, forbliver e-mail-overskriften på telefonen. Hvis du også vil fjerne overskriften, skal du først slette e-mail-beskeden fra fjernpostkassen og derefter oprette en forbindelse fra telefonen til fjernpostkassen igen for at opdatere status.

 Sådan sletter du en e-mail fra såvel telefon som fjernpostkasse: Vælg Valg→ Slet→ Telefon og server.

Hvis du er offline, slettes e-mailen først fra telefonen. Næste gang du opretter forbindelse til fjernpostkassen, slettes e-mailen automatisk fra fjernpostkassen. Hvis du bruger en POP3-protokol, fjernes de beskeder, der er blevet markeret til fjernelse, først når du har afbrudt forbindelsen til fjernpostkassen.

### Fortrydelse af sletning af e-mail-beskeder i offlinetilstand

Du kan fortryde sletning af en e-mail fra både telefonen og serveren ved at rulle til en email, der er markeret til sletning ved næste forbindelse (), og vælge Valg $\rightarrow$  Fortryd slet.

## Afbrydelse af forbindelsen til postkassen

Når du er offline, skal du vælge Valg $\rightarrow$  Afbryd forbindelsen for at afbryde dataopkaldet eller GPRS-forbindelsen til fjernpostkassen.

# 🕆 Udbakke

Udbakke er et midlertidigt lagringssted til beskeder, som venter på at blive sendt.

#### Status for beskeder i Udbakke:

- Sender der oprettes forbindelse, og beskeden sendes.
- Venter/Ikø hvis der for eksempel er to ens beskedtyper i Udbakke, venter en af dem, til den første er blevet sendt.
- Send igen kl. (klokkeslæt) afsendelse mislykkedes. Telefonen forsøger at sende beskeden igen efter en timeoutperiode. Tryk på Send, hvis du vil starte afsendelsen med det samme igen.
- Udskudt du kan sætte dokumenter i "venteposition", mens de er i Udbakke. Rul til en besked, der er ved at blive sendt, og vælg Valg –> Udskyd afsendelse.
- Mislykket det maksimale antal afsendelsesforsøg er nået. Hvis du prøvede at sende en SMS-besked, skal du åbne beskeden og kontrollere, at afsendelsesindstillingerne er korrekte.

# Visning af beskeder på et SIM-kort

Før du kan se SIM-beskeder, skal du kopiere dem til en mappe i telefonen. <u>Se "Handlinger, der er fælles for alle programmer" på side 12.</u>

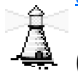

# Cell broadcast (netværkstjeneste)

→ I hovedvisningen i Beskeder skal du vælge Valg→ *Cell broadcast*. Du kan muligvis modtage beskeder om forskellige emner, såsom vejr- eller trafikforhold fra din tjenesteudbyder. Kontakt din tjenesteudbyder for at høre om tilgængelige emner og relevante emnenumre. I hovedvisningen kan du se:

emnenummeret, emnenavnet, og hvorvidt der er markeret med flag (F) til opfølgning. Du vil få en meddelelse om, når der kommer beskeder, der hører til et emne med opfølgningsflag.

En pakkedataforbindelse (GPRS) kan forhindre cell broadcast-modtagelse. Kontakt din netværksoperatør for at få de korrekte GPRS-indstillinger.

# Redigering af tjenestekommandoer

(også kendt som USSD-kommandoer) såsom aktiveringskommandoer til netværkstjenester, til din tjenesteudbyder.

# Beskedindstillinger

### Indstillinger for SMS-beskeder

Gå til **Beskeder**, og vælg Valg  $\rightarrow$  *Indstillinger* $\rightarrow$  *SMS-besked* for at åbne den følgende liste med indstillinger:

- Beskedcentraler viser alle de beskedcentraler, der er angivet.
- Beskedcentral i brug (Beskedcentral i brug) angiver, hvilken beskedcentral der bruges til at levere SMS- og smart-beskeder, f.eks. billedbeskeder.
- Modtag rapport (leveringsrapport) når denne netværkstjeneste er indstillet til Ja, vises status for den sendte besked (Afventer, Mislykket, Leveret) i Rapporter (netværkstjeneste). Det er ikke sikkert, at du kan modtage en leveringsrapport om en MMS-besked, der er blevet sendt til en e-mail-adresse.
- Beskeden afventer i hvis der ikke kan oprettes forbindelse til modtageren af en besked inden for gyldighedsperioden, fjernes beskeden fra beskedcentralen. Bemærk, at denne funktion skal understøttes af netværket. Maksimal tid er det maksimale tidsrum. netværket tillader.

Valg ved redigering af indstillinger for beskedcentral: Ny beskedcentral, Rediger, Slet, Hiælp og Afslut.

Valg i Cell

Ophæv abonnement, Foretrukket Fjern

foretrukket, Emne,

Afslut.

Indstillinger, Hiælp og

broadcast: Abn, Abonner

- *Besked sendt som* der er følgende valg: *Tekst, Fax, Personsøger* og *E-mail.* Kontakt din netværksoperatør, hvis du ønsker yderligere oplysninger.
  - **Tip!** Lav kun om på dette valg, hvis du er sikker på, at din beskedeentral kan konvertere SMS-beskeder til disse formater.
  - Foretrukken forbind. du kan sende SMS-beskeder via det normale GSM-netværk eller via GPRS, hvis de understøttes af netværket.
  - Svar via samme cent. (netværkstjeneste) ved at sætte dette valg til Ja, sendes svarbeskeden via samme beskedcentrals nummer, hvis modtageren besvarer din besked Bemærk, at dette måske ikke fungerer mellem alle operatører.

### Indstillinger for MMS-beskeder

Gå til **Beskeder**, og vælg **Valg**  $\rightarrow$  *Indstillinger* $\rightarrow$  *MMS-besked* for at åbne den følgende liste med indstillinger:

 Adgangspunkt i brug (skal angives) – vælg, hvilket adgangspunkt der skal bruges som foretrukken forbindelse til MMS-beskedcentralen. <u>Se "Krævede indstillinger til MMSbeskeder" på side 50.</u>

Hvis du modtager MMS-beskedindstillinger i en smart-besked og gemmer dem, anvendes de modtagne indstillinger automatisk til adgangspunktet. <u>Se "Modtagelse af smart-beskeder" på side 52.</u>

- MMS-modtagelse vælg:
  - Kun i hjem.netv. hvis du kun vil modtage MMS-beskeder, når du er inden for dit hjemmenetværk. Når du er uden for dit hjemmenetværk, slås MMSbeskedmodtagelsen fra.
  - Altid til hvis du vil altid vil modtage MMS-beskeder.
  - Fra hvis du ikke vil modtage MMS-beskeder eller reklamer overhovedet.
- Tip! Hvis indstillingerne Kun i hjem.netv. eller Altid til er valgt, kan din telefon foretage et aktivt dataopkald eller oprette en GPRS-forbindelse, uden du ved det
- Ved beskedmodtag. vælg:

- Hent straks hvis du vil have telefonen til at hente MMS-beskeder med det samme. Hvis der er beskeder med status Udskudt, hentes de også.
- Hent senere hvis du vil have MMS-beskedcentralen til at gemme beskeden, så den kan hentes senere. Når du vil hente beskeden, skal du sætte Ved beskedmodtag. til Hent straks.
- Afvis besked hvis du vil afvise MMS-beskeder. MMS-beskedcentralen sletter beskeden.
- Tillad anonyme besk. vælg Nej, hvis du vil afvise beskeder fra en anonym afsender.
- *Modtag reklamer* angiv, om du vil tillade modtagelse af MMS-reklamebeskeder.
- Rapporter vælg indstillingen Ja, hvis du ønsker, at status for den sendte besked (Afventer, Mislykket, Leveret) skal vises i Rapporter.
- *Afvis rapportafsend.* vælg *Ja*, hvis du ikke ønsker, at telefonen skal sende leveringsrapporter for modtagne MMS-beskeder.
- Beskeden afventer i (netværkstjeneste) hvis der ikke kan oprettes forbindelse til modtageren af en besked inden for gyldighedsperioden, fjernes beskeden fra MMSbeskedcentralen. Maksimal tid er det maksimale tidsrum, netværket tillader.
- Billedstørrelse angiv størrelsen på billedet i en MMS-besked. Der er følgende valgmuligheder: Lille (maks. 160 x 120 pixel) og Stor (maks. 640 x 480 pixel).

## Indstillinger for e-mail

Gå til Beskeder, og vælg Valg→ Indstillinger→ E-mail.

Åbn Postkasse i brug for at angive, hvilken postkasse du vil bruge.

### Indstillinger for Postkasser

Vælg *Postkasser* for at åbne en liste med definerede postkasser. Hvis der ikke er defineret nogen postkasser, bliver du bedt om at gøre det. Følgende liste med indstillinger vises (disse oplysninger er tilgængelige hos din e-mail-tjenesteudbyder):

• Navn på postkasse – indtast et beskrivende navn til postkassen.

Valg ved redigering af e-mailindstillinger: Redigeringsvalg, Ny postkasse, Slet, Hjælp og Afslut.

- Adgangspunkt i brug (skal angives) det internetadgangspunkt (IAP), der bruges til postkassen. Vælg et adgangspunkt på listen. Se "Forbindelsesindstillinger" på side 67.
- Min e-mail-adresse (skal angives) skriv den e-mail adresse, du har fået af tjenesteudbyderen. Adressen skal indeholde tegnet @. Svar på dine beskeder sendes til denne adresse.
- Server udg. e-mail: (Skal angives) skriv IP-adressen eller værtsnavnet på den computer, der sender dine e-mails.
- Send besked (netværkstjeneste) angiv, hvordan e-mails skal sendes fra din telefon. Straks – der oprettes straks forbindelse til postkassen, når du har valgt Send. Ved næste forbin. – e-mails afsendes, næste gang du opretter forbindelse til fjernpostkassen.
- Send kopi til mig vælg Ja for at gemme en kopi af e-mailen på den adresse, der er angivet i Min e-mail-adresse i din fjernpostkasse.
- *Medtag signatur* Select *Ja*, hvis du vil vedhæfte en signatur til dine e-mail-beskeder og begynde at skrive eller redigere en signaturtekst.
- *Brugernavn:* skriv det brugernavn, du har fået af din tjenesteudbyder.
- Adgangskode: skriv din adgangskode. Hvis du lader dette felt stå tomt, vil du blive bedt om at angive adgangskoden, når du prøver at oprette forbindelse til fjernpostkassen.
- Server indg. e-mail: (Skal angives) IP-adressen eller værtsnavnet på den computer, der modtager dine e-mails.
- Postkassetype: angiver, hvilken e-mail-protokol udbyderen af fjernpostkassetjenesten anbefaler. Der er følgende valg: POP3 og IMAP4.
   Denne indstilling kan kun vælges én gang og kan ikke ændres, hvis du har gemt eller er gået ud af postkasseindstillingerne.
- Sikkerhed bruges sammen med POP3–, IMAP4– og SMTP-protokoller til at sikre forbindelsen til fjernpostkassen.
- *Sikkert login til APOP* bruges sammen med POP3-protokollen til at kryptere adgangskoder, når de sendes til fjern-e-mail-serveren. Vises ikke, hvis IMAP4 er valgt for *Postkassetype*:
- *Hent vedhæftede fil.* (vises ikke, hvis e-mail-protokollen er sat til POP3) bruges til at hente e-mails med eller uden vedhæftede filer.

60

 Hent headers – bruges til at begrænse antallet af beskedbrevhoveder, du vil hente til telefonen. Der er følgende valg: Alle og Brugerdefineret. Bruges kun sammen med IMAP4-protokollen.

### Indstillinger for tjenestebeskeder

Når du går til **Beskeder** og vælger **Valg** $\rightarrow$  *Indstillinger* $\rightarrow$  *Tjenestebesked*, åbnes følgende liste med indstillinger:

- *Tjenestebeskeder* angiv, om du vil tillade modtagelse af tjenestebeskeder.
- Godkendelse kræves vælg, om du kun vil modtage tjenestebeskeder fra autoriserede kilder.

### Indstillinger for Cell broadcast (netværkstjeneste)

Kontrollér hos din tjenesteudbyder, om Cell broadcast er tilgængelig, og hvad de tilgængelige emner og relaterede emnenumre er. Gå til Beskeder  $\rightarrow$  Valg  $\rightarrow$  Indstillinger  $\rightarrow$  Cell broadcast for at ændre indstillingerne:

- Modtagelse Til eller Fra.
- Sprog Alle gør det muligt at modtage cell broadcast-beskeder på alle mulige sprog. Valgte gør det muligt at vælge, hvilket sprog du vil modtage cell broadcast-beskeder på. Hvis det ønskede sprog ikke er på listen, skal du vælge Andre.
- Emnebeskrivelse hvis du modtager en besked, som ikke hører til et af de eksisterende emner, gør Emnebeskrivelse→ Til det muligt at gemme emnenummeret automatisk. Emnenummeret gemmes i emnelisten og vises uden et navn. Vælg Fra, hvis du ikke vil gemme nye emnenumre automatisk.

### Indstillinger for mappen Andre

Gå til **Beskeder**, og vælg **Valg**  $\rightarrow$  *Indstillinger*  $\rightarrow$  *Andre* for at åbne den følgende liste med indstillinger:

- Gem sendte besk. vælg, om du vil gemme en kopi af hver SMS-, MMS- eller e-mailbesked, du har sendt, i mappen Sendt.
- Antal gemte besk. angiv, hvor mange sendte beskeder, der skal gemmes ad gangen i mappen Sendt. Standardgrænsen er 20 beskeder. Når grænsen er nået, slettes den ældste besked.
- *Hukommelse i brug* angiv hukommelseslager. Valgmulighederne er telefonens hukommelse eller hukommelseskortet, hvis du bruger et.

# Værktøjer

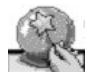

# Brug af Setting Wizard

Brug Setting Wizard til at konfigurere telefonens indstillinger, så du kan bruge browsere og sende og modtage MMS-beskeder og e-mail. Da Setting Wizard konfigurerer GPRS og andre indstillinger for WAP, MMS og internetadgang, skal programmet køres, inden du manuelt konfigurerer andre indstillinger for browser eller beskeder.

Gå til Menu→ Setting Wizard.

Sørg for at alle andre programmer er lukket.

Vælg Valg  $\rightarrow Abn$ . Når du kører programmet første gang, bliver du bedt om at acceptere ansvarsfraskrivelsen og slutbrugerlicensaftalen.

Når du har accepteret ansvarsfraskrivelsen, vises instruktionsskærmen. Tryk på OK for at fortsætte eller på Afslut for at vende tilbage til programmenuen.

Setting Wizard registrerer automatisk netværksoperatøren ved at læse detaljerne på SIMkortet. Hvis Setting Wizard ikke genkender dit SIM-kort, bliver du bedt om at vælge land og netværksoperatør på en liste.

Vælg Valg  $\rightarrow$  Skift for at få adgang til landelisten. Når du har valgt land, kan du vælge netværksoperatør.

Rul for at markere operatøren. Vælg Valg  $\rightarrow$  *Skift* for at få adgang til listen over netværksoperatører.

Når du har valgt land og operatør, skal du vælge Valg $\rightarrow$  OK.

Setting Wizard bekræfter derefter, at du vil oprette indstillinger for den valgte netværksoperatør. Vælg OK for at fortsætte eller Annuller for at vende tilbage til listerne over lande og netværksoperatører.

Setting Wizard programmerer derefter telefonen. Der vises en statuslinje i ca. 5-10 sekunder. Telefonen er nu konfigureret til MMS, WAP og internetadgang. Vælg OK for at lukke Setting Wizard.

Bemærk, at du skal kontakte netværksoperatøren eller tjenesteudbyderen og få aktiveret GPRS for at kunne bruge disse tjenester. Hvis det er muligt, viser Setting Wizard det telefonnummer, du skal bruge.

Bemærk, at ikke alle netværksoperatører understøtter alle tjenester.

E-mail-konfigurationsindstillinger kan sendes direkte til telefonen fra Nokias websted med telefonindstillinger på adressen http://www.nokia.com/phonesettings.

Hvis du får problemer med Setting Wizard, skal du gå til Nokias websted med telefonindstillinger på adressen http://www.nokia.com/phonesettings for at få de seneste indstillinger fra netværksoperatøren sende direkte til telefonen som en tekstbesked.

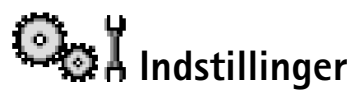

### Ændring af generelle indstillinger

1 Rul til en indstillingsgruppe, og tryk på 🔘 for at åbne den.

- 2 Rul til den indstilling, du vil ændre, og tryk på 🔘 for at:
  - skifte mellem valg, hvis der kun er to (Til/Fra).
  - åbne en liste over valg eller et redigeringsprogram,
  - åbne en visning med en skyder, og tryk på () eller () for henholdsvis at øge eller mindske værdien.

<u>Se Fig. 12 på side 65.</u> Du kan muligvis modtage visse indstillinger fra din tjenesteudbyder i en SMS-besked. <u>Se "Modtagelse af smart-beskeder" på side 52.</u>

Gå til Menu→ Indstillinger.

64

# Telefonindstillinger

#### Generelt

 Sprog på telefon – du kan ændre sproget for skærmteksterne i telefonen. En ændring vil muligvis også berøre det format, der bruges til dato og tid og de separatorer, der f.eks. bruges i beregninger. Hvis du vælger *Automatisk*, vælger telefonen sprog i overensstemmelse med oplysningerne på SIM-kortet. Når du har ændret sprog for skærmteksterne, skal du genstarte telefonen.

Ændring af indstillingerne for *Sprog på telefon* eller *Skriftsprog* berører alle programmer i telefonen, og ændringen vil være gældende, indtil du ændrer indstillingerne igen.

- *Skriftsprog* du kan ændre skriftsproget i telefonen. Ændring af sprog berører:
  - de tegn, der er tilgængelige, når du trykker på en tast (
  - den intelligente ordbog, der benyttes
  - de specialtegn, der er tilgængelige, når du trykker på tasten  $\underbrace{}_{*}$  og tasten  $\underbrace{}_{*}$ .
- Ordbog indstiller intelligent tekstindtastning til *Til* eller *Fra* for alle redigeringsprogrammer i telefonen. Vælg et sprog for intelligent indtastning på den tilgængelige liste. Du kan også ændre denne indstilling, mens du bruger et redigeringsprogram. Tryk på Ø, og vælg *Ordbog→ Slå ordbog til* eller *Fra*.
- Opstartstekst/-logo opstartsteksten eller -logoet vises kort, hver gang du tænder for telefonen. Vælg Standard, hvis du vil bruge standardbilledet eller -animationen. Vælg Tekst for at skrive en opstartstekst (maks. 50 bogstaver). Vælg Billede for at vælge et foto eller et billede fra Galleri.
- Fabriksindstillinger du kan nulstille nogle af indstillingerne til deres oprindelige værdier. Hvis du vil gøre det, skal du bruge låsekoden. <u>Se "Sikkerhed" på side 72.</u> Når du har nulstillet indstillingerne, kan telefonen tage længere tid om at blive tændt. Alle de dokumenter og filer, du har oprettet, efterlades som de er.

#### Standbytilstand

Venstre valgtast og Højre valgtast – du kan ændre de genveje, som vises over den venstre
 og den højre valgtast i standbytilstand. Ud over programmerne kan du
 have en genvej til en funktion, f.eks. Ny besked.

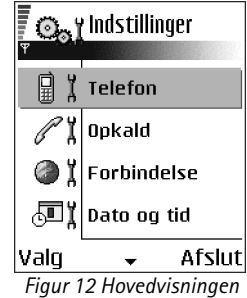

i Indstillinger.

 Naviger.tast højre, Naviger.tast venstre, Navigeringstast ned, Navigeringstast op og Valgtast – Hvis du vil have adgang til genveje i standbytilstand, når du trykker på navigeringstasten, skal du rulle til det ønskede program eller funktion og trykke på navigeringstasten.

#### Skærm

- Aktivér pauseskærm pauseskærmen bliver aktiveret, når timeoutperioden for pauseskærmen er udløbet. Når pauseskærmen er aktiv, ryddes skærmen, og du kan se pauseskærmens linje.
  - Tryk på en vilkårlig tast for at deaktivere pauseskærmen.

## Opkaldsindstillinger

#### Send eget opkalds-id (netværkstjeneste)

 Denne indstilling gør det muligt at angive, at dit telefonnummer skal vises (*Ja*) eller skjules (*Ne*) for den person, du ringer op til. Værdien kan også indstilles af netværksoperatøren eller tjenesteudbyderen, når du tegner abonnement.

#### Banke på (netværkstjeneste)

 Netværket vil underrette dig om et nyt indgående opkald, mens du er i gang med et opkald. Vælg Aktivér for at anmode netværket om at aktivere banke på, Annuller for at anmode netværket om at deaktivere banke på eller Kontrollér status for at kontrollere, om funktionen er aktiveret eller ej.

#### Automat. genopkald

 Hvis denne indstilling er aktiveret, laver telefonen maksimalt ti forsøg på at få forbindelse til et nummer efter et mislykket forsøg. Tryk på / for at stoppe automatisk genopkald.

#### **Oversigt efter opkald**

• Aktivér denne indstilling, hvis telefonen kort skal vise den omtrentlige varighed og pris for det sidste opkald.

#### Hurtigkald

#### Valgfri svartast

### Linje i brug (netværkstjeneste)

 Denne indstilling vises kun, hvis SIM-kortet understøtter to abonnentnumre, dvs. to telefonlinjer. Vælg, hvilken telefonlinje (*Linje* 1 eller *Linje* 2), du vil bruge til at foretage opkald og sende SMS-beskeder. Opkald på begge linjer kan besvares, uanset hvilken linje der er valgt.

Du vil ikke kunne foretage opkald, hvis du vælger *Linje* 2 og ikke har abonnement på denne netværkstjeneste.

Du kan forhindre linjevalg ved at vælge Linjeskift $\rightarrow$  Deaktiver, hvis det understøttes af SIM-kortet. Hvis du vil ændre denne indstilling skal du bruge PIN2-koden.

# Forbindelsesindstillinger

### Adgangspunkter

Her kan du se en kort forklaring til de indstillinger, du kan få brug for til forskellige dataforbindelser og adgangspunkter. Hvis du endnu ikke har brugt telefonen til at oprette en WAP-forbindelse, er du muligvis nødt til at kontakte din tjenesteudbyder for at få yderligere oplysninger om, hvordan du opretter forbindelse første gang, eller gå til www.nokia.com/phonesettings.

Mange tjenesteudbydere kræver, at du bruger et internetadgangspunkt (IAP) som standardadgangspunkt. Andre tjenesteudbydere giver dig mulighed for at bruge et WAP-adgangspunkt. Kontakt din tjenesteudbyder for at få yderligere oplysninger.

Begynd med at angive indstillingerne fra oven. Afhængigt af hvilken dataforbindelse du vælger (*Databærer*), er det kun bestemte felter til indstillinger, der er tilgængelige.

- Navn på forbindelse skriv et passende navn til forbindelsen.
- Databærer der er følgende valg: GPRS eller Dataopkald. Afhængigt af hvilken dataforbindelse du vælger, er kun visse felter til indstillinger tilgængelige. Angiv indstillinger i alle felter, der er markeret med Skal angives eller med en rød stjerne. Andre felter kan efterlades tomme, medmindre du er blevet bedt om at udfylde dem af din tjenesteudbyder.

Hvis du vil kunne bruge en dataforbindelse, skal netværksoperatøren eller tjenesteudbyderen understøtte denne funktion og om nødvendigt aktivere den for dit SIM-kort.

- Adgangspunktsnavn (kun for pakkedata) adgangspunktsnavnet er nødvendigt for at kunne oprette en forbindelse til GPRS-netværket. Du får navnet på adgangspunktet af din netværksoperatør eller tjenesteudbyder.
- Opkaldsnummer (kun til dataopkald) modemtelefonnummeret på adgangspunktet.
- Brugernavn skriv et brugernavn, hvis det kræves af tjenesteudbyderen. Brugernavnet kan være nødvendigt for at oprette en dataforbindelse, og det leveres normalt af tjenesteudbyderen. I brugernavnet skelnes der ofte mellem store og små bogstaver.
- Adgangskodeanmod. hvis du skal indtaste en ny adgangskode, hver gang du logger på en server, eller hvis du ikke vil gemme din adgangskode, skal du vælge Ja.
- Adgangskode det kan være nødvendigt med en adgangskode for at oprette en dataforbindelse, og den leveres normalt af tjenesteudbyderen. I adgangskoden skelnes der ofte mellem store og små bogstaver. Når du skriver adgangskoden, vises de tegn, du skriver, kort og ændres derefter til stjerner (\*). Den nemmeste måde at skrive numre på, er at trykke på og holde det tal, du vil skrive, nede og derefter fortsætte med at skrive bogstaver.
- Godkendelse Normal Sikker.
- Startside afhængigt af hvad du er ved at konfigurere, skal du enten skrive:
  - tjenesteadressen eller
  - adressen på MMS-beskedcentralen.
- Dataopkaldstype (kun til dataopkald) Analogt, ISDN v. 110 eller ISDN v. 120 definerer, om telefonen bruger en analog eller en digital forbindelse. Denne indstilling afhænger af

68

både din GSM-netværksoperatør og din internetudbyder, fordi nogle GSM-netværk ikke understøtter visse typer ISDN-forbindelser. Kontakt din internetudbyder, hvis du vil have yderligere oplysninger. Hvis der er ISDN-forbindelser tilgængelige, kan der oprettes forbindelse hurtigere med disse end med analoge metoder.

 Maks. datahastighed (kun til dataopkald) – Indstillingerne er 9600 eller 14400, afhængig af hvad du har valgt under Dataopkaldstype. Med dette valg kan du angive en grænse for den maksimale forbindelseshastighed, når der bruges GSM-data. Høj datahastighed er dyrere, afhængig af tjenesteudbyderen.

Ovenstående hastigheder viser de maksimale forbindelseshastigheder. Når der er oprettet forbindelse, kan hastigheden være lavere, afhængigt af netværksbetingelserne.

#### $Valg \rightarrow Avancerede \ indstillinger$

- Telefon-IP-adresse telefonens IP-adresse.
- Primær navneserver den primære DNS-servers IP-adresse.
- Sekund. navneserver den sekundære DNS-servers IP-adresse.
- Proxyserveradresse proxyserverens IP-adresse.
- *Proxyportnummer* proxyserverens portnummer.

Hvis du skal angive disse indstillinger, skal du kontakte din internetudbyder.

Følgende indstillinger vises, hvis du har valgt dataopkald som forbindelsestype:

 Brug tilbagekald – dette valg giver en server mulighed for at ringe tilbage til dig, når du har foretaget det første opkald. Kontakt din tjenesteudbyder, hvis du vil abonnere på denne tjeneste.

Telefonen forventer, at der i tilbagekaldet bruges samme dataopkaldsindstillinger, som der blev brugt i opkaldet med anmodningen om tilbagekald. Netværket skal understøtte denne type opkald i begge retninger, til og fra telefonen.

- Tilbagekaldstype der er følgende valg: Brug servernr. | Brug andet nr.. Spørg din tjenesteudbyder, hvilken indstilling du skal bruge, da det afhænger af tjenesteudbyderens konfiguration.
- *Tilbagekaldsnummer* indtast telefonens datatelefonnummer, som tilbagekaldsserveren skal bruge. Som regel er dette nummer telefonens telefonnummer til dataopkald.

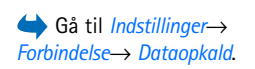

- Brug PPP-komprim. når dette valg er sat til Ja, øges hastigheden for dataoverførslen, hvis den understøttes af den eksterne PPP-server. Hvis du har problemer med at oprette forbindelse, skal du prøve med indstillingen Nej. Kontakt din tjenesteudbyder for at få vejledning.
- Brug loginscript der er følgende valg: Ja/Nej.
- Loginscript indsæt loginscriptet.
- Modeminitialisering (modeminitialiseringsstreng) styrer telefonen ved hjælp af modem-AT-kommandoer. Hvis det kræves, skal du angive de tegn, som tjenesteudbyderen eller internetudbyderen har defineret.

#### **GPRS**

GPRS-indstillingerne berører alle adgangspunkter, som bruger en pakkedataforbindelse.

*GPRS-forbindelse* – hvis du vælger *Når tilgængelig*, og du er i et netværk, som understøtter pakkedata, registrerer telefonen til GPRS-netværket, og afsendelse af SMS-beskeder bliver udført via GPRS. Det er f.eks. også hurtigere, hvis du starter en aktiv pakkedataforbindelse til at sende og modtage e-mail-beskeder. Hvis du vælger *Efter behov*, vil telefonen kun bruge en pakkedataforbindelse, hvis du starter et program eller en handling, der har brug for det. GPRS-forbindelsen kan lukkes, når den ikke længere bruges af et program.

Hvis der ikke er GPRS-dækning, og du har valgt *Når tilgængelig*, vil telefonen periodisk forsøge at oprette en pakkedataforbindelse.

*Adgangspunkt* – navnet på adgangspunktet er nødvendigt, hvis du vil bruge telefonen som et pakkedatamodem til computeren.

### Dataopkald

Indstillingerne Dataopkald påvirker alle adgangspunkter, der bruger et GSM-dataopkald.

*Onlinetid* – hvis der ikke er nogen handlinger, afbrydes dataopkaldet automatisk efter en timeoutperiode. Der er følgende valg: *Brugerdefineret*, hvor du angiver en tid, eller *Ubegrænset*.

# 🕞 🖬 Dato og tid

Med indstillingerne *Dato og tid* kan du definere den dato og det klokkeslæt, der bruges i telefonen, ligesom du kan ændre dato- og tidsformat og separatorer.

- Urtype → Analogt eller Digitalt bruges til at ændre det ur, der viser standbytilstand. Se <u>"Ur" på side 90.</u>
- Autoopdatering af tid bruges til at tillade, at netværket opdaterer oplysninger om klokkeslæt, dato og tidszone i telefonen (netværkstjeneste). Hvis Autoopdatering af tid skal have nogen effekt, skal telefonen startes på ny. Kontrollér alarmer, da de kan blive påvirket af Autoopdatering af tid.
- Alarmtone bruges til at ændre den tone, der afspilles, når urets alarmtid nås.
- GMT-forskel bruges til at ændre tidszonen for uret.
- Sommertid bruges til at slå sommertid til eller fra.

# Opkaldsspær. (netværkstjeneste)

Med opkaldsspærring kan du begrænse de opkald, der kan foretages med eller modtages af telefonen. Til denne funktion skal du bruge spærringsadgangskoden, som du kan få af din tjenesteudbyder.

- 1 Rul til et af spærringsvalgene.
- 2 Vælg Valg→ Aktivér for at anmode netværket om at aktivere opkaldsbegrænsning, Annuller for at deaktivere den valgte opkaldsbegrænsning eller Kontrollér status for at kontrollere, om opkaldene bliver spærret eller ej.
- Vælg Valg→ Skift spær.adg.kode for at ændre spærringsadgangskoden.
- Vælg Valg→ Annuller alle spær. for at annullere alle aktive opkaldsspærringer.

Når opkald er spærret, er det stadig muligt at ringe til bestemte officielle alarmnumre.

# Netværk

### Valg af operatør

• Vælg *Automatisk* for at angive, at telefonen automatisk skal søge efter og vælge et af de trådløse netværk, der er tilgængelige i dit område.

 Vælg Manuelt, hvis du vil vælge det ønskede netværk manuelt på en liste over netværk. Hvis forbindelsen til det manuelt valgte netværk afbrydes, giver telefonen en fejltone og spørger, om du vil vælge et netværk igen. Det valgte netværk skal have en roamingaftale med dit hjemmenetværk, dvs. den operatør, hvis SIM-kort sidder i din telefon.

#### Celleinformation

 Vælg Til for at indstille telefonen til at angive, om den bruges i et trådløst netværk, der er baseret på MCN-netværksteknologien (Micro Cellular Network) og aktivere modtagelse af celleinformation (netværkstjeneste).

# **R** Å Indstillingerekstraudstyr

Rul til en ekstraudstyrsmappe, og åbn indstillingerne:

- Vælg Standardprofil for at vælge den profil, der skal aktiveres, hver gang du slutter et bestemt ekstraudstyr til telefonen. <u>Se "Ændring af profilen" på side 80.</u>
- Vælg Automatisk svar for at indstille telefonen til automatisk at besvare et indgående opkald efter fem sekunder, når du slutter et bestemt ekstraudstyr til telefonen. Hvis Ringesignal er sat til Enkelt bip eller Lydløs, kan automatisk besvarelse ikke benyttes, og du er nødt til at besvare opkaldet manuelt.

# 🖯 🖁 Sikkerhed

# **Telefon og SIM**

Forklaringer til de forskellige sikkerhedskoder, der kan være nødvendige:

 PIN-kode (4 til 8 cifre) – PIN-koden (Personal Identification Number) beskytter dit SIM-kort imod uautoriseret brug. PIN-koden leveres i reglen sammen med SIM-kortet. Hvis du tre gange i træk indtaster en forkert PIN-kode, spærres PIN-koden. Hvis PINkoden er spærret, skal du ophæve spærringen af PIN-koden, før du kan bruge SIMkortet igen. Se oplysningerne om PUK-koden.
- PIN2-kode (4 til 8 cifre) PIN2-koden, som leveres sammen med nogle SIM-kort, er påkrævet for at få adgang til bestemte funktioner.
- Låsekode (5 cifre) låsekoden kan bruges til at låse telefonen og tastaturet for at undgå uautoriseret brug.

Låsekoden er fra fabrikken sat til **12345**. Hvis du vil undgå uautoriseret brug af telefonen, skal du ændre låsekoden. Hold den nye kode hemmelig, og opbevar den på et sikkert sted. Undlad at opbevare koden sammen med telefonen.

 PUK- og PUK2-koder (8 cifre) - PUK-koden (Personal Unblocking Key) er nødvendig for at kunne ændre en spærret PIN-kode. PUK2-kode er nødvendig for at kunne ændre en spærret PIN2-kode. Hvis koderne ikke leveres sammen med SIM-kortet, skal du kontakte den operatør, hvis SIM-kort er i telefonen, for at få koderne.

Du kan ændre følgende koder: låsekoden, PIN-koden og PIN2-koden. Disse koder kan kun omfatte tal fra **0** til **9**.

Undgå at bruge adgangskoder, der ligner eller anvendes som alarmnumre, f.eks. 112, for at forhindre, at du ved et uheld ringer op til alarmnummeret.

*PIN-kode-anmodning* – hvis PIN-kodeanmodningen er aktiv, skal koden angives, hver gang der tændes for telefonen. Bemærk, at deaktivering af PIN-kodeanmodningen muligvis ikke er tilladt i forbindelse med visse SIM-kort.

PIN-kode/PIN2-kode/Låsekode – åbn denne indstilling, hvis du vil ændre koden.

*Tidsrum for autolås* – du kan angive et tidsrum for autolås, en timeout, hvorefter telefonen automatisk låses og kun kan bruges, hvis den rigtige låsekode indtastes. Indtast et tal for timeout'en i minutter, eller vælg *Ingen* for at deaktivere tidsrummet for autolås.

• Hvis du vil låse telefonen op, skal du indtaste låsekoden.

Når enheden er låst, er det stadig muligt at ringe til det officielle alarmnummer, der er indkodet i enhedens hukommelse.

*Lås ved SIM-ændring* – Vælg *Ja*, hvis du vil have telefonen til at bede om låsekoden, hvis der indsættes et ukendt, nyt SIM-kort i telefonen. Telefonen vedligeholder en liste over SIM-kort, der genkendes som ejerens kort.

Valg i visningen Begrænsede numre: Åbn, Ring op, Slå begræns. nr. till Slå begræns. nr. fra, Ny kontakt, Rediger, Slet, Tilføj til Kontakter, Tilføj fra Kontakter, Søg, Markér/ fjern mark, Hjælp og Afslut. Begrænsede numre – du kan begrænse dine udgående opkald til udvalgte telefonnumre, hvis det understøttes af dit SIM-kort. Du skal bruge PIN2-koden til denne funktion. Hvis funktionen er aktiv, kan du kun ringe op til de telefonnumre, som er inkluderet på listen over begrænsede numre, eller som begynder med de samme cifre som et telefonnummer på listen.

Tryk på () for at aktivere Begrænsede numre.

Når begrænsede numre er aktiveret, er det stadig muligt at ringe til det officielle alarmnummer, der er indkodet i enhedens hukommelse.

 Hvis du vil tilføje nye numre til listen Begrænsede numre, skal du vælge Valg→ Ny kontakt eller Tilføj fra Kontakter.

*Lukket brugergruppe* (netværkstjeneste) – du kan angive en gruppe personer, som du kan ringe til, og som kan ringe til dig. Yderligere oplysninger får du hos netværksoperatøren eller tjenesteudbyderen. Vælg: *Standard* for at aktivere den standardgruppe, der er aftalt med netværksoperatøren, *Til*, hvis du vil bruge en anden gruppe (du skal kende gruppens indeksnummer), eller *Fra.* 

Når opkald er begrænset til lukkede brugergrupper, er det stadig muligt at ringe til det officielle alarmnummer, der er indkodet i enhedens hukommelse.

*Bekræft SIM-tjenest.* (netværkstjeneste) – for at indstille telefonen til at vise bekræftelsesbeskeder, når du bruger en SIM-korttjeneste.

## Certifikatstyring

I hovedvisningen Certifikatstyring kan du se en liste over de godkendelsescertifikater, der er gemt i telefonen. Tryk på 🔘 for at se en liste over personlige certifikater, hvis den er tilgængelig.

Godkendelsescertifikater bruges af nogle browsertjenester, f.eks. banktjenester, til kontrol af signaturer eller servercertifikater eller andre godkendelsescertifikater.

Valg i hovedvisningen Certifikatstyring: Certifikatdetaljer, Slet, Tillidsindstillinger, Markér/ fjern mark., Hjælp og Afslut. Servercertifikater bruges til at forbedre sikkerheden for forbindelsen mellem telefonen og gatewayen. Telefonen modtager servercertifikatet fra tjenesteudbyderen, før forbindelsen oprettes, og certifikatets gyldighed kontrolleres ved hjælp af de godkendelsescertifikater, der er gemt på telefonen. Servercertifikater gemmes ikke.

Servercertifikater kan være nødvendige, når du f.eks.:

- vil oprette forbindelse til en onlinebank, et andet websted eller en anden server for at udføre handlinger, der omfatter overførsel af fortrolige oplysninger,
- vil reducere risikoen for virus eller andre former for skadelige programmer og vil være sikker på, at de programmer, du henter og installerer, er ægte.

Vigtigt! Bemærk, at selvom brugen af certifikater mindsker risikoen væsentligt ved fjernforbindelser og softwareinstallation, skal de bruges korrekt for at kunne udnytte den øgede sikkerhed. Tilstedeværelsen af et certifikat giver ikke nogen beskyttelse i sig selv. Certifikatstyring skal indeholde korrekte, ægte eller pålidelige certifikater, hvis der skal være øget sikkerhed. Certifikater har en begrænset levetid. Hvis *Certifikatet er udløbet* eller *Certifikatet er ikke gyldigt endnu* vises, selvom certifikatet skulle være gyldigt, skal du kontrollere, at den aktuelle dato og det aktuelle klokkeslæt på enheden er korrekt.

Før du ændrer certifikatindstillinger, skal du sikre, at du har tillid til ejeren af certifikatet, og at certifikatet faktisk tilhører den angivne ejer.

#### Ændring af tillidsindstillingerne for et godkendelsescertifikat

 Rul til et godkendelsescertifikat, og vælg Valg→ Tillidsindstillinger. Afhængigt af certifikatet vises der en liste over programmer, der kan bruge det valgte certifikat. Eksempel:

*Programstyring*[*Ja* – certifikatet kan godkende oprindelsen af nye programmer. *Internet*[*Ja* – certifikatet kan godkende e-mail- og billedservere.

#### Gå til Menu→ Værktøjer→ Enhedsstyring

Valg i hovedvisningen i Enhedsstyring: Start konfiguration, Ny serverprofil, Rediger profil, Slet, Aktivér konfig. [ Deaktiver konfig., Vis log, Hjælp og Afslut.

## \mu Enhedsstyring

Enhedsstyring gør det muligt for en tredjepart, f.eks. din tjenesteudbyder, at hjælpe dig med telefonindstillingerne. For at tillade enhedsstyring skal der oprettes forbindelse fra telefonen til tredjepartens server og foretages en synkronisering. Du kan starte synkroniseringen fra telefonen, og du har mulighed for at acceptere eller afvise synkroniseringsforsøg fra serveren.

Funktionen er operatørafhængig og er muligvis ikke tilgængelig på alle telefoner. Kontakt din tjenesteudbyder for at få yderligere oplysninger.

Du skal definere en profil til enhedsstyring, inden du kan oprette forbindelse til en server. Den tredjepart, der hjælper dig, kan også hjælpe dig med at definere profilindstillingerne:

Servernavn - serverens viste navn.

Server-id – id'et på den server, der skal bruges til fjernstyring af enheden.

*Serveradgangskode* – den adgangskode, der skal bruges til servermeddelelser. Indtast den adgangskode, der skal angives af serveren til enhedsstyring, når der skal synkroniseres med telefonen.

*Adgangspunkt* – det internetadgangspunkt, telefonen skal bruge til at oprette serverforbindelsen. Vælg et adgangspunkt på listen over de adgangspunkter, der er defineret på telefonen.

*Værtsadresse* – URL-adressen på den server, der skal bruges til enhedsstyring.

*Port* – den port, der skal bruges af serveren til enhedsstyring.

Brugernavn – dit brugernavn til profilen.

Serveradgangskode – din adgangskode til profilen.

Serveren starter konfigurationen. Fortsæt? – enhedsstyring er tilladt på denne server. Vælg Ja eller Nej.

Acceptér alle anmod. – automatisk eller godkendt enhedsstyring på denne server. Vælg Ja for at tillade, at der foretages synkroniseringer uden din bekræftelse, eller vælg Nej, hvis du vil have mulighed for at bekræfte hvert synkroniseringsforsøg.

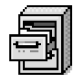

# Filstyring

l Filstyring kan du gennemse, åbne og administrere filer i telefonhukommelsen eller på hukommelseskortet, hvis du bruger et.

Åbn Filstyring for at se en liste over mapperne i telefonhukommelsen. Tryk på 🔘 for at se mapperne på hukommelseskortet, hvis du bruger et.

Du kan gennemse, åbne og oprette mapper samt markere, kopiere og flytte elementer til mapper. <u>Se "Handlinger, der er fælles for alle programmer" på side 12.</u>

## Visning af hukommelsesforbrug

Hvis du har indsat et hukommelseskort i telefonen, kan du vælge mellem to hukommelsesvisninger; en for telefonen og en for hukommelseskortet.

Tryk på 🔘 eller 🔘 for at gå til en hukommelsesfane til en anden.

 Hvis du vil kontrollere hukommelsesforbruget for den aktuelle hukommelse, skal du vælge Valg→ Hukommelsesdetal.

Telefonen beregner, hvor meget hukommelse der ca. er ledig til lagring af data og installation af nye programmer.

I hukommelsesvisningerne får du vist hukommelsesforbruget for de forskellige datagrupper: Kalender, Kontakter, Dokumenter, Beskeder, Billeder, Lydfiler, Videoklip, Programmer, Brugt hukom. og Ledig hukom.

Hvis der kun er lidt plads tilbage i hukommelsen, skal du fjerne nogle filer eller flytte dem til hukommelseskortet. <u>Se "Feilfinding" på side 119.</u>

#### Gå til Menu→ Værktøjer→ Filstyring

Valg i hovedvisningen i Filstyring: Åbn, Send, Slet, Flyt til mappe, Kopiér til mappe, Ny mappe, Markér/ fjern mark., Omdøb, Søg, Vis detaljer, Hukommelsesdetal., Hjælp og Afslut. G a til  $Menu \rightarrow Værktøjer \rightarrow$  Stemmekommandoer.

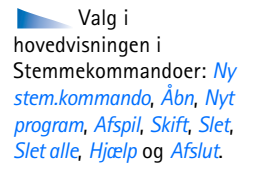

## ) Stemmekommandoer

Du kan bruge stemmekommandoer til at starte programmer og profiler samt til at ringe op til numre fra Kontakter, uden at du behøver se på telefonens skærm. Du optager et eller flere ord (stemmekommando) og udtaler derefter denne stemmekommando for at åbne et program, aktivere en profil eller ringe op til et nummer.

Du kan kun have en stemmekommando pr. element.

Alle talte ord kan bruges som en stemmekommando.

 Når du optager, skal du holde telefonen tæt ved munden. Når starttonen har lydt, skal du tydeligt udtale det eller de ord, som du vil optage som stemmekommando.

Inden du bruger stemmekoder, skal du huske følgende:

- Stemmekoder er ikke afhængige af sprog. De er afhængige af brugerens stemme.
- Udtal navnet præcist, som du udtalte det, da det blev optaget.
- Stemmekoder er følsomme over for baggrundsstøj. Optag stemmekoder, og brug dem i rolige omgivelser.
- Meget korte navne accepteres ikke. Brug lange navne, og undgå at bruge navne, der ligner hinanden, til forskellige numre.
  - Bemærk! Brug af stemmekoder kan være svært i støjende omgivelser eller i nødsituationer, så du skal være opmærksom på, at stemmeopkald ikke er pålidelige under alle forhold.

## Tilføjelse af en stemmekommando til et program

- I hovedvisningen i Stemmekommandoer skal du rulle til det program, som du vil tilføje en stemmekommando til, og vælge Valg→ Ny stem.kommando. Hvis du vil tilføje en stemmekommando til en profil, skal mappen Profiler være åben, og en bestemt profil skal være valgt.
- 2 Teksten Tryk på Start, og tal efter tonen vises.

- Tryk på Start for at optage en stemmekommando. Telefonen afspiller en starttone, og meddelelsen Tal nu vises.
- 3 Udtal stemmekommandoen. Telefonen holder op med at optage efter ca. 5 sekunder.
- 4 Efter optagelsen afspiller telefonen den optagne kommando, og meddelelsen Afspiller stemmekommando vises. Hvis du ikke vil gemme optagelsen, skal du trykke på Afslut.
- 5 Når stemmekommandoen er gemt, vises meddelelsen *Stemmekommandoen er gemt*, og der lyder et bip. Der ses et symbol 💬 ud for programmet.

#### Tilføjelse af et program til listen

Tildel stemmekommandoer til andre programmer, som ikke er vist i hovedvisningen i Stemmekommandoer.

- 1 I hovedvisningen i Stemmekommandoer skal du vælge Valg $\rightarrow$  Nyt program.
- 2 Tilgængelige programmer vises. Rul til det program, som du vil tilføje, og tryk på Vælg.
- 3 Tilføjelse af en stemmekommando til det nye program. <u>Se "Tilføjelse af en stemmekommando til et program" på side 78.</u>

### Start af et program ved hjælp af en stemmekommando

- 1 Tryk på og hold \_\_\_\_\_ nede i standbytilstand. Der afspilles en kort tone, og meddelelsen *Tal nu* vises.
- 2 Når du starter et program ved at sige en stemmekommando, skal du holde telefonen tæt ved munden og udtale stemmekommandoen tydeligt.
- **3** Telefonen afspiller den oprindelige stemmekommando og starter programmet. Hvis telefonen afspiller den forkerte stemmekommando, skal du trykke på **Gentag**.

# Genafspilning, sletning eller ændring af en stemmekommando

For at genafspille, slette eller ændre en stemmekommando skal du rulle til det element, som har en stemmekommando (angivet med  $\mathcal{Q}$ ), vælge Valg og derefter enten:

- Afspil for at lytte til stemmekommandoen igen.
- *Slet* for at slette stemmekommandoen.
- Skift for at optage en ny stemmekommando. Tryk på Start for at optage.

# **Tilpasning af telefonen**

🖶 Profiler

Valg i hovedvisningen i Profiler: Aktivér, Tilpas, Opret ny, Slet profil, Toneoverførsler, Hjælp og Afslut.

Tip! Når du ruller gennem listen, kan du standse ved en tone for at høre den, før du vælger den. l Profiler kan du justere og tilpasse telefontonerne til forskellige begivenheder, miljøer eller opkaldsgrupper. Du kan se den aktuelt valgte profil øverst på skærmen i standbytilstand. Hvis profilen Normal er i brug, vises kun den aktuelle dato.

## Ændring af profilen

- 1 Gå til Menu→ Profiler. Der åbnes en liste over profiler.
- 2 Rul til en profil på listen Profiler, og vælg Valg→ Aktivér.
- Genvej! Du kan ændre profilen ved at trykke på () i standbytilstand, rulle til den profil, der skal aktiveres, og trykke på OK.

## Tilpasning af profiler

- Du kan redigere en profil ved at rulle til profilen på listen Profiler og vælge Valg→ Tilpas. Hvis du vil oprette en ny profil, skal du vælge Valg→ Opret ny. Der åbnes en liste med profilindstillinger.
- 2 Rul til den indstilling, du vil ændre, og tryk på 🔘 for at åbne følgende valgmuligheder:
- Ringetone hvis du vil angive en ringetone for stemmeopkald, skal du vælge en
  ringetone på listen. Tryk på en vilkårlig tast for at stoppe lyden. Hvis du bruger et
  hukommelseskort, får gemte toner ikonet ved siden af navnet. Ringetoner bruger
  delt hukommelse. <u>Se "Delt hukommelse" på side 14.</u> Du kan også ændre ringetoner i
  Kontakter. <u>Se "Tilføjelse af en ringetone til et kontaktkort eller en gruppe" på side 23.</u>
- Ringetype når Stigende vælges, starter ringestyrken ved niveau 1 og stiger et niveau ad gangen, indtil den angivne lydstyrke er nået.

- Ringestyrke bruges til at indstille lydstyrken for ringetonen og tonen, der afspilles, når du modtager en besked.
- Tone ved besked bruges til at indstille tonen, der afspilles, når du modtager en besked.
- Chatbeskedsignal bruges til at indstille tonen, der afspilles, når du modtager en onlinebesked.
- Vibrationssignal bruges til at indstille telefonen til at vibrere ved indgående stemmeopkald og beskeder.
- *Tastaturtoner* bruges til at indstille lydstyrken for tastaturtoner.
- Advarselstoner telefonen afspiller en advarselstone, f.eks. når batteriet trænger til at blive opladet.
- Signal for bruges til at indstille telefonen til kun at ringe, når du modtager opkald fra
  telefonnumre, der tilhører en bestemt kontaktgruppe. Telefonopkald fra personer, som
  ikke tilhører den valgte gruppe, har ingen ringetone. Du har følgende valgmuligheder:
  Alle opkald/(en liste over kontaktgrupper, hvis der er oprettet nogen). Se "Oprettelse af
  kontaktgrupper" på side 26.
- Tilgængelighed vælg Tilgængelig, Optaget eller Ikke tilgængelig. Se "Indstillinger for status" på side 30.
- Privat besked indtast en besked for at vise din aktuelle status for tilstedeværelse. <u>Se</u> <u>"Indstillinger for status" på side 30.</u>
- Profilnavn du kan omdøbe en profil og give den et hvilket som helst navn. Profilen Normal kan ikke omdøbes.

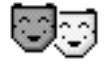

## Temaer

Du kan ændre udseendet af telefonens skærm ved at aktivere et tema. Et tema kan omfatte baggrunden på en inaktiv skærm, farvepalet, pauseskærm og baggrundsbilleder i "Gå til". Rediger et tema, og opnå en mere detaljeret tilpasning.

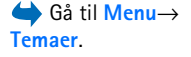

Når du åbner Temaer, får du vist en liste over de tilgængelige temaer. Det aktuelt aktive tema angives med et mærke. Tryk på () for at se temaerne på hukommelseskortet, hvis du bruger et.

Valg i hovedvisningen i Temaer: *Vis, Anvend, Rediger, Hent temaer, Hjælp* og *Afslut.* 

> Rul til et tema, vælg Valg $\rightarrow$  *Rediger*, og vælg:

- Hvis du vil have vist et eksempel på et tema, skal du rulle til temaet og vælge Valg→ Vis for at få vist temaet. Tryk på → for at aktivere temaet. Du kan aktivere temaet uden at få det vist ved at vælge Valg→ Anvend i hovedvisningen.
- ✓ Tip! Du kan kopiere temaer, du har hentet. Hvis du vil kopiere et tema fra hukommelseskortet til telefonhukommelsen, skal du rulle til temaet og vælge Valg→ Kopiér til tlf.hukom. Hvis du vil kopiere et tema fra telefonhukommelsen til hukommelseskortet, skal du rulle til temaet og vælge Valg→ Kopiér til huk.kort.

### **Redigering af temaer**

Gruppér elementer fra andre temaer eller billeder fra Galleri for at tilpasse temaerne endnu mere.

- *Baggrund* for at vælge et billede fra et af de tilgængelige temaer, eller vælg dit eget billede fra Galleri, og brug det som baggrundsbillede i standbytilstand.
- Farvepalet for at ændre den farvepalet, der bruges på skærmen.
- Pauseskærm for at vælge, hvad der skal vises på pauseskærmens linje: klokkeslæt og dato eller en tekst, du selv har skrevet. Placeringen og baggrundsfarven på pauseskærmens linje skifter med 1 minuts intervaller. Pauseskærmen ændres desuden, så den angiver antallet af nye beskeder eller ubesvarede opkald. Du kan angive den tid, der skal gå, før pauseskærmen aktiveres. <u>Se "Telefonindstillinger" på side 65.</u>
- Billede i Gå til for at vælge et billede fra et af de tilgængelige temaer, eller vælg dit eget billede fra Galleri, og brug det som baggrundsbillede i Gå til.
- 3 Rul til det element, der skal redigeres, og vælg Valg $\rightarrow$  Skift.
- 4 Vælg Valg→ Indstil for at vælge den aktuelle indstilling. Du kan også få vist et eksempel på det valgte element ved at vælge Valg→ Vis. Bemærk, at du ikke kan få vist et eksempel på alle elementer.

#### Gendannelse af temaer

Du kan gendanne det aktuelt valgte tema, så det får de oprindelige indstillinger, ved at vælge Valg $\rightarrow$  *Gendan oprin. tema*, når du redigerer et tema.

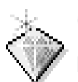

## Gå til

Brug Gå til til at gemme genveje, links til dine yndlingsfotoer, videoklip, noter, lydfiler i Optager, browserbogmærker og gemte browsersider.

Standardgenvejene: 🖉 – åbner redigeringsprogrammet Noter, 🔟 – åbner Kalender på den aktuelle dato og 垫 – åbner indbakken i Beskeder.

## Tilføjelse af genveje

Genveje kan kun tilføjes fra forudinstallerede programmer og funktioner. Ikke alle programmer har denne funktion.

- 1 Åbn programmet, og rul til det element, som du vil tilføje som en genvej.
- 2 Vælg Valg  $\rightarrow$  *Tilføj til Gå til*, og tryk på OK.
- Genvej! En genvej i Gå til opdateres automatisk, hvis du for eksempel flytter det element, som genvejen fører til, fra en mappe til en anden.

Brug af genveje:

- Hvis du vil åbne en genvej, skal du rulle til ikonet og trykke på <a>(</a>). Filen åbnes i det tilsvarende program.
- Hvis du vil slette en genvej, skal du rulle til den genvej, som du vil slette, og vælge Valg→ Slet genvej. Fjernelse af en genvej påvirker ikke den fil, som den refererer til. Standardgenveje kan ikke slettes.
- Hvis du vil ændre genvejsnavnet, skal du vælge Valg→ Rediger genvejsna. Skriv det nye navn. Denne ændring påvirker kun genvejen, ikke den fil eller det element, som filen henviser til.

← Tryk på Gå til i standbytilstand, eller gå til Menu→ Tilbehør→ Gå til.

Valg i hovedvisningen i Gå til: Åbn, Rediger genvejsna., Flyt, Listevisning/ Gittervisning, Hjælp og Afslut.

# Tilbehør

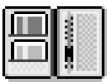

# $Ga til Menu \rightarrow$ Tilbehør $\rightarrow$ Tegnebog.

Valg i hovedvisningen i Tegnebog: Åbn, Indstillinger, Hjælp og Afslut.

# Tegnebog

Tegnebog er et område, hvor du kan lagre personlige oplysninger, f.eks. kreditkortnumre, adresser og andre praktiske data som brugernavne og adgangskoder.

De oplysninger, der gemmes i Tegnebog, kan nemt hentes, mens du bruger browseren. Derved udfyldes onlineformularer automatisk på siderne, f.eks. hvis du er på en side, hvor du skal angive oplysninger om dit kreditkort. Dataene i Tegnebog er krypteret og beskyttet med en tegnebogskode, som du selv angiver.

Du kan gruppere dataene i tegnebogen i profiler, som kan bruges, når du foretager køb online.

Tegnebogen lukkes automatisk efter fem minutter. Du skal angive tegnebogskoden igen for at få adgang til indholdet. Du kan ændre, hvor lang tid der skal gå, inden tegnebogen lukkes automatisk. <u>Se "Indstillinger for Tegnebog" på side 87.</u>

## Indtastning af tegnebogskoden

Hver gang du åbner Tegnebog, skal du angive tegnebogskoden.

Når du åbner Tegnebog første gang, skal du oprette dine egen adgangskode:

- 1 Indtast din egen kode, og tryk på OK. Adgangskoden skal bestå af 4-10 alfanumeriske tegn.
- 2 Du bliver bedt om at bekræfte koden. Indtast koden igen, og tryk på OK. Du må ikke give tegnebogskoden til andre.

Indtast den kode, du har oprettet, og tryk på OK.

Hvis du indtaster en forkert tegnebogskode tre gange i træk, vil Tegnebog være blokeret i fem minutter. Hvis der indtastes en forkert adgangskode igen, vil blokeringen blive forlænget.

Hvis du glemmer tegnebogskoden, skal du nulstille koden. Det medfører desuden, at alle oplysninger i Tegnebog går tabt. <u>Se "Nulstilling af Tegnebog og tegnebogskoden" på side 88.</u>

#### Lagring af oplysninger om personlige kort

- 1 Vælg kategorien Kort i hovedmenuen i Tegnebog, og tryk på 🔘.
- 2 Vælg en type kort på listen, og tryk på 🔘.
  - Betalingskort kredit- og betalingskort.
  - Loyalitetskort medlemskort til foreninger og butikker.
  - Onlineadg.kort personlige brugernavne og adgangskoder til onlinetjenester.
  - Adressekort kontaktoplysninger til hjemmet/kontoret.
  - *Brugeroplys.kort* tilpassede personlige indstillinger til onlinetjenester.
- 3 Vælg Valg  $\rightarrow$  Nyt kort. Der åbnes en tom formular.
- 4 Udfyld felterne, og tryk på Udført.

Du kan også modtage kortoplysninger direkte på telefonen fra en kortudsteder eller en tjenesteudbyder (hvis de tilbyder denne type tjeneste). Du vil få besked om, hvilken kategori kortet tilhører. Derefter skal du gemme eller kassere kortet. Du kan få vist og omdøbe et gemt kort, men du kan ikke redigere kortets oplysninger.

Du kan åbne, redigere eller slette felterne i kortet. Ændringerne gemmes, når du afslutter redigeringen.

## Oprettelse af personlige noter

Personlige noter kan bruges til at gemme følsomme oplysninger, f.eks. et

bankkontonummer. Du kan bruge browseren til at få adgang til dataene i en personlig note. Du kan også sende en note som en besked.

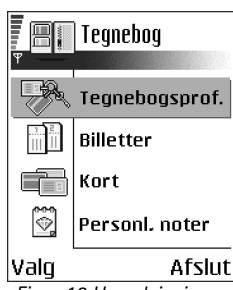

Figur 13 Hovedvisningen i Tegnebog.

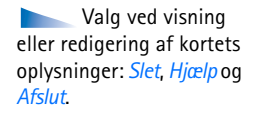

#### 85

- Vælg kategorien *Personl. noter* i hovedmenuen i Tegnebog, og tryk på 🔘.
- Vælg Valg  $\rightarrow$  Nyt kort. Der åbnes en tom note.
- Tryk på  $\sqrt[6]{2}$   $\sqrt[6]{2}$  for at begynde at skrive. Tryk på  $\sqrt[6]{2}$  for at slette tegn. Tryk på Udført for at gemme.

#### Oprettelse af en tegnebogsprofil

Når du har gemt dine personlige oplysninger, kan du kombinere dem i en tegnebogsprofil. Du kan bruge en tegnebogsprofil til at hente data fra forskellige kort og kategorier i Tegnebog, når du bruger browseren.

- 1 Vælg kategorien *Tegnebogsprof.* i hovedmenuen i Tegnebog, og tryk på 🔘.
- 2 Vælg Valg  $\rightarrow$  Nyt kort. Der åbnes en formular til en ny tegnebogsprofil.
- 3 Udfyld felterne som beskrevet nedenfor, og tryk på Udført. Nogle af felterne skal indeholde data, der vælges fra Tegnebog. Du skal gemme dataene under den relevante kategori, inden du opretter en tegnebogsprofil. Ellers kan profilen ikke oprettes.
  - Profilnavn vælg og indtast et navn til profilen.
  - Betalingskort vælg et kort i kategorien Betalingskort.
  - Loyalitetskort vælg et kort i kategorien Loyalitetskort.
  - Onlineadgangskort vælg et kort i kategorien Onlineadgangskort.
  - Leveringsadresse vælg en adresse i kategorien Adressekort.
  - Faktureringsadresse denne adresse er som standard den samme adresse som leveringsadressen. Hvis du vil angive en anden adresse, skal du vælge en adresse i kategorien Adressekort.
  - Brugeroplysningskort vælg et kort i kategorien Brugeroplysningskort.
  - Modtagelse af e-kvittering vælg en destination i kategorien Adressekort.
  - Levering af e-kvittering vælg Til telefon, Til e-mail eller Til tlf. og e-mail.
  - *RFID-afsendelse* angiv til *Til* eller *Fra*. Angiver, om dit entydige telefon-id sendes sammen med tegnebogsprofilen (planlagt til fremtidig brug med RFID-baseret billetsystem).

# Hentning af oplysninger fra Tegnebog ved hjælp af browseren

Når du bruger online mobiltjenester, der understøtter Tegnebog-funktionen, kan du automatisk overføre de data, der er gemt i Tegnebog, til at udfylde en onlineformular. Hvis du f.eks. overfører oplysninger om et betalingskort, slipper du for at indtaste kortnummeret og udløbsdatoen, hver gang du skal bruge disse oplysninger (afhængigt af indholdet i browseren). Du kan også hente dit brugernavn og din adgangskode, som er gemt som et adgangskort, når du opretter forbindelse til en mobil tjeneste, der kræver godkendelse. <u>Se</u> "Køb af et element" på side 106.

## Visning af billetoplysninger

Du kan modtage meddelelser om billetter, som du har købt online ved hjælp af browseren. Modtagne meddelelser gemmes i Tegnebog. Sådan får du vist meddelelserne:

- 1 Vælg kategorien *Billetter* i hovedmenuen i Tegnebog, og tryk på 🔘.
- 2 Vælg Valg  $\rightarrow$  Vis.

## Indstillinger for Tegnebog

Vælg Valg  $\rightarrow$  *Indstillinger* i hovedmenuen i Tegnebog:

- Kode til Tegnebog angiv en anden tegnebogskode. Du bliver bedt om at indtaste den nuværende kode, oprette en ny kode og bekræfte den nye kode.
- *RFID* angiv telefon-id-koden, -typen og sendeindstillinger (planlagt til fremtidig brug med RFID-baseret billetsystem).
- Luk automatisk angiv en anden automatisk timeoutperiode (1-60 minutter). Når timeoutperioden er gået, skal tegnebogskoden angives igen for at få adgang til indholdet af Tegnebog.

Valg i hovedvisningen i Billetter: Vis, Slet, Omdøb, Markér/ fjern mark., Hjælp og Afslut.

#### Nulstilling af Tegnebog og tegnebogskoden

Sådan nulstiller du indholdet af Tegnebog og tegnebogskoden:

- 1 Indtast koden \*#7370925538# i standbytilstand.
- 2 Indtast telefonens låsekode, og tryk på OK. Se "Sikkerhed" på side 72.
- **3** Du bliver bedt om at bekræfte, at du vil slette dataene. Tryk på **OK**.

Når du åbner Tegnebog igen, skal du indtaste en ny tegnebogskode. <u>Se "Indtastning af</u> tegnebogskoden" på side 84.

## Regnemaskine

#### 

- 1 Indtast det første tal i din beregning. Tryk på C for at slette tal, hvis du trykker forkert.
- 2 Rul til en regnefunktion, og tryk på 🔘 for at vælge den.
- 3 Indtast det andet tal.
- 4 For at foretage beregningen skal du rulle til 📃 og trykke på 🔘.
  - Bemærk! Denne regnemaskine har en begrænset nøjagtighed og er designet til enkle beregninger.
- Tryk på 🕬 for at tilføje en decimal.
- Tryk på og hold C nede, hvis du vil rydde resultatet af den forrige beregning.
- Brug 👿 og 👿 til at se tidligere beregninger og flytte rundt i regnearket.

# Konvertering

I Konvertering kan du konvertere måleenheder, f.eks. *Længde* fra enheden Yard til enheden Meter.

Konverteringens nøjagtighed i Konvertering er begrænset, og der kan forekomme afrundingsfejl.

Valg i Regnemaskine: Seneste resultat, Hukommelse, Rvd

skærmen, Hjælp og Afslut.

់ Gå til Menu→

Tilbehør→ Konvertering.

Copyright © 2004 Nokia. All rights reserved.

### Konvertering af enheder

Hvis du vil foretage valutakonvertering, skal du først angive valutakursen. Se "Indstilling af en basisvaluta og valutakurser" på side 89.

- 1 Rul til feltet *Type*, og tryk på 🔘 for at åbne listen over måleenheder. Rul til den måleenhed, du vil bruge, og tryk på OK.
- 2 Rul til det første af felterne *Enhed*, og tryk på 🔘 for at åbne en liste over tilgængelige enheder. Vælg den enhed, som du vil konvertere fra, og tryk på OK.
- 3 Rul til det næste af felterne *Enhed*, og vælg den enhed, som du vil konvertere til.
- 4 Rul til det første af felterne Antal, og indtast den værdi, du vil konvertere. Det andet af felterne Antal ændres automatisk for at vise den konverterede værdi.

Tryk på 🖅 for at tilføje en decimal, og tryk på <i> for symbolerne +, – (for temperatur) og E (eksponent).

Konverteringsrækkefølgen ændres, hvis du skriver en værdi i det andet af felterne Antal. Resultatet vises i det første af felterne Antal.

### Indstilling af en basisvaluta og valutakurser

Før du kan konvertere valuta, skal du vælge en basisvaluta (som regel valutaen i dit eget land) og tilføje valutakurser.

Kursen på basisvalutaen er altid 1. Basisvalutaen bestemmer konverteringskursen på de andre valutaer.

- 1 Vælg Valuta som beregningstype, og vælg Valg $\rightarrow$  Valutakurser. Der åbnes en liste med valutaer, og du kan se den aktuelle basisvaluta øverst.
- 2 For at ændre basisvalutaen skal du rulle til valutaen (som regel valutaen i dit eget land) og vælge Valg  $\rightarrow$  Angiv som basisval.

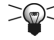

**Tip!** Når du ændrer basisvalutaen, ændres alle de tidligere indstillede valutakurser til **0**, og du skal indtaste nye kurser.

Valg i Konvertering: Konverteringstype, Valutakurser (gælder ikke for andre enheder). Hicelo og Afslut.

90

- 3 Tilføj valutakurser, rul til valutaen, og indtast en ny kurs, dvs. hvor mange enheder af valutaen der går på en enhed af den valgte basisvaluta.
- 4 Når du har indsat alle de nødvendige valutakurser, kan du foretage valutakonverteringer. <u>Se "Konvertering af enheder" på side 89.</u>

# 🖉 Noter

Du kan tilføje noter til Gå til og sende dem til andre enheder. Almindelige tekstfiler (TXTformat), som du modtager, kan gemmes i Noter.

Tryk på a 1/2 - a 1/2 - a 1/2 - a 1/2 for at begynde at skrive. Tryk på c for at slette bogstaver. Tryk på Udført for at gemme.

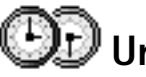

## Ændring af urets indstillinger

• Hvis du vil ændre klokkeslæt eller dato, skal du vælge  $Valg \rightarrow Indstillinger$  i Ur.

### Indstilling af en alarm

- 1 Hvis du vil indstille en ny alarm, skal du vælge Valg $\rightarrow$  Indstil alarm.
- 2 Angiv alarmtidspunktet, og tryk på OK. Når alarmen er aktiveret, vises ikonet 🌪.
- Hvis du vil annullere en alarm, skal du gå til Ur og vælge Valg $\rightarrow$  Fjern alarm.

#### Deaktivering af en alarm

- Tryk på Stop for slå alarmen fra.
- Tryk på Udsæt for at udsætte alarmen i fem minutter. Du kan maksimalt gøre dette fem gange.

Hvis alarmtiden nås, mens telefonen er slukket, tænder den automatisk og begynder at afspille alarmtonen. Hvis du trykker på Stop, bliver du spurgt, om du vil aktivere telefonen

 $G a til Menu \rightarrow$ Tilbehør  $\rightarrow$  Ur.

Valg i Ur: Indstil alarm, Nulstil alarm, Fjern alarm, Indstillinger, Hjælp og Afslut. til opkald. Tryk på Nej for at slukke telefonen eller på Ja for at foretage og modtage opkald. Du skal ikke trykke på Ja, hvis du er på et sted, hvor der er forbud mod anvendelse af trådløse telefoner, og hvor brug af telefonen kan forårsage forstyrrelser eller være farligt.

#### Tilpasning af alarmtonen

- 1 Hvis du vil tilpasse alarmtonen, skal du vælge Valg $\rightarrow$  Indstillinger.
- 2 Rul til Alarmtone, og tryk på 🔘.
- 3 Når du ruller op og ned gennem listen over alarmtoner, kan du standse ved en tone for at høre den, før du vælger den. Tryk på Vælg for at vælge den markerede tone.

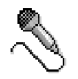

# Optager

Med optageren kan du optage telefonsamtaler og diktater. Når du optager en telefonsamtale, kan begge parter høre en tone hvert femte sekund under optagelsen.

Optagede filer gemmes i Galleri. Se "Galleri" på side 41.

Optager kan ikke bruges, når en dataopkalds- eller en GPRS-forbindelse er aktiv.

# Chat (netværkstjeneste)

Ved hjælp af Chat kan du tale med andre personer via onlinebeskeder, og du kan tilslutte dig diskussionsforummer (chatgrupper) med bestemte emner. Når du er blevet tilmeldt en chattjeneste, kan du logge på tjenesteudbyderens chatserver. <u>Se Fig. 14 på side 92.</u>

Valg i Optager: Optag lydklip, Slet, Omdøb lydklip, Send, Gå til Galleri, Indstillinger, Tilføj til Gå til, Hjælp og Afslut.

#### Valg i hovedvisningen i Chat: Åbn, Log på, Log af, Indstillinger, Hjælp og Afslut.

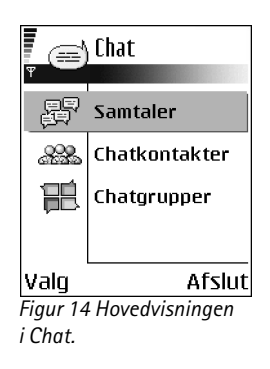

Du kan få oplysninger om de tilgængelige chattjenester, priser og takster hos din netværksoperatør og/eller tjenesteudbyder. Tjenesteudbyderne kan også give dig vejledning i, hvordan du bruger deres tjenester.

### Inden du bruger Chat

Inden du kan få adgang til en chattjeneste, skal du gemme indstillinger for tjenesten. Du modtager muligvis indstillingerne fra den netværksoperatør eller tjenesteudbyder, der tilbyder tjenesten. <u>Se "Modtagelse af smart-beskeder" på side 52.</u>Du kan også indtaste indstillingerne manuelt. <u>Se "Chat- og statusservere" på side 97.</u>

## Oprettelse af forbindelse til en chatserver

- Gå til Menu→ Chat for at oprette forbindelse til en chatserver. Du kan angive, hvilken chatserver der skal oprettes forbindelse til. <u>Se "Chat- og statusservere" på side 97.</u>
- 2 Når der er oprettet forbindelse, skal du indtaste dit bruger-id og din adgangskode og trykke på (), eller du skal trykke på *Annuller*, hvis du vil forblive offline. Når du er offline, er der ikke oprettet forbindelse mellem telefonen og chatserveren, og du kan ikke sende eller modtage beskeder. Hvis du vil logge ind på et senere tidspunkt, skal du vælge Valg→ Log på.

Bruger-id'et og adgangskoden får du af din tjenesteudbyder.

Hvis du vil logge ud, skal du vælge Valg $\rightarrow$  Log af.

## Ændring af chatindstillinger

 $\mathsf{Valg} \ \mathsf{Valg} \rightarrow \mathit{Indstillinger} \rightarrow \mathit{Chatindstil.}.$ 

- Brug kaldenavn vælg Ja for at indtaste et kaldenavn (maks. 10 tegn).
- Chatstatus vælg Ikke aktiv for at forhindre, at andre kan se, om du er online.
- Tillad beskeder fra vælg Alle, Fra Chatkontakter eller Ingen.
- Tillad invitationer fra vælg Alle, Fra Chatkontakter eller Ingen.

92

- Beskedhastighed vælg den hastighed, som nye beskeder skal vises med.
- Opdater tilgængeligh. vælg Automatisk eller Manuelt for at vælge, hvordan oplysninger om dine chatkontakters onlinestatus skal opdateres.
- Opdater tilgæng. for vælg Alle kontakter eller Valgte kontakter.

#### Sådan slutter du dig til og forlader en chatgruppe

Gå til visningen Chatgrupper. Der vises en liste over de chatgrupper, som du har gemt, eller som du er tilsluttet. <u>Se Fig. 15 på side 93.</u> Ikonet ud for en gruppe angiver, hvilken type gruppe det er:

- en gruppe, som du har oprettet og aktuelt er sluttet til.
- 🤣 en gruppe, som du har oprettet, men som du ikke aktuelt er sluttet til.
- P<sup>3</sup> en gruppe, som du har gemt og aktuelt er sluttet til.
- P en gruppe, som du har gemt, men som du ikke aktuelt er sluttet til.
- Para en gruppe, som du er aktuelt er sluttet til, men som du ikke har gemt.

Sådan slutter du dig til en chatgruppe: Rul til en gruppe på listen, og tryk på (). Hvis du vil slutte dig til en chatgruppe, som ikke vises på listen, men hvor du kender gruppe-id'et, skal du vælge Valg $\rightarrow$  *Slut til gruppe*. Indtast gruppe-id'et, og tryk på ().

Du kan rulle til en gruppe, trykke på Valg $\rightarrow$  Chatgruppe og derefter vælge: Gem gruppe, Slet, Vis medlemmer for at se, hvem der er aktuelt er sluttet til gruppen, Chatgruppedetaljer for at se gruppe-id'et, emnet, medlemmerne af gruppen, gruppens redigeringsrettigheder, og om det er tilladt at sende private beskeder i gruppen, og Chatgruppeindstilling. for at få vist og redigere indstillingerne for chatgruppen. Se "Redigering af indstillinger for chatgrupper" på side 96.

Sådan forlader du en chatgruppe: Vælg Valg  $\rightarrow$  Forlad chatgruppe.

|                     | Chaterupper |
|---------------------|-------------|
| Ļ 🖨                 |             |
|                     |             |
| 60                  | Mine venner |
| 00                  | Sportsklub  |
| 000                 | Spilnyheder |
|                     |             |
|                     |             |
| Valg                | Tilbage     |
| Figur 15 Visning af |             |
| arupper i Chat      |             |

Valg i visningen med chatgrupper: Åbn, Slut til gruppe, Opret ny gruppe, Forlad chatgruppe, Chatgruppe, Søg, Indstillinger, Hjælp og Afslut.

94

Valg i Chat: Send, Send privat besked, Besvar, Send invitation, Forlad chatgruppe, Gem gruppe, Optag samtale|Stop optagelse, Hjælp og Afslut.

#### Søgning efter chatgrupper og -brugere

Gå til visningen **Chatgrupper**, og vælg **Valg** $\rightarrow$  *Søg*  $\rightarrow$  *Grupper* eller *Brugere*.

- Du kan søge efter **Grupper** efter *Gruppenavn, Emne* og *Medlemmer* (bruger-id). For de fundne grupper kan du vælge *Ny søgning, Slut til* og *Gem gruppe*.
- Du kan søge efter Brugere efter Brugerens navn, Bruger-id, Telefonnummer og E-mailadresse. For de fundne brugere kan du vælge Ny søgning, Åbn samtale, Føj til Chatkontakt. for at gemme kontakten, Send invitation og Tilføj på Blokeret for at blokere (eller fjerne blokering af) beskeder fra kontakten.

Når søgeresultatet vises, kan du vælge Valg – *Ny søgning, Flere resultater* fra samme søgning og *Tidligere resultater* for at se tidligere søgeresultater.

### Chat i en chatgruppe

Når du er sluttet til en chatgruppe, kan du se de beskeder, der udveksles i gruppen, og du kan sende dine beskeder til gruppen.

- Hvis du vil sende en besked, skal du skrive beskeden og trykke på
- Hvis du vil sende sende en privat besked til et medlem (hvis dette er tilladt i gruppen), skal du vælge Valg→ Send privat besked, vælge modtageren, skrive beskeden og trykke på .

Hvis du vil sende et svar til en privat besked, skal du vælge Valg $\rightarrow$  Besvar.

Hvis du vil invitere chatkontakter, som er online, til at deltage i chatgruppen (hvis dette er tilladt i gruppen), skal du vælge Valg $\rightarrow$  Send invitation, vælge de kontakter, du vil invitere, skrive en invitation og trykke på Udført.

#### Optagelse af beskeder

Hvis du vil optage de beskeder, der udveksles i en chatgruppe eller i en individuel samtale, skal du vælge Valg $\rightarrow$  *Optag samtale*. Indtast navnet på beskedfilen, og tryk på (). Hvis du vil stoppe optagelsen, skal du vælge Valg $\rightarrow$  *Stop optagelse*.

Filen med den optagede samtale gemmes i Noter. Se "Noter" på side 90.

#### Blokering af beskeder

Hvis du vil forhindre modtagelse af beskeder fra bestemte chatbrugere, skal du vælge  $Valg \rightarrow Blokeringsvalg$  og derefter vælge:

- *Tilføj på Blokeret* for at blokere beskeder fra den aktuelle bruger.
- Føj id til liste manuelt indtast brugerens bruger-id, og tryk på ().
- Vis listen Blokeret for at se, hvilke brugere der er blokeret.
- Fjern blokering vælg den bruger, hvis beskeder du ikke længere vil blokere, og tryk på .

## Start og visning af individuelle samtaler

Gå til visningen Samtaler for at få vist en liste over de chatbrugere, som deltager i den igangværende samtale. <u>Se Fig. 16 på side 95.</u>

Hvis du vil starte en ny samtale, skal du vælge Valg $\rightarrow$  Ny samtale og derefter vælge:

- Vælg modtager for at få vist en liste over de gemte chatkontakter, der er online. Rul til kontakten, og tryk på .
- Indtast bruger-id indtast bruger-id'et, og tryk på (). Bruger-id'et leveres af tjenesteudbyderen til de brugere, der er tilmeldt tjenesten.

Hvis du vil have vist en igangværende samtale, skal du rulle til brugeren og trykke på (). Hvis du vil fortsætte samtalen, skal du skrive din besked og trykke på (). Hvis du vil vende tilbage til samtaleoversigten uden at lukke samtalen, skal du trykke på Tilbage.

Hvis du vil afslutte samtalen, skal du vælge Valg $\rightarrow$  Afslut samtale.

Igangværende samtaler afsluttes automatisk, når du afslutter Chat.

Hvis du vil gemme en bruger som en chatkontakt, skal du rulle til brugeren og vælge Valg $\rightarrow$  *Føj til Chatkontakt*.

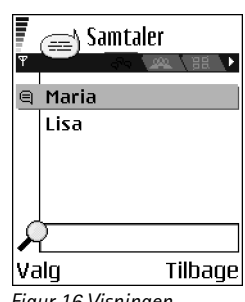

Figur 16 Visningen Samtaler.

Valg i visningen Samtaler: Send, Føj til Chatkontakt., Videresend, Optag samtale[Stop optagelse, Blokeringsvalg, Afslut samtale, Hjælp og Afslut.

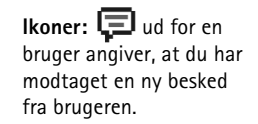

Hvis du vil sende et autosvar til indgående beskeder, skal du vælge Valg $\rightarrow$  Slå Autosvar til. Indtast teksten, og tryk på Udført.

#### Chatkontakter

Gå til visningen Chatkontakter for at få vist en liste over dine gemte chatkontakter. La vises ud for de kontakter, der er online, og 🛓 vises ud for de kontakter, der er offline.

Hvis du vil oprette en ny kontakt, skal du vælge Valg $\rightarrow$  Ny chatkontakt. Udfyld felterne Navn og Bruger-id, og tryk på Udført.

Hvis du vil se oplysningerne om en kontakt, skal du rulle til kontakten og trykke på 🔘. Tryk på Valg, og vælg:

- Rediger for at redigere kontaktens oplysninger.
- Åbn samtale for at starte en ny samtale eller for at fortsætte en igangværende samtale med kontakten.
- *Slå sporing til* for at få besked, hver gang en kontakt går online eller offline.
- Hører til grupper for at se, hvilke grupper kontakten er sluttet til.
- Opdater brugertilg. for at opdatere oplysning om, hvorvidt en kontakt er online eller offline. Denne indstilling er ikke tilgængelig, hvis du har angivet Opdater tilgængeligh. til Automatisk under Chatindstil.

#### Redigering af indstillinger for chatgrupper

Du kan redigere indstillingerne for en chatgruppe, hvis du selv har oprettet gruppen, eller hvis den person, der oprettede gruppen, har givet dig rettigheder til at redigere gruppen. Gå til visningen **Chatgrupper**, rul til den ønskede gruppe, og vælg **Valg** $\rightarrow$  *Chatgruppe* $\rightarrow$  *Chatgruppeindstilling.* <u>Se "Oprettelse af en ny chatgruppe" på side 96.</u>

#### Oprettelse af en ny chatgruppe

Gå til visningen Chatgrupper, og vælg Valg $\rightarrow$  Opret ny gruppe. Indtast indstillingerne for gruppen:

- *Gruppenavn*, *Gruppeemne* og en *Opstartstekst*, som deltagerne får vist, når de slutter sig til gruppen.
- *Gruppestørrelse* det maksimale antal medlemmer, der kan slutte sig til gruppen.
- *Tillad søgning* for at angive, at andre kan finde chatgruppen i søgninger.
- *Redigeringsrettighed* rul til den chatgruppe, hvis medlemmer du vil give rettigheder til at redigere og tilladelse til at invitere kontakter til gruppen.
- Gruppemedlemmer <u>Se "Begrænsning af adgang til en chatgruppe" på side 97.</u>
- *Udeluk.* viser en liste over udelukkede brugere.
- *Tillad private besk.* for at slå muligheden for udveksling af private beskeder mellem gruppens medlemmer til eller fra.
- Gruppe-id oprettes automatisk og kan ikke ændres.

#### Begrænsning af adgang til en chatgruppe

Du kan gøre en chatgruppe til en lukket gruppe ved at oprette en liste over **Gruppe**medlemmer. Det er kun brugere på listen, der kan slutte sig til gruppen. Gå til visningen **Chatgrupper**, rul til gruppen, og vælg **Valg** $\rightarrow$  *Chatgruppe* $\rightarrow$  *Chatgruppeindstilling*. $\rightarrow$ *Gruppemedlemmer*  $\rightarrow$  *Kun de valgte*.

- Hvis du vil føje en bruger til listen, skal du vælge Tilføj og Chatkontakt eller Indtast brugerid.
- Hvis du vil fjerne en bruger fra listen, skal du rulle til brugeren og vælge Fjern.
- Hvis du vil rydde listen og tillade, at alle chatbrugere kan slutte sig til gruppen igen, skal du vælge *Fjern alle*.

#### Chat- og statusservere

 $V \approx lg \ Valg \rightarrow \textit{Indstillinger} \rightarrow \textit{Serverindstil.} Du modtager muligvis indstillingerne som en smart-besked fra den tjenesteudbyder, der udbyder chattjenesten.$ 

 Hvis du vil ændre, hvilken chat- eller statusserver du opretter forbindelse til, skal du vælge Standardserver. Valg i visningen Chatkontakter: Åbn, Åbn samtale, Slå sporing til, Hører til grupper, Ny chatkontakt, Rediger, Slet, Opdater brugertilg, Blokeringsvalg, Søg, Indstillinger, Hjælp og Afslut.

- Hvis du vil ændre statuslogintypen, skal du vælge Logintype og vælge Automatisk, Aut. i hjem.netv. eller Manuel.
- Hvis du vil ændre chatlogintypen, skal du vælge Logintype og vælge Automatisk eller Manuel.
- Hvis du vil tilføje en ny server, skal du vælge Valg→ Ny server. Indtast eller vælg indstillingerne: Servernavn og Adgangspunkt i brug for at oprette forbindelse til serveren, Webadresse for chatserveren, dit Bruger-id og din Adgangskode til at logge på med. Se "Forbindelsesindstillinger" på side 67.

Du får dit bruger-id og din adgangskode fra tjenesteudbyderen, når du tilmelder dig til tjenesten. Hvis du ikke kender dit bruger-id eller din adgangskode, skal du kontakte tjenesteudbyderen.

# Hukommelseskort

Oplysninger om indsættelse af et hukommelseskort i telefonen finder du i vejledningen Kom godt i gang. Du kan bruge et hukommelseskort til lagring af multimediefiler, f.eks. videoklip og lydfiler, billeder, beskeddata og til sikkerhedskopiering af telefonens hukommelse.

➡ Gå til Menu→
 Værktøjer→
 Hukom.kort.

Der følger et RS-MMC (Reduced Size MultiMediaCard) med Nokia 7610, som kan indeholde programmer fra andre producenter. Disse programmer er udviklet til at være kompatible med din telefon.

Detaljer om, hvordan du kan bruge hukommelseskortet sammen med andre funktioner og programmer i telefonen, findes i afsnittene om disse funktioner og programmer.

Sørg for, at alle hukommelseskort opbevares utilgængeligt for små børn.

Brug kun kompatible multimediekort (MMC) med denne enhed. Andre hukommelseskort, som f.eks. SD-kort (Secure Digital), passer ikke i MMC-kortholderen og er ikke kompatible med denne enhed. Hvis du bruger et ikke-kompatibelt hukommelseskort, kan det beskadige både hukommelseskortet, enheden og de data, som er lagret på det ikke-kompatible kort.

#### Formatering af hukommelseskort

Når et hukommelseskort formateres, går alle data på kortet tabt.

Nogle hukommelseskort er formateret på forhånd, mens andre skal formateres. Hvis du formaterer hukommelseskortet, skal det altid formateres på Nokia 7610-telefonen, hvis det skal fungere korrekt. Hukommelseskortets tilgængelighed og ydeevne garanteres ikke, hvis det formateres med et andet operativsystem.

• Vælg Valg → Formatér hu.kort.

Vælg Ja for at bekræfte. Når formateringen er fuldført, skal du indtaste et navn på hukommelseskortet (maks. 11 bogstaver eller tal).

#### Sikkerhedskopiering og gendannelse af oplysninger

Hvis du vil sikkerhedskopiere data fra telefonens hukommelse til hukommelseskortet, skal du vælge Valg $\rightarrow$  *Sik.kopiér tlf.huk.* Hvis du vil gendanne oplysninger fra hukommelseskortet til telefonens hukommelse, skal du vælge Valg $\rightarrow$  *Gendan fra kort.* 

En sikkerhedskopi af telefonens hukommelse kan kun gendannes til den samme telefon.

## Låsning af hukommelseskortet

Hvis du vil angive en adgangskode til at låse hukommelseskortet og forhindre uautoriseret brug, skal du vælge Valg $\rightarrow$  Indstil adgangskode.

Du bliver bedt om at angive og bekræfte adgangskoden. Adgangskoden kan være op til 8 tegn lang.

Adgangskoden gemmes på telefonen, og du behøver ikke angive den igen, hvis du bruger hukommelseskortet på samme telefon. Hvis du vil bruge hukommelseskortet på en anden telefon, bliver du bedt om at angive adgangskoden. Valg på hukommelseskortet: Sik.kopiér tlf.huk., Gendan fra kort, Formatér hu.kort, Navn på hukom.kort, Indstil adgangskode, Skift adgangskode, Fjern adgangskode, Lås hukom.kort op, Hukommelsesdetal., Hjælp og Afslut.

#### Oplåsning af hukommelseskort

Hvis du sætter et andet adgangskodebeskyttet hukommelseskort i telefonen, bliver du bedt om at angive adgangskoden for kortet. Sådan låser du kortet op:

• Vælg Valg→ Lås hukom.kort op.

Hvis du fjerner adgangskoden, låses hukommelseskortet op og kan bruges på andre telefoner uden brug af adgangskode.

#### Visning af hukommelsesforbrug

Du kan få vist hukommelsesforbruget i de forskellige datagrupper og den tilgængelige hukommelse til installation af nye programmer eller anden software på hukommelseskortet.

• Vælg Valg→ Hukommelsesdetal..

# Tjenester og programmer

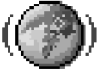

# Internet (mobilbrowser)

Forskellige tjenesteudbydere vedligeholder sider, der er specielt designet til mobiltelefoner, og hvor du finder tilbud om forskellige tjenester, f.eks. nyheder, vejrudsigter, bankvirksomhed, rejseoplysninger, underholdning og spil. Med mobilbrowseren kan du få vist disse tjenester som WAP-sider i WML-format, som XHTML-sider i XHTML-format eller som en kombination af begge. Hvis du endnu ikke har brugt telefonen til at oprette en WAP-forbindelse, er du muligvis nødt til at kontakte din tjenesteudbyder for at få yderligere oplysninger om, hvordan du opretter forbindelse første gang, eller gå til www.nokia.com/phonesettings.

En cache er en hukommelsesplacering, som anvendes til midlertidig lagring af data. Hvis du har fået eller har forsøgt at få adgang til fortrolige oplysninger, der kræver adgangskode, skal du tømme cachen efter hver anvendelse. De oplysninger eller tjenester, du har fået adgang til, gemmes i cachen. Hvis du vil rydde cachen, skal du vælge Valg $\rightarrow$  Navigeringsvalg $\rightarrow$  Ryd cache.

Du kan få oplysninger om de tilgængelige tjenester, priser og takster hos din netværksoperatør og/eller tjenesteudbyder. Tjenesteudbyderne kan også give dig vejledning i, hvordan du bruger deres tjenester.

## Grundlæggende trin for at opnå adgang

- Gem de indstillinger, du skal bruge for at få adgang til den browsertjeneste, du vil benytte. <u>Se "Indstilling af telefonen til browsertjenesten" på side 102.</u>
- Opret en forbindelse til tjenesten. Se "Oprettelse af forbindelse" på side 102.
- Begynd at browse på siderne. Se "Browsing" på side 103.
- Afslut forbindelsen til tjenesten. Se "Afslutning af en forbindelse" på side 106.

#### Indstilling af telefonen til browsertjenesten

#### Modtagelse af indstillinger i en smart-besked

Du modtager muligvis tjenesteindstillinger i en særlig SMS-besked, en såkaldt smartbesked, fra den netværksoperatør eller tjenesteudbyder, som tilbyder tjenesten. <u>Se</u> <u>"Modtagelse af smart-beskeder" på side 52.</u> Yderligere oplysninger får du hos netværksoperatøren eller tjenesteudbyderen.

#### Manuel indtastning af indstillingerne

Følg vejledningen fra din tjenesteudbyder.

- 1 Gå til *Indstil.→ Forbindelse→ Adgangspunkter*, og angiv indstillingerne for et adgangspunkt. <u>Se "Forbindelsesindstillinger" på side 67.</u>
- 2 Gå til Internet→ Valg→ Bogmærkestyring→ Tilføj bogmærke. Skriv et navn til bogmærket og adressen for den browserside, der er defineret for det aktuelle adgangspunkt.

## **Oprettelse af forbindelse**

Når du har gemt alle de nødvendige forbindelsesindstillinger, kan du få adgang til browsersider.

Der er tre forskellige måder at få adgang til browsersider på:

- Vælg din tjenesteudbyders startside ( 🥋).
- Vælg et bogmærke i visningen Bogmærker.
- Tryk på tasterne 
   Implies og skærmen aktiveres straks, og du kan fortsætte med at skrive adressen der.

Når du har valgt en side eller skrevet adressen, skal du trykke på O for at begynde at hente siden.

## Visning af bogmærker

Enheden kan have indlæst bogmærker til websteder, der ikke er tilknyttet til Nokia. Nokia garanterer ikke for eller godkender ikke disse websteder. Hvis du vælger at åbne dem, skal du tage de samme forholdsregler med hensyn til sikkerhed eller indhold, som til et hvilket som helst andet websted.

l visningen Bogmærker kan du se bogmærker, der peger mod forskellige slags browsersider. Bogmærker vises med følgende ikoner:

 $\frac{1}{100}$  - den startside, der er defineret for browseradgangspunktet. Hvis du bruger et andet browseradgangspunkt, når du bruger browseren, ændres startsiden i overensstemmelse hermed.

 $\langle \!\!\!\!\!\!\!\!\!\!\rangle$  – den sidst besøgte side. Når telefonen er afbrudt fra tjenesten, gemmes adressen på den sidst besøgte side i hukommelsen, indtil du har besøgt en ny side, næste gang du opretter forbindelse.

Når du ruller gennem bogmærker, kan du se adressen på et fremhævet bogmærke i feltet Gå til nederst på skærmen.

🕨 - Et bogmærke, der viser titlen.

#### Tilføjelse af bogmærker manuelt

- 1 Vælg Valg  $\rightarrow$  Bogmærkestyring  $\rightarrow$  Tilføj bogmærke i visningen Bogmærker.
- 3 Vælg Valg  $\rightarrow$  Gem for at gemme et bogmærke.

## Browsing

På en browserside vises nye links understreget med blåt og tidligere besøgte links med mørklilla. Billeder, der fungerer som links, er omgivet af en blå kant.

Valg i visningen Bogmærker (når et bogmærke eller en mappe er valgt): Åbn, Hent, Tilbage til side, Bogmærkestyring, Markér/ fjern mark., Navigeringsvalg, Avancerede valg, Send, Søg efter bogmær., Detaljer, Indstillinger, Hjælp og Afslut. Valg, når du anvender browseren: Åbn, Tjenesteindstil, Bogmærker, Gem som bogmærke, Vis billede, Navigeringsvalg, Avancerede valg, Send bogmærke, Søg, Detaljer, Indstillinger, Hjælp og Afslut.

#### Taster og kommandoer, som bruges, når du anvender browseren

- Hvis du vil åbne et link, skal du trykke på ().
- Hvis du vil rulle i visningen, skal du bruge navigeringstasten.
- Hvis du vil gå til den forrige side under brug af browseren, skal du trykke på Tilbage. Hvis Tilbage ikke er tilgængelig, skal du vælge Valg→ Navigeringsvalg→ Oversigt for at få vist en kronologisk liste over de sider, du har besøgt under en browsersession. Oversigtslisten ryddes, hver gang en session lukkes.
- Hvis du vil markere felter og foretage valg, skal du trykke på ().
- Hvis du vil hente det seneste indhold fra serveren, skal du vælge Valg→ Navigeringsvalg→ Indlæs igen.
- Hvis du vil åbne en underliste over kommandoer eller handlinger for den aktuelt åbne browserside, skal <u>d</u>u vælge Valg→ *Tjenesteindstil.*
- Tryk på og hold red for at afbryde forbindelsen til en browsertjeneste og lukke browseren.

#### Lagring af bogmærker

- Hvis du vil gemme et bogmærke, mens du bruger browseren, skal du vælge Valg→ Gem som bogmærke.
- Hvis du vil gemme et bogmærke, du har modtaget i en smart-besked, skal du åbne beskeden i Indbakke i Beskeder og vælge Valg→ Gem i Bogmærker. Se "Modtagelse af smart-beskeder" på side 52.

#### Visning af gemte sider

Hvis du jævnligt søger på sider med oplysninger, som sjældent ændres, kan du gemme dem, så du kan se dem, når du er offline.

Hvis du vil gemme en side, mens du bruger browseren, skal du vælge Valg $\rightarrow$  Avancerede  $vala \rightarrow Gem side.$ 

Gemte sider vises med følgende ikon:

- den gemte browserside. ଙ୍କର

I visningen Gemte sider kan du også oprette mapper til de gemte browsersider. Se Fig. 17 på side 105.

Mapper vises med følgende ikon:

- mappe med gemte browsersider.
- Hvis du vil åbne visningen Gemte sider, skal du trykke på 🔇 i visningen Bogmærker. Tryk på 🔘 i visningen Gemte sider for at åbne en gemt side.

Hvis du vil oprette forbindelse til browsertjenesten og hente siden igen, skal du vælge  $Vala \rightarrow Naviaerinasvala \rightarrow Indlaes igen.$ 

Telefonen forbliver online, efter at du har genindlæst siden.

#### **Overførsel**

Du kan hente elementer via mobiltelefons browser, f.eks. ringetoner, billeder, operatørlogoer, software og videoklip. Nogle af disse elementer er gratis, andre skal du købe.

Når du har hentet et element, behandles det af det respektive program på telefonen, f.eks. gemmes et hentet foto i Galleri.

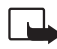

Vigtigt! Installer kun programmer fra kilder, der tilbyder tilstrækkelig beskyttelse mod skadelig software.

En cache er en hukommelsesplacering, som anvendes til midlertidig lagring af data. Hvis du har fået eller har forsøgt at få adgang til fortrolige oplysninger, der kræver adgangskode, skal du tømme cachen efter hver anvendelse. De oplysninger eller tjenester, du har fået adgang til, gemmes i cachen. Hvis du vil rydde cachen, skal du vælge Valg $\rightarrow$ Navigeringsvalg  $\rightarrow$  Ryd cache.

Valg i visningen Gemte sider: Åbn, Tilbage til side, Indlæs igen, Gemte sider, Markér/fjern mark. Navigeringsvalg, Avancerede vala, Detaljer, Indstillinger, Hiælp og Afslut.

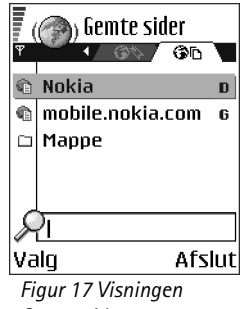

Gemte sider.

#### Køb af et element

Sådan henter du et element:

- 1 Rul til linket, og vælg Valg  $\rightarrow Abn$ .
- 2 Vælg den relevante valgmulighed, f.eks. Køb for at købe.

Læs omhyggeligt alle anførte oplysninger.

Hvis onlineindholdet er kompatibelt, kan du bruge tegnebogsoplysningerne til at foretage købet på følgende måde:

- Vælg Åbn Tegnebog. Du bliver bedt om at angive tegnebogskoden. Se "Indtastning af tegnebogskoden" på side 84.
- 2 Vælg den relevante kortkategori i Tegnebog.
- 3 Vælg Udfyld. Dette overfører de valgte tegnebogsoplysninger.

Hvis tegnebogen ikke indeholder alle de oplysninger, der er nødvendige for købet, bliver du bedt om at angive de resterende detaljer manuelt.

Copyrightbeskyttelse kan forhindre, at nogle billeder, ringetoner eller andet indhold kopieres, ændres, overføres eller videresendes.

#### Kontrol af et element inden overførsel

Du kan få vist detaljer om et element, inden du henter det. Detaljer om et element kan omfatte pris, en kort beskrivelse og størrelse. <u>Se Fig. 18 på side 107.</u>

- Rul til linket, og vælg Valg→ Åbn.
   Detaljer om elementet vises på telefonen.
- Hvis du vil fortsætte overførslen, skal du trykke på Acceptér. Hvis du vil annullere overførslen, skal du trykke på Annuller.

### Afslutning af en forbindelse

• Vælg Valg→ Avancerede valg→ Afbryd forbindelsen eller

 Tryk på og hold 
 nede for at afbryde forbindelsen til det mobile internet og vende tilbage til standbytilstand.

#### Browserindstillinger

Vælg Valg→ Indstillinger:

- Standardadgangspkt hvis du vil ændre standardadgangspunktet, skal du trykke på for at åbne en liste over tilgængelige adgangspunkter. Det aktuelle adgangspunkt er fremhævet. Se "Forbindelsesindstillinger" på side 67.
- Vis billeder vælg, om du vil have vist billeder, når du bruger browseren. Hvis du vælger Nej, kan du senere indlæse billeder, mens du bruger browseren, ved at vælge Valg→ Vis billeder.
- Skriftstørrelse du kan vælge mellem fem tekststørrelser i browseren: Mindst mulige, Lille, Normal, Stor og Størst mulige.
- Standardtegnsæt sørg for at vælge den rigtige sprogtype for at sikre, at alle tegn bliver vist korrekt på browsersiderne.
- Automat. bogmærker Sådan slår du automatisk udfyldning af adresser i Bogmærker Til eller Fra. Hvis du vil skjule mappen Auto. bogmærker i Bogmærker, skal du vælge Skjul mappe.
- Skærmstørrelse Hvis du vil bruge hele skærmområdet til at få vist websider, skal du vælge Fuld skærm.
- Gengivelse Vælg Efter kvalitet for at få en god billedkvalitet, men en langsommere sidehastighed, eller Efter hastighed for at indlæse siderne hurtigere, men med en lavere billedkvalitet.
- Cookies Tillad/Afvis. Du kan aktivere og deaktivere modtagelse og afsendelse af cookies (et middel for informationsudbydere til at identificere brugere og deres præferencer for ofte brugt indhold).
- Sikkerhedsadvarsler vælg, om sikkerhedsmeddelelser skal skjules eller vises.
- Bekræft DTMF-afsen. Altid | Kun første gang. Vælg, om du vil bekræfte, før telefonen sender DTMF-toner under taleopkald. <u>Se "Valg under et opkald" på side 17.</u> Du kan f.eks.

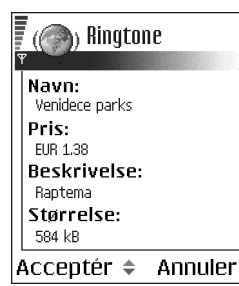

Figur 18 Eksempel på detaljer i en fil. ➡ Gå til Menu→
 Værktøjer→
 Programstyring

Valg i hovedvisningen i Programstyring: Installer, Vis detaljer, Vis certifikat, Opdater, Gå til webadresse, Fjern, Vis log, Send log, Indstillinger, Programoverførsler, Hjælp og Afslut. foretage et stemmeopkald, mens du får vist en browserside, sende DTMF-toner, mens du er i gang med et stemmeopkald, gemme et navn og et telefonnummer fra en browserside i Kontakter.

 Tegnebog – vælg Til, hvis tegnebogen skal åbnes automatisk, når en kompatibel browserside åbnes.

## Programstyring

I Programstyring kan du installere nye kompatible programmer til operativsystemet Symbian (SIS-filer) og Java™-programmer (Java MIDlet'er og MIDlet-pakker). Du kan også opdatere og fjerne programmer fra telefonen samt overvåge installationsoversigten. <u>Se</u> <u>Fig. 19 på side 109.</u>

Programmer i Programstyring bruger delt hukommelse. <u>Se "Delt hukommelse" på side 14.</u> Når du åbner Programstyring, får du vist en liste over:

- Programmer, der er gemt i Programstyring.
- Delvist installerede programmer (angivet med 
  ).
- Programmer, som er fuldstændigt installeret, og som kan fjernes (angivet med ).

Du kan kun anvende programmer til operativsystemet Symbian med filtypenavnet .SIS.

Telefonen understøtter J2ME<sup>™</sup> Java-programmer. Hent ikke PersonalJava<sup>™</sup>-programmer til telefonen, da de ikke kan installeres.

#### Installation af programmer – generelle oplysninger

Du kan installere programmer, som er specielt udviklet til denne telefon, og som passer til operativsystemet Symbian.

Hvis du installerer et program, som ikke er udviklet specielt til denne telefon, er det muligt, at programmet fungerer og vises betydeligt anderledes i forhold til det, der oprindeligt var hensigten.
Programmer kan hentes til telefonen, mens du bruger browseren, modtages som vedhæftede filer til MMS- eller e-mail-beskeder eller modtages via Bluetooth fra en anden enhed, f.eks. en telefon eller en kompatibel pc.

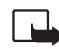

Vigtigt! Installer kun programmer fra kilder, der tilbyder tilstrækkelig beskyttelse mod skadelig software.

For at øge beskyttelsen bruger programinstallationssystemet signaturer og certifikater til programmer. Installer ikke programmet, hvis du under installationen får vist en sikkerhedsadvarsel.

Hvis du installerer et program, der indeholder en opdatering eller reparation af et eksisterende program, kan du kun gendanne det originale program, hvis du har det originale program eller en komplet sikkerhedskopi af det program, du har fjernet. Hvis du vil gendanne det originale program, skal du fjerne det opdaterede eller reparerede program og derefter installere programmet igen fra det originale program eller sikkerhedskopien.

Under installationen kontrollerer telefonen integriteten af det program, der skal installeres. På telefonen får du vist oplysninger om de kontroller, der foretages, og du får mulighed for at vælge, om du vil fortsætte eller annullere installationen. Programmet er installeret på telefonen, når programpakkens integritet er kontrolleret.

#### Installation af programmer

- Åbn Programstyring, rul til programmet, og vælg Valg→ Installer for at starte installationen.

I nogle programmer har du mulighed for at vælge en delvis installation, hvilket gør det muligt at vælge nogle bestemte komponenter i et program, som du vil installere. Hvis du installerer et program uden en digital signatur eller et certifikat, advarer telefonen dig om risikoen derved. Fortsæt kun installationen, hvis du er fuldstændig sikker på programmets oprindelse og indhold.

| Programstyring                   |        |
|----------------------------------|--------|
| <pre>BumperToBumper D 1 kB</pre> |        |
|                                  |        |
|                                  |        |
| Valg                             | Afslut |
| Figur 19 Hovedvisningen          |        |
| i Programstyring.                |        |

#### Installation af Java<sup>™</sup>-programmer

JAR-filen er nødvendig for, at programmet kan installeres. Hvis filen mangler, bliver du muligvis bedt om at hente den. Hvis der ikke er angivet et adgangspunkt for Programstyring, bliver du bedt om at vælge et. Når du henter JAR-filen, skal du muligvis angive et brugernavn og en adgangskode for at få adgang til serveren. Du kan få brugernavn og adgangskode af leverandøren eller producenten af programmet.

- Hvis du vil oprette en dataforbindelse og have vist yderligere oplysninger om programmet, skal du rulle til programmet og vælge Valg→ Gå til webadresse.

#### Java-indstillinger

- Hvis du vil ændre det standardadgangspunkt, som et Java-program bruger til at hente ekstra data, skal du vælge Valg→ Indstillinger→ Adgangspunkt. Se "Adgangspunkter" på side 67.
- Hvis du vil ændre de sikkerhedsindstillinger, der er afgørende for de handlinger, som et Java-program har tilladelse til at udføre, skal du vælge Valg→ Indstillinger.

Ikke alle Java-programmer tillader, at du ændrer sikkerhedsindstillingerne.

## Fjernelse af et program

- 1 For at fjerne et program skal du rulle til det og vælge Valg $\rightarrow$  Fjern.
- 2 Tryk på Ja for at bekræfte, at programmet skal fjernes.

Hvis du fjerner et program, kan det kun installeres igen, hvis du har det oprindelige program eller en komplet sikkerhedskopi af det program, du har fjernet. Hvis du fjerner et program, vil du muligvis ikke længere kunne åbne dokumenter, der er oprettet med dette program. Hvis et andet program er afhængigt af det program, du har fjernet, vil det andet program muligvis ikke fungere. Yderligere oplysninger finder du i dokumentationen til det installerede program.

## Forbindelse

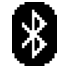

## Bluetooth-forbindelse

Denne enhed er kompatibel med Bluetooth-specifikationen 1.1, der understøtter følgende profiler: Dial-up Networking Profile (DUN) som gateway, Object Push Profile (OPP) som klient og server, File Transfer Profile (FTP) som server, Hands-free Profile (HFP) som lydgateway, Generic Object Exchange Profile (GOEP), Generic Access Profile (GAP) og Serial Port Profile (SPP) med pc-tilslutningssoftware. For at sikre kompatibilitet med andre enheder, som understøtter Bluetooth-teknologi, bør du benytte ekstraudstyr, der er godkendt af Nokia, til denne model. Kontakt producenterne af andre enheder for at bestemme deres kompatibilitet med denne enhed.

Der kan være begrænsninger i brugen af Bluetooth-teknologi i nogle områder. Spørg de lokale myndigheder eller din tjenesteudbyder.

Funktioner, der bruger Bluetooth-teknologi eller tillader, at sådanne funktioner kører i baggrunden, mens der bruges andre funktioner, øger behovet for batteristrøm og reducerer batteriets levetid.

Ved hjælp af Bluetooth-teknologien kan du oprette trådløse forbindelser mellem elektroniske enheder inden for et område på maksimalt 10 meter. Med en Bluetoothforbindelse kan du sende billeder, videoer, tekster, visitkort og kalendernoter, eller du kan oprette trådløs forbindelse til kompatible enheder, som kan anvende Bluetoothteknologien, f.eks. computere.

Bluetooth-enheder kommunikerer vha. radiobølger, så telefonen og de andre enheder kan godt kommunikere, selvom den direkte synsvinkel er blokeret. De to enheder må maksimalt befinde sig 10 meter fra hinanden. Forbindelsen kan dog blive udsat for forstyrrelser pga. hindringer, f.eks. vægge, eller fra andre elektroniske enheder.

Første gang du aktiverer Bluetooth, bliver du bedt om at give telefonen et navn.

Figur 20 Brug af Bluetooth.

## **Bluetooth-indstillinger**

- Bluetooth Till Fra.
- Telefonens synlighed Vist for alle din telefon kan registreres af andre Bluetoothenheder, eller Skjult – din telefon kan ikke registreres af andre enheder.
- Telefonens navn angiv et navn til telefonen.

Når du har angivet Bluetooth til at være aktiv og ændret *Telefonens synlighed* til *Alle*, kan telefonen og dette navn ses af andre brugere af Bluetooth-enheder.

## Afsendelse af data via Bluetooth

Der kan kun være én aktiv Bluetooth-forbindelse ad gangen.

- 1 Åbn det program, hvor det element, du vil sende, er gemt. Hvis du f.eks. vil sende et foto til en anden enhed, skal du åbne programmet Galleri.
- 2 Rul til det element, du vil sende, og vælg Valg $\rightarrow$  Send $\rightarrow$  Via Bluetooth.
- 3 Telefonen begynder at søge efter enheder inden for området. De enheder, der anvender Bluetooth-teknologien, og som er inden for området, vises på skærmen én efter én. Du får vist ikonet for enheden, enhedens navn, enhedstypen eller kaldenavnet. Forbundne enheder vises med ♣. En forbundet enhed er en enhed, hvor der allerede findes en Bluetooth-forbindelse mellem telefonen og den anden enhed.
  - Hvis du vil afbryde søgningen, skal du trykke på Stop. Listen med enheder fastfryses, så du kan begynde at konfigurere en forbindelse til én af de enheder, som blev fundet tidligere.

I nogle enheder er det kun de entydige enhedsadresser, som vises, når der søges efter enheder. Hvis du vil vide, hvad den entydige adresse for din telefon er, skal du angive koden **\*#2820#**, mens telefonen er i standbytilstand.

Hvis du før har søgt efter enheder, vises der først en liste med de enheder, som tidligere blev fundet. Hvis du vil starte en ny søgning, skal du vælge *Flere enheder*. Hvis du slukker telefonen, ryddes listen med enheder, og søgningen efter enheder skal startes igen, før der kan sendes data.

- 4 Rul til den enhed, du vil oprette forbindelse med, og tryk på Vælg. Det element, du sender, kopieres til Udbakke, og meddelelsen Opretter forbindelse vises.
- **5** Binding (gå til trin 6, hvis den anden enhed ikke kræver binding)
  - Hvis den anden enhed kræver binding, før der kan overføres data, lyder der en tone, og du bliver bedt om at skrive en adgangskode.
  - Opret din egen adgangskode, og lav en aftale med ejeren af den anden enhed om at bruge samme adgangskode. Adgangskoden skal bestå af 1-16 numeriske tegn. Adgangskoden skal kun bruges én gang, så du behøver ikke at lære den udenad.
  - Når enhederne er forbundet, gemmes den anden enhed i visningen Forbundne enheder.
- 6 Når forbindelsen er blevet oprettet, bliver meddelelsen Sender data vist.

Copyrightbeskyttelse kan forhindre, at nogle billeder, ringetoner eller andet indhold kopieres, ændres, overføres eller videresendes.

Data, som er modtaget via Bluetooth, kan du finde i mappen Indbakke under Beskeder. <u>Se</u> <u>"Indbakke – modtagelse af beskeder" på side 51.</u>

Tip! Binding betyder tovejsgodkendelse. Brugerne af enheder, som kan anvende Bluetooth-teknologien, skal være enige om en adgangskode og bruge den samme adgangskode til begge enheder, for at de kan forbindes. Adgangskoden er forudindstillet i de enheder, som ikke har en brugergrænseflade.

#### Ikoner for forskellige enheder:

💻 - Computer, 🔲 - Telefon, 💶 - Lyd/video og 🔬 - Bluetooth-enhed.

Hvis afsendelsen mislykkes, slettes beskeden eller dataene. Beskeder, som er sendt via Bluetooth, gemmes ikke i mappen Kladder under Beskeder.

#### Kontrol af status for Bluetooth-forbindelsen

- Hvis \* vises i standbytilstand, er Bluetooth aktiv.
- Hvis (+) blinker, forsøger telefonen at oprette forbindelse til en anden enhed.
- Hvis (\*) vises uafbrudt, er Bluetooth-forbindelsen aktiv.

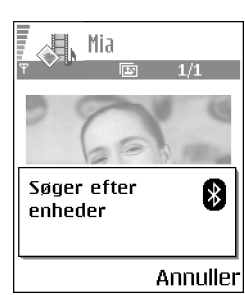

Figur 21 Når du sender et billede via Bluetooth, begynder telefonen at søge efter enheder.

### Visningen Forbundne enheder

Forbundne enheder er nemmere at genkende, da de er angivet med  $*_{\mathbf{F}}$  på listen med søgeresultater. Tryk på  $\bigcirc$  i hovedvisningen i Bluetooth, hvis du vil åbne en liste med forbundne enheder ( $\mathbf{F}_{\mathbf{V}}$ ).

- Sådan opretter du en binding til en enhed: Vælg Valg→ Ny forbundet enhed. Telefonen begynder at søge efter enheder. Rul til den enhed, du vil oprette forbindelse til, og tryk på Vælg. Foretag udveksling af adgangskoder. Enheden tilføjes til listen med forbundne enheder.
- Sådan annullerer du en binding: Rul til den enhed, du vil annullere bindingen med, og tryk på ⊆, eller vælg Valg→ Slet. Hvis du vil annullere bindingen med alle enheder, skal du vælge Valg→ Slet alle.

Hvis der er forbindelse til en enhed, og du sletter bindingen til enheden, fjernes bindingen, og forbindelsen afbrydes, men Bluetooth forbliver aktivt på telefonen.

- Sådan angiver du en enhed som godkendt eller ikke-godkendt: Rul til enheden, og vælg Valg→ Angiv som godkendt der kan oprettes forbindelse mellem din telefon og enheden, uden at du ved det. Der kræver ingen særskilt accept eller godkendelse. Brug denne status for dine egne enheder, f.eks. din pc, eller enheder, som tilhører personer, du har tillid til. Ikonet n det i tilføjes ved siden af godkendte enheder i visningen Forbundne enheder. Enhed ikke godken. anmodninger om forbindelse fra denne enhed skal accepteres særskilt hver gang.
- Sådan tildeler du et kaldenavn til en enhed: Vælg Valg→ Tildel kaldenavn. Indtast et navn til enheden.

### Modtagelse af data via Bluetooth

Når du modtager data via Bluetooth, lyder der en tone, og du bliver spurgt, om du vil acceptere beskeden. Hvis du accepterer, placeres elementet i mappen Indbakke under Beskeder. Beskeder, der modtages via Bluetooth, angives med <u>Beskeder</u>, <u>Se "Indbakke – modtagelse af beskeder" på side 51.</u>

## Afbrydelse af Bluetooth-forbindelse

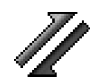

En Bluetooth-forbindelse afbrydes automatisk efter afsendelse eller modtagelse af data.

## Forbindelsesstyring

I Forbindelsesstyring kan du identificere statussen for flere dataforbindelser, se oplysninger om mængden af sendte og modtagede data og afslutte ubenyttede forbindelser. <u>Se Fig. 22</u> på side 115.

Du kan kun få vist oplysninger om dataforbindelser. Taleopkald vises ikke.

Når du åbner Forbindelsesstyring, får du vist en liste over:

- Åbne dataforbindelser, 🕕 Dataopkald, 🕞 GPRS
- Statussen for hver enkelt forbindelse.
- Mængden af data, der er overført og hentet for hver enkelt forbindelse (kun GPRSforbindelser).
- Varigheden af hver enkelt forbindelse (kun forbindelser med dataopkald).

Bemærk! Din tjenesteudbyders faktiske fakturering af samtaletid kan variere afhængigt af netværksfunktioner, afrunding ved afregning osv.

## Visning af oplysninger om forbindelse

Hvis du vil se oplysninger om en forbindelse, skal du rulle til en forbindelse og vælge  $Valg \rightarrow Detaljer$ . Følgende vises:

Navn – navnet på det benyttede internetadgangspunkt (IAP).

- Bærer dataforbindelsens type: Dataopkald eller GPRS.
- Status forbindelsens aktuelle status.
- Modtag. mængden af data (i byte), der er modtaget på telefonen.
- Sendt mængden af data (i byte), der er sendt fra telefonen.

Gå til Menu→ Forbindelse→ Forbindelsesstyring

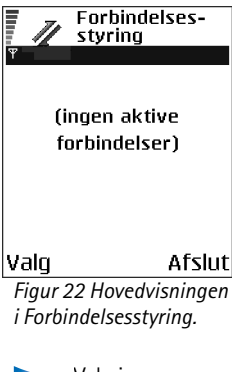

Valg i hovedvisningen i Forbindelsesstyring, når der er en eller flere forbindelser: Detaljer, Afbryd forbindelsen, Afbryd alle forb, Hjælp og Afslut.

Copyright © 2004 Nokia. All rights reserved.

Variahed – den tid, som forbindelsen har været åben.

Hastigh. - den aktuelle sende- og modtagelseshastighed i KB/s (kilobyte pr. sekund).

Opkald (GSM) – det anvendte opkaldsnummer eller Navn (GPRS) – navnet på det anvendte adgangspunkt.

Delt (vises ikke, hvis forbindelsen ikke er delt) – antallet af programmer, der bruger samme forbindelse.

## Afbrydelse af forbindelser

- Rul til en forbindelse, og vælg Valg → Afbryd forbindelsen for kun at afslutte den valgte forbindelse.
- Vælg Valg  $\rightarrow$  Afbryd alle forb. for at afslutte alle åbne forbindelser.

## Oprettelse af forbindelse mellem telefonen og en kompatibel computer

Yderligere oplysninger om, hvordan du opretter en forbindelse til en kompatibel computer via USB eller Bluetooth, og hvordan du installerer Nokia PC Suite 6.1, finder du i guiden Brugervejledning til Nokia PC Suite på cd-rom'en. Yderligere oplysninger om brugen af Nokia PC Suite finder du i hjælpefunktionen til PC Suite eller ved at besøge supportsiderne på www.nokia.com.

## ኛ Synkronisering – fjernsynkronisering

់ Gå til Menu→ **Forbindelse**→ Synkronisering

Med programmet Synkronisering kan du synkronisere kalenderen eller kontakterne med forskellige programmer til kalenderen og adressebogen på en kompatibel computer eller på internettet. Synkronisering sker via GSM-dataopkald eller pakkedataforbindelse.

Synkroniseringsprogrammet benytter SyncML-teknologi til synkroniseringen. Hvis du vil have yderligere oplysninger om SyncML-kompatibilitet, skal du kontakte leverandøren af det kalender- eller adressebogsprogram, du vil synkronisere med telefonens data.

## Oprettelse af en ny synkroniseringsprofil

1 Hvis der ikke er defineret nogen profiler, bliver du spurgt, om du vil oprette en ny profil. Vælg Ja.

Hvis du vil oprette en ny profil foruden de eksisterende profiler, skal du vælge Valg $\rightarrow Ny$ synk.profil. Vælg standardindstillingerne, eller kopiér værdierne fra en eksisterende profil, og brug dem som udgangspunkt for den nye profil.

2 Angiv følgende:

Navn på synk.profil – angiv et beskrivende navn til profilen.

*Adgangspunkt* – vælg det adgangspunkt, du vil bruge til dataforbindelsen.

*Værtsadresse* – kontakt din tjenesteudbyder eller systemadministrator for at få de korrekte værdier.

*Port* – kontakt din tjenesteudbyder eller systemadministrator for at få de korrekte værdier.

*Brugernavn* – dit bruger-id til synkroniseringsserveren. Kontakt din tjenesteudbyder eller systemadministrator for at få det korrekte bruger-id.

Adgangskode - skriv din adgangskode. Kontakt din tjenesteudbyder eller

systemadministrator for at få den korrekte værdi.

Tryk på 🔘 for at vælge:

Kalender – vælg Ja for at synkronisere kalenderen.

*Fjernkalender* – angiv den korrekte sti til fjernkalenderen på serveren. Skal angives, hvis den forrige indstilling, *Kalender*, er blevet angivet til *Ja*.

Kontakter - vælg Ja for at synkronisere kontakterne.

*Fjernkontakter* – angiv den korrekte sti til fjernadressebogen på serveren. Skal angives, hvis den forrige indstilling, *Kontakter*, er blevet angivet til *Ja*.

3 Tryk på Udført for at gemme indstillingerne.

Valg i hovedvisningen i Fjernsynkronisering: Synkroniser, Ny synk.profil, Rediger synk.profil, Slet, Vis log, Hjælp og Afslut.

### Synkronisering af data

I hovedvisningen i Synkronisering kan du få vist de forskellige profiler, og du kan se, hvilke typer data der synkroniseres. Kalender, Kontakter eller begge.

- Rul til en profil i hovedvisningen, og vælg Valg→ Synkroniser. Status for synkroniseringen vises nederst på skærmen. Hvis du vil annullere synkroniseringen, inden den er afsluttet, skal du trykke på Annuller.
- 2 Du får en meddelelse, når synkroniseringen er fuldført.
- Når synkroniseringen er fuldført, skal du trykke på Vis log eller vælge Valg→ Vis log for at åbne en logfil, der viser status for synkroniseringen (*Fuldført* eller *Ikke fuldført*), og hvor mange kalenderposter eller kontakter der er blevet tilføjet, opdateret, slettet eller afvist (ikke synkroniseret) på telefonen eller serveren.

# Fejlfinding

#### Ikke nok ledig hukommelse

Hvis følgende meddelelser vises, er der ikke nok ledig hukommelse, og du skal slette nogle data: Der er ikke nok hukommelse til handlingen. Slet nogle data først. eller Der er ikke nok ledig hukommelse. Slet nogle data. Du kan få vist, hvilke slags data du har, og hvor meget hukommelse de forskellige datagrupper optager, ved at gå til Filstyring og vælge Valg $\rightarrow$ Hukommelsesdetal.

## Hvis du vil undgå at mangle ledig hukommelse, kan du slette følgende elementer jævnligt:

- Beskeder fra mapperne Indbakke, Kladder og Sendt i Beskeder.
- Hentede e-mail-beskeder fra telefonhukommelsen.
- Gemte browsersider.
- Billeder og fotoer i Billeder.

Hvis du vil slette kontaktoplysninger, kalendernoter, tidstællere, pristællere, opnåede pointtal i spil eller andre data, skal du gå til det respektive program og slette dataene.

Hvis du sletter flere linjer og en af følgende meddelelser vises: Der er ikke nok hukommelse til handlingen. Slet nogle data først. eller Der er ikke nok ledig hukommelse. Slet nogle data. skal du slette nogle elementer et efter et (start med det mindste). **Rydning af kalenderhukommelse** – hvis du vil fjerne mere end én begivenhed ad gangen, skal du gå til månedsvisningen og vælge **Valg** → *Slet post* → og enten:

- *Før dato* for at slette alle kalendernoter, som finder sted før en bestemt dato. Angiv den dato, før hvilken alle kalendernoter skal slettes.
- Alle poster for at slette alle kalendernoter.

Sletning af logoplysninger – hvis du vil slette alt logindhold, lister i Seneste opkald og leveringsrapporter i Beskeder permanent, skal du gå til Log og vælge Valg→ Ryd log eller gå til Indstillinger→ Varighed for log→ Ingen log.

#### Forskellige måder at gemme data på:

- Brug Nokia PC Suite 6.1 til at tage en sikkerhedskopi af alle data til en kompatibel computer.
- Send billeder til din e-mail-adresse, og gem derefter billederne på computeren.
- Send data til en kompatibel enhed via Bluetooth.
- Gem data på et kompatibelt hukommelseskort.

## Spørgsmål og svar

#### Telefonens skærm

 Sp.: Hvorfor vises der manglende, misfarvede eller lyse prikker på skærmen, hver gang jeg tænder telefonen?
 Sv.: Det er en egenskab ved denne type skærm. Nogle skærme kan indeholde pixel eller punkter, som bliver ved med at være tændt eller slukket. Det er normalt, altså ikke nogen fejl.

#### Kamera

 Sp.: Hvorfor er billeder uskarpe?
 Sv.: Kontrollér, at kameralinsens beskyttelsesvindue er rent.

#### Bluetooth

• Sp.: Hvorfor kan jeg ikke afslutte en Bluetoothforbindelse?

Sv.: Hvis der er sluttet en anden enhed til telefonen, kan du enten afslutte forbindelsen ved at bruge den anden enhed eller ved at deaktivere Bluetooth. Gå til Bluetooth, og vælg indstillingen *Bluetooth* $\rightarrow$  *Fra*.

• Sp.: Hvorfor kan jeg ikke finde en anden persons Bluetooth-enhed.

Sv.: Kontrollér, at I begge har aktiveret Bluetooth.

Kontrollér, at afstanden mellem de to enheder ikke er over 10 meter, og at der ikke er vægge eller andre forhindringer mellem enhederne.

Kontrollér, at den anden enhed ikke er i tilstanden "Skjult".

Kontrollér, at begge enheder er kompatible.

#### MMS-beskeder

 Sp.: Hvad skal jeg gøre, når der vises en meddelelse om, at telefonen ikke kan modtage en MMS-besked, fordi hukommelsen er fuld?

Sv.: Den nødvendige mængde hukommelse er angivet i fejlmeddelelsen: Der er ikke nok hukommelse til at modtage beskeden. Slet nogle data først. Du kan få vist, hvilke slags data du har, og hvor meget hukommelse de forskellige datagrupper optager, ved at gå til Filstyring og vælge Valg→Hukommelsesdetal.

 Sp.: Hvordan kan jeg afslutte dataforbindelsen, når telefonen starter en dataforbindelse igen og igen? Noterne: *Henter besked* eller *Forsøger at hente beskeden igen* vises kort. Hvad sker der?

Sv.: Telefonen prøver at hente en MMS-besked fra MMSbeskedcentralen.

Kontrollér, at indstillingerne for MMS-beskeder er blevet defineret korrekt, og at der ikke er fejl i telefonnumre eller adresser. Gå til **Beskeder**, og vælg **Valg** $\rightarrow$  *Indstillinger* $\rightarrow$  *MMS-besked*.

Hvis du vil forhindre telefonen i at oprette en dataforbindelse, har du følgende valg: Gå til Beskeder, og vælg Valg $\rightarrow$  Indstillinger $\rightarrow$  MMS-besked og derefter:

 Vælg Ved beskedmodtag.—> Hent senere, hvis du vil have MMS-beskedcentralen til at gemme beskeden, så den f.eks. kan hentes senere, efter at du har kontrolleret indstillingerne. Efter denne ændring skal telefonen stadig sende oplysende noter til netværket. Hvis du senere vil hente beskeden, skal du vælge Hent straks.

- Vælg Ved beskedmodtag.→ Afvis besked, hvis du vil afvise alle indgående MMS-beskeder. Efter denne ændring skal telefonen sende oplysende noter til netværket, og MMS-beskedcentralen sletter alle MMS-beskeder, som venter på at blive sendt til dig.
- Vælg <u>MMS-modtagelse→ Fra</u> hvis du vil ignorere alle indgående MMS-beskeder. Efter denne ændring vil telefonen ikke oprette nogen netværksforbindelser med relation til MMS-beskeder.

#### Beskeder

 Sp.: Hvorfor kan jeg ikke slette en kontakt?
 Sv.: Hvis du ikke kan vælge en kontakt i biblioteket Kontakter, har kontaktkortet ikke et telefonnummer eller en e-mail-adresse. Tilføj de manglende oplysninger på kontaktkortet i programmet Kontakter.

#### Kalender

 Sp.: Hvorfor mangler ugenumrene?
 Sv.: Hvis du har ændret kalenderindstillingerne, så ugen begynder en anden dag end mandag, vises ugenumrene ikke.

#### Browsertjenester

• Sp.: Der er ikke angivet et gyldigt adgangspunkt. Angiv et under internetindstillingerne.

Sv.: Angiv de rigtige browserindstillinger. Kontakt din tjenesteudbyder for at få vejledning.

#### Log

 Sp.: Hvorfor ser loggen ud til at være tom?
 Sv.: Du kan have aktiveret et filter, og der er måske ikke logget nogen kommunikationsbegivenheder, der passer til det filter. Hvis du vil se alle begivenheder, skal du vælge Valg $\rightarrow$  *Filter\rightarrow Al kommunikation*.

#### Pc-tilslutning

 Sp.: Hvorfor har jeg problemer med tilslutning af telefonen til pc'en?

Sv.: Kontrollér, at Nokia PC Suite 6.1 er installeret og kører på pc'en. Se Brugervejledning til Nokia PC Suite på cd-rom'en. Yderligere oplysninger om, hvordan du bruger Nokia PC Suite kan du finde i hjælpefunktionen i PC Suite eller ved at besøge supportsiderne på www.nokia.com.

#### Adgangskoder

 Sp.: Hvad er min låsekode, PIN-kode og PUK-kode?
 Sv.: Standardlåsekoden er 12345. Hvis du glemmer eller mister låsekoden, skal du kontakte den forhandler, du købte telefonen hos.

Hvis du glemmer eller mister en PIN- eller PUK-kode, eller hvis du ikke har modtaget en sådan kode, skal du kontakte netværksudbyderen.

Hvis du vil have oplysninger om adgangskoder, skal du kontakte udbyderen af dit adgangspunkt, f.eks. internetudbyderen, tjenesteudbyderen eller netværksoperatøren.

#### Programmet svarer ikke

Sp.: Hvordan lukker jeg et program, der ikke svarer?
 Sv.: Åbn vinduet til programskift ved at trykke på og holde
 g nede. Rul derefter til programmet, og tryk på 
 g for at lukke programmet.

## Batterioplysninger

#### Opladning og afladning

Enheden får strøm fra et genopladeligt batteri. Et nyt batteri virker først optimalt, når det har været fuldt op- og afladet to til tre gange. Selvom batteriet kan oplades og aflades hundredvis af gange, har det begrænset levetid. Når tale- og standbytiderne bliver væsentligt kortere end normalt, skal du købe et nyt batteri. Brug kun batterier, der er godkendt af Nokia, og oplad kun batteriet med opladere, der er godkendt af Nokia og udviklet til denne enhed.

Tag opladerstikket ud af stikkontakten og enheden, når opladeren ikke er i brug. Efterlad ikke batteriett tilsluttet til en oplader. Overopladning kan forkorte batteriets levetid. Hvis et fuldt opladet batteri ikke bliver anvendt, vil det efterhånden aflade sig selv. Ekstreme temperaturer kan påvirke batteriets ladeevne.

Brug kun batteriet til dets påtænkte formål. Benyt ikke en beskadiget oplader eller et beskadiget batteri.

Undgå at kortslutte batteriet. Der kan ske utilsigtet kortslutning, hvis en metalgenstand som f.eks. en mønt, clips eller kuglepen forårsager direkte forbindelse mellem batteriets positive (+) og negative (-) pol. Polerne ligner metalpunkter på batteriet. Det kan f.eks. ske, når du bærer et ekstra batteri i en lomme eller taske. Hvis polerne kortsluttes, kan batteriet eller metalgenstanden tage skade.

Batteriets kapacitet og levetid forringes, hvis det opbevares i varme eller kolde omgivelser, f.eks. i en lukket bil en varm sommerdag eller kold vinterdag. Opbevar altid batteriet ved en temperatur på mellem  $15^{\circ}$ C og  $25^{\circ}$ C ( $59^{\circ}$ F og  $77^{\circ}$ F). En enhed med et varmt eller koldt batteri kan midlertidigt være ude af drift, selvom batteriet er fuldt opladet. Batteriers funktionsdygtighed forringes væsentligt ved temperaturer et stykke under 0° C.

Brænd ikke batterier! Batterier skal destrueres i henhold til gældende regler. Indlever batterierne til genbrug, hvis det er muligt. Smid ikke batterier ud sammen med husholdningsaffaldet.

## Vedligeholdelse

Enheden er et stykke avanceret teknologi, der er udformet i et gennemtænkt design, og den skal behandles med varsomhed. Følg nedenstående anbefalinger for at sikre din garantidækning.

- Enheden må ikke blive våd. Nedbør, fugt og alle typer af væsker eller fugtighed kan indeholde mineraler, der korroderer elektroniske kredsløb. Hvis enheden bliver våd, skal du fjerne batteriet og lade enheden blive helt tør, inden batteriet isættes igen.
- Enheden må ikke anvendes eller opbevares i støvede, snavsede omgivelser. Dette kan beskadige enhedens bevægelige dele og elektroniske komponenter.
- Enheden bør ikke opbevares i varme omgivelser. Høje temperaturer kan forringe det elektroniske udstyrs levetid, ødelægge batterierne og få plastmaterialet til at smelte eller slå sig.
- Enheden bør ikke opbevares i kolde omgivelser. Når enheden vender tilbage til normal temperatur, kan der dannes fugt i enheden, og det kan ødelægge de elektroniske kredsløb.

- Forsøg ikke at åbne enheden på andre måder end dem, der er angivet i denne vejledning.
- Undgå at tabe, banke på eller ryste enheden. Hårdhændet behandling kan ødelægge de interne kredsløb og finmekanikken.
- Rengør aldrig enheden med stærke kemikalier, rengøringsmidler eller stærke opløsningsmidler.
- Mal ikke enheden. Malingen kan blokere de bevægelige dele og forhindre, at enheden fungerer korrekt.
- Brug en blød, ren, tør klud til at rengøre linser (f.eks. linser på kamera, nærhedsføler og lysføler).
- Brug kun den antenne, enheden leveres med, eller en anden godkendt antenne. Enheden kan blive beskadiget, hvis der anvendes en antenne, foretages ændringer eller tilsluttes tilbehør, som ikke er godkendt, og det kan være ulovligt i henhold til lovgivningen om radioudstyr.

Ovennævnte gælder for både enheden, batteriet, opladeren og alt ekstraudstyr. Kontakt den nærmeste autoriserede servicetekniker, hvis der opstår problemer med en enhed.

124

# Yderligere oplysninger om sikkerhed

#### Nogle få praktiske regler om tilbehør og

#### ekstraudstyr

- Sørg for, at alt tilbehør og ekstraudstyr opbevares utilgængeligt for små børn.
- Når du fjerner netledningen fra tilbehør eller ekstraudstyr, skal du trække i stikket, ikke i ledningen.
- Kontrollér regelmæssigt, at ekstraudstyr, der er installeret i et køretøj, er monteret og fungerer korrekt.
- Installation af komplekst bilekstraudstyr skal altid foretages af fagfolk.

### Driftsmiljø

Overhold altid særlige regler, der gælder for bestemte områder, og sluk altid enheden, hvor der er forbud mod anvendelse af den, eller hvor brugen af den kan forårsage forstyrrelser eller være farligt. Brug kun enheden i dens normale positioner. For at overholde retningslinjerne vedrørende grænser for radiofrekvens må der kun anvendes ekstraudstyr, der er godkendt af Nokia til brug sammen med denne enhed. Når enheden er tændt og bæres på kroppen, skal du altid bruge en godkendt holder eller bæretaske.

Enheden indeholder magnetiske dele. Metalliske materialer kan tiltrækkes af enheden, og personer, der bruger høreapparat, bør ikke holde enheden op mod det øre, hvor høreapparatet sidder. Sæt altid enheden fast i holderen, da metalliske materialer kan tiltrækkes af øresneglen. Placer ikke kreditkort eller andre magnetiske lagringsmedier i nærheden af enheden, da de oplysninger, der er lagret på dem, kan blive slettet.

#### Medicinsk udstyr

Anvendelse af radiotransmissionsudstyr, inkl. trådløse telefoner, kan virke forstyrrende på medicinsk udstyr, der ikke er tilstrækkeligt beskyttet. Kontakt en læge eller producenten af det medicinske udstyr for at få at vide, om udstyret er tilstrækkeligt beskyttet mod eksterne radiosignaler, eller hvis du har andre spørgsmål. Sluk enheden på hospitaler og plejeinstitutioner, hvor det er påbudt ved skiltning. På hospitaler og plejeinstitutioner anvendes der muligvis medicinsk udstyr, som kan forstyrres af eksterne radiosignaler.

**Pacemakere** Producenter af pacemakere anbefaler, at der er en afstand på mindst 15,3 cm mellem en trådløs telefon og en pacemaker, så man undgår potentielle forstyrrelser af pacemakeren. Disse anbefalinger er overensstemmende med de undersøgelser, der er foretaget af, samt anbefalinger fra Wireless Technology Research. Personer med pacemaker skal:

- altid opbevare enheden mere end 15,3 cm fra pacemakeren, når enheden er tændt
- ikke bære enheden i en brystlomme
- holde enheden ved øret i den side, der er modsat pacemakeren, for at mindske risikoen for forstyrrelser.

Sluk straks enheden ved den mindste mistanke om, at den forstyrrer pacemakeren.

Høreapparater Visse digitale trådløse enheder kan forstyrre nogle typer høreapparater. Hvis der opstår forstyrrelser, skal du kontakte din tjenesteudbyder.

#### Køretøjer

Radiosignaler kan i biler forårsage fejl ved elektroniske systemer, der ikke er installeret korrekt eller ikke er tilstrækkeligt beskyttede, f.eks. elektroniske brændstofindsprøjtningssystemer, elektroniske blokeringsfri bremsesystemer, elektroniske fartpilotsystemer og elektroniske airbagsystemer. Hvis du ønsker yderligere oplysninger, skal du kontakte producenten eller dennes repræsentant af køretøjet eller af det udstyr, der er tilføjet.

Kun uddannede teknikere må udføre service på enheden eller installere den i et køretøj. Forkert installation eller vedligeholdelse kan være farlig og kan medføre, at eventuelle garantier på enheden bortfalder. Kontrollér regelmæssigt, at det trådløse udstyr i bilen er monteret og fungerer korrekt. Opbevar og transportér ikke letantændelige væsker, gasarter og eksplosive materialer i samme rum som enheden, dens dele og ekstraudstyr. I biler, der er udstyret med airbag, pustes airbaggen op med stor kraft. Anbring ingen genstande, herunder fastmonteret og bærbart trådløst udstyr, i området lige over en airbag eller i det område, hvor en airbag bliver pustet op. Hvis trådløst udstyr ikke installeres korrekt i bilen, kan der opstå livsfare i situationer, hvor en airbag pustes op.

Det er forbudt at bruge enheden under flyvning. Sluk altid enheden, inden du går ombord i et fly. Anvendelse af trådløse teleenheder i fly kan være farligt for betjeningen af flyets instrumenter, give anledning til forstyrrelser på mobiltelefonnettet og kan være ulovligt.

### Områder med brand- og eksplosionsfare

Sluk enheden i områder med brand- og eksplosionsfare, og følg alle regler og anvisninger. Områder med brand- og eksplosionsfare omfatter områder, hvor det normalt tilrådes at slukke for køretøiets motor. En gnist i sådanne områder kan medføre en livsfarlig brand eller eksplosion. Sluk for enheden, når der tankes brændstof, f.eks. i nærheden af benzinpumper på servicestationer. Overhold regler om brug af radioudstyr på brændstofdepoter, -lagre og -distributionsområder, kemiske virksomheder, eller hvor der finder sprængninger sted. Der er ofte opsat advarselsskilte i områder med eksplosions- og brandfare, men det er ikke altid tilfældet. Disse områder omfatter f.eks. bildækket på færger, kemikalietransport og depotfaciliteter til kemikalier, gasdrevne (f.eks. propan eller butan) køretøjer og områder, hvor luften indeholder kemikalier eller forskellige partikler, herunder korn, støv og metalstøv.

#### Nødopkald

Vigtigt! Trådløse telefoner, herunder denne enhed, fungerer ved hjælp af radiosignaler, trådløse netværk, det faste telefonnet og brugerprogrammerede funktioner. Der kan derfor ikke garanteres forbindelse under alle forhold. Stol aldrig alene på trådløse enheder til vigtige kommunikationer såsom ulykkestilfælde.

#### Sådan foretages et nødopkald:

 Tænd enheden, hvis den ikke allerede er tændt. Kontrollér, at der er tilstrækkelig signalstyrke.

Nogle netværk forudsætter, at enheden er udstyret med et gyldigt SIM-kort, som er indsat korrekt.

126

- 2 Tryk på 🔄 det nødvendige antal gange for at rydde displayet eller skærmen og gøre enheden klar til opkald.
- **3** Indtast det officielle alarmnummer for det sted, du befinder dig. Alarmnumre varierer fra sted til sted.
- 4 Tryk på tasten 🗔.

Når visse funktioner er i brug, skal du eventuelt først slukke for disse funktioner, før du kan foretage et nødopkald. Se i denne vejledning, eller kontakt din tjenesteudbyder, hvis du ønsker yderligere oplysninger.

Når du foretager et nødopkald, skal du give de nødvendige oplysninger så præcist som muligt. Den trådløse enhed kan være det eneste kommunikationsmiddel på et ulykkessted. Afslut ikke opkaldet, før alarmcentralen afslutter samtalen.

### Oplysninger om certificering (SAR)

#### DENNE ENHED OVERHOLDER DE INTERNATIONALE RETNINGSLINJER VEDRØRENDE RADIOBØLGER.

Den mobile enhed er en radiosender og -modtager. Den er konstrueret og produceret, så den overholder de eksponeringsgrænser for radiofrekvensenergi, der anbefales i de internationale retningslinjer (ICNIRP). Disse grænser er en del af et sæt omfattende retningslinjer og angiver de tilladte radiofrekvensenerginiveauer for den almene befolkning. Retningslinjerne er udviklet af uafhængige videnskabelige organisationer gennem periodisk og grundig evaluering af videnskabelige studier. Retningslinjerne har en stor sikkerhedsmargin, som har til hensigt at sikre alle personers sikkerhed uanset alder og helbredstilstand.

Eksponeringsstandarden for mobile enheder anvender en måleenhed, der kaldes SAR (Specific Absorption Rate). Den SAR-grænse, der er angivet i de internationale retningslinjer, er 2,0 W/kg\*. Tests for SAR udføres med standarddriftspositionerne, hvor enheden sender med den højeste certificerede effekt på alle testede frekvensbånd. Selvom SAR fastsættes ved den højeste certificerede effekt, kan enhedens faktiske SAR-niveau, når den er i brug, godt være et stykke under maksimumværdien. Det skyldes, at enheden er konstrueret til at fungere på flere effektniveauer, således at der kun anvendes den effekt, der er nødvendig, for at få forbindelse med netværket. Generelt er enhedens afgivne effekt lavere, jo tættere man befinder sig på en antennemast.

Den højeste SAR-værdi for denne enhed ved test for brug ved øret er 0,54 W/kg.

Denne enhed overholder reglerne vedrørende radiosignaler, såfremt den bruges i normal position i nærheden af øret eller placeres mindst 2,2 cm fra kroppen. Hvis produktet betjenes, mens det befinder sig i en bæretaske, bælteclips eller holder, må denne ikke indeholde metalliske genstande, og produktet skal være placeret mindst 2,2 cm fra kroppen.

Denne enhed kræver en kvalitetsforbindelse til netværket for at kunne overføre datafiler eller beskeder. I nogle tilfælde kan overførslen af datafiler eller beskeder være forsinket, indtil en sådan forbindelse er tilgængelig. Sørg for, at ovenstående instruktioner om afstand overholdes, indtil overførslen er fuldført.

\* SAR-grænsen for befolkningens brug af mobile enheder er 2,0 watt pr. kilogram (W/kg) i gennemsnit over ti gram kropsvæv. Retningslinjerne har en stor sikkerhedsmargin, således at befolkningen beskyttes bedre, og der tages højde for unøjagtigheder i målingerne. SAR-værdier kan variere ifølge nationale rapporteringskrav og netværksbåndet. SARoplysninger til andre regioner finder du under produktoplysningerne på www.nokia.com.

## Stikordsregister

#### Α

adgangskode hukommelseskort 99 adgangspunkter Indstillinger 67 aflytte beskeder 16 afvise opkald 17 alarm udsætte 90 animationer 37 automatisk svar 72

#### В

baggrundsbilleder 42 billeder 42 billedserver 43 binding, ordlisteforklaring 113 Bluetooth 111 adgangskode, ordlisteforklaring 113 afbryde forbindelsen 115 anmodninger om binding 113 anmodninger om forbindelse 113 binding 113 entydig enhedsadresse 112 forbindelsesstatusikoner 113 forudindstillet adgangskode 113 ikoner for enheder 113 modtage data 114 sende data 112 browse 103 browser afbryde forbindelser 106 ikoner 103 oprette forbindelse 102 tjenestebeskeder 53 WAP-sider 101 XHTML-sider 101

#### С

Cell broadcast-beskeder 56 celleinformation 72 certifikater tillidsindstillinger 75 Chat sende beskeder 94

#### D

dataforbindelser til netværk afslutte 116 få vist 115 dataimport Kontakter 33 Delt hukommelse 14 DRM 106

### E

e-mail

hente fra postkassen 54 slette 55

#### F

få vist GIF-animationer 37 oplysninger om dataforbindelser til netværk 115 oplysninger om forbindelse 115 filformater RealPlayer 38 SIS-fil 108 filstyring 77 fierne et program 110 fierne software 110 Fiernsynkronisering 116 forbindelse få vist 115 forbindelser til en computer 116 forbindelsesikoner Bluetooth 113 Foretrukne tilføje en genvej 83

#### **G** Galleri

grafikbeskeder 42 overføre billeder 43

#### genveje

i Foretrukne 83 GIF-animationer 37 GPRS

Se pakkedata GPRS-forbindelser 115 grafikbeskeder 42 GSM-dataforbindelser 115

#### Н

hukommelse få vist hukommelsesdetaljer 77

### Ikke nok ledig hukommelse

vise hukommelsesforbrug 100 ikoner 10 importere data fra kompatible Nokia-telefoner 33 indgående opkald 20 info-tjeneste 56 installere Java-filer 110 installere programmer 109 intelligent tekstindtastning deaktivere 48 gode råd 47

#### J Java

installere Java-programmer 110 se programmer

#### Κ

kaldenavn i Chat 92 konferenceopkald 16 Kontakter dataimport 33 kontaktgrupper 26 kontaktkort fjerne ringetoner 23 kopiere kontakter mellem SIM-kortet og telefonhukommelsen 23 tekst 48

#### L

lukket chatgruppe 97 lyd fra 39 lyde fjerne en personlig ringetone 23 lydfiler Se mediefiler lydklip 42 M mapper oprette 13 organisere 13

#### filformater 38 lyd fra 39 søge 39 mediegalleri 41 baggrundsbilleder 42 Menu 11 menutast 11 mobilbrowser 101 modtage data via Bluetooth 114 ringetoner, operatørlogoer og indstillinger, se under smart-beskeder

#### musikfiler

mediefiler

Se mediefiler

#### 0

omstille opkald 17 opkald

> afvise 17 besvare 17 Indstillinger 66 internationale 15 konferenceopkald 16 modtaget 20 omstille opkald 17 overføre 18 ubesvaret 20 udgående 20 valg under et opkald 17

varighed 20 Opkaldsinfo Se Log oprette kontaktkort 22 oprette forbindelse til en pc 116 optage video 36 Optager 91 Optager, optage lyde 91 overføre billeder 43 overføre opkald 18

#### P

pakkedata datatæller 21 forbindelsestimer 21 Indstillinger 70 pauseskærm Indstillinger 66 Pc-pakke 116 PIN-kode ophæve spærring 72 profiler 80 omdøbe 81 tilføje stemmekommandoer 78 Programmer fjerne filer 110 installere 109, 110

#### R

redigere tjenestekommandoer 57 regulere lydstyrke 14

#### ringetoner

afbryde 17 modtage i en smart-besked 52 rydde seneste opkald 20 rydde hukommelsen logoplysninger 119

#### sende

data via Bluetooth 112 seneste opkald indgående opkald 20 opkaldsvarighed 20 rydde opkaldslister 20 ubesvarede opkald 20 udgående opkald 20

#### SIM-kort

kopiere navne og numre 23 SIS-fil 108 skifte mellem programmer 12 skrive intelligent tekstindtastning, deaktivere 48

smart-beskeder

modtage 52 software fjerne 110 overføre en .SIS-fil til telefonen 109 søge 39 sprog til at skrive 65 standbytilstand ikoner 10 Indstillinger 65 stemmekoder ringe op 25 stemmekommandoer 78 stoppe alarm 90 synkronisering Se fjernsynkronisering

#### Т

talebeskeder 16 Telefonbog se Kontakter telefonsvarer 16 ændre nummeret 16 Tilpas 81 alarm 91 tilpasning 81 U ubesvarede opkald 20 udgående opkald 20 udgående opkald 20 USSD-kommandoer, 57

#### ۷

videoafspiller Se RealPlayer

#### 12<u>9</u>

#### videoklip 42 Se mediefiler videooptager

hukommelseskort 36 Indstillinger 36 lagring af videoklip 36

#### W

WAP-sider

browser 101

#### Х

XHTML-sider

browser 101